# Panasonic

## Instrucțiuni de Operare

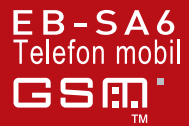

Înainte de a folosi acest telefon, vă rugăm să citiți în întregime aceste instrucțiuni. Încărcați bateria înainte de utilizare.

SA6

## SA6 Instrucțiuni de Operare

## Cuprins

| Cuprinsi |
|----------|
|----------|

| Introducere                | .1  |
|----------------------------|-----|
| Considerații de securitate | . 1 |
| Plan de întreținere        | . 7 |
| SAR                        | . 9 |
| Despre acest manual        | 11  |

### Despre Telefonul Dumneavoastră......14

| Descrierea generală a     |    |
|---------------------------|----|
| telefonului               | 14 |
| Funcții taste             | 16 |
| Afişaj                    | 19 |
| Funcția DRM               | 21 |
| Indicator/Lampă iluminare | 22 |

### Introducere.....23

| Instalarea cartelei SIM și a |    |
|------------------------------|----|
| bateriei                     | 23 |
| Încărcarea bateriei          | 25 |
| Deschiderea/închiderea       |    |
| telefonului                  | 27 |
| Pornirea/oprirea telefonului | 27 |

Navigare Meniu.....28

| Structura Meniului Principal | 28 |
|------------------------------|----|
| Afişarea meniului            | 29 |
| Navigarea printre aplicații  | 30 |

Operații de Bază ......31

| Efectuarea apelurilor    | 31 |
|--------------------------|----|
| Recepționarea apelurilor | 33 |

| Mod silențios<br>Poștă vocală<br>Operații în timpul unei<br>convorbiri<br>Operații apeluri multiple<br>Introducere text | 35<br>35<br>36<br>38<br>40 |
|----------------------------------------------------------------------------------------------------|----------------------------|
| Contacte                                                                                                    | .45                        |
| Structura meniului Contacte                                                                                             | .45                        |
| Vizualizarea listei de                                                                                                  |                            |
| Contacte                                                                                                    | .46                        |
| Efectuarea unui apel din                                                                                                |                            |
| Contacte                                                                                                    | 47                         |
| Adăugarea contactelor                                                                                                   | 48                         |
| Editarea unui card de                                                                                                   |                            |
| Contacte                                                                                                    | 50                         |
| Jurnal apel                                                                                                    | 51                         |
| Apelare rapida                                                                                                    |                            |
|                                                                                                    | 53                         |
|                                                                                                    | 53                         |
| Numere service                                                                                                    |                            |
| Mesaje                                                                                                    | .57                        |
| Structura meniului Mesaje                                                                                               | 57                         |
| Crearea unui mesaj nou                                                                                                  | 58                         |
| Recepționarea mesajelor                                                                                                 | .63                        |
| Căsuța poștală (CP in)                                                                                                  | .64                        |
| Arhivă                                                                                                    | .68                        |
| Poştă web                                                                                                    | 69                         |
| Chat                                                                                                    | 70                         |
| Poşta vocală                                                                                                    | 70                         |
| Setări mesaje                                                                                                    | 71                         |
| Stare memorie                                                                                                    | 73                         |

### Cuprins

| Cameră                    | 74   |
|---------------------------|------|
| Structura meniului Cameră | .74  |
| Imagine                   | . 75 |
| Video                     | . 81 |

### Navigator.....85

| Structura meniului Navigator | .85 |
|------------------------------|-----|
| Setarea Browser-ului dvs     | 85  |
| Vizualizarea continutului    | 86  |
| Optiuni Browser              | .87 |

| Setări 9 | 3 |
|----------|---|
|----------|---|

| 93  |
|-----|
| 94  |
| 100 |
| 102 |
| 104 |
| 108 |
| 115 |
|     |

### Instrumente.....118

Structura meniului

| Instrumente        | 1 | 18 |
|--------------------|---|----|
| Echipament SIM     | 1 | 19 |
| Alarme             | 1 | 19 |
| Înregistrare sunet | 1 | 21 |
| Calculator         | 1 | 22 |

### Calendar..... 123

| Navigare prin meniul        |     |
|-----------------------------|-----|
| Calendar                    | 123 |
| Crearea evenimentelor în    |     |
| Calendar                    | 125 |
| Administrarea evenimentelor |     |
| din Calendar                | 127 |
|                             |     |

| Mediile Mele               | 130 |
|----------------------------|-----|
| Structura meniului Mediile |     |
| Mele                       | 130 |
| Imagini                    | 131 |
| Melodii                    | 135 |
| Imagini video              | 138 |
| Jocuri                     | 139 |
| Şabloane text              | 140 |
| Stare memorie              | 141 |
| Jocuri                     | 142 |
| Structura meniului Jocuri  | 142 |
| Jocuri                     | 143 |
| Descărcarea iocurilor      | 145 |
| Setări                     | 146 |
| Informații                 | 146 |
| Anexă                      | 147 |
| Accesorii                  | 147 |
| Rezolvarea problemelor     | 150 |
| Glosar de termeni          | 153 |
| Specificații               | 154 |
| Licențe                    | 155 |
| Index                      | 159 |

## Introducere

Vă mulţumim că ați achiziţionat acest telefon mobil digital Panasonic. Acest telefon a fost conceput să opereze în rețele GSM – GSM900, GSM1800 și GSM1900. Totodată suportă și un pachet de conexiuni de date GPRS. Vă rugăm să vă asigurați că bateria este complet încărcată înainte de a o utiliza.

Noi, Panasonic Mobile Communications Development Europe Ltd., declarăm că telefonul EB-SA6 este în conformitate cu toate cerințele esențiale și alte prevederi relevante impuse de directiva 1999/5/EC. O declarație de conformitate în acest sens poate fi găsită pe pagina http://panasonic.co.jp/pmc/products/en/support/index.html

## Considerații de securitate

Următoarele informații ar trebui citite și bine înțelese întrucât furnizează detalii care vă vor ajuta să folosiți telefonul într-un mod sigur atât pentru dvs. cât și pentru mediul înconjurător, și care corespund cerințelor legale cu privire la utilizarea telefoanelor mobile.

### Sursa de alimentare

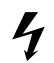

Acest echipament trebuie încărcat doar cu echipamentul de încărcare aprobat pentru a asigura performanțe optime şi pentru a evita deteriorarea telefonului dvs. Utilizarea altor dispozitive poate fi periculoasă și va anula toate aprobările

acordate acestui aparat. Asigurați-vă că tensiunea de alimentare a încărcătorului de Călătorie este compatibil cu zona de utilizare atunci când este folosit în afara țării. Un încărcător de Călătorie (EB-CA001xx\*) este furnizat împreună cu kit-ul principal. Nota\* xx identifică zonă încărcătorului, de exemplu CN, EU, UK, AU, US.

### Baterie

Utilizarea unei alte baterii decât cea recomandată de producător ar putea produce accidente.

Dacă utilizați o aplicație care necesită iluminarea tastelor continuu pentru o perioadă mai lungă de timp, cum ar fi un joc sau un browser, atunci durata de viață a bateriei va fi extrem de scurtă. Pentru a prelungi durata de viață a bateriei, dezactivați opțiunea de iluminare a tastelor. (Vezi "Iluminare tastatură" la pagina 97.)

Nu utilizați telefonul fără a avea carcasa bateriei montată.

#### Introducere

#### Aruncarea Bateriei

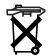

Nu dați foc sau nu aruncați bateria ca pe un deșeu obișnuit. Bateria poate fi reciclată și trebuie aruncată în conformitate cu regulamentul local.

### În avion

Închideți telefonul mobil în timp ce zburați cu avionul. Asigurați-vă că setările alarmei nu încalcă nici o regulă în momentul în care pornește automat într-un avion sau într-o unitate medicală. Utilizarea telefoanelor mobile în avion poate fi periculoasă pentru funcționarea aparatului de zbor, putând fi chiar ilegală. Încălcarea acestor instrucțiuni ar putea duce la suspendarea drepturilor de a deține telefoane mobile sau la demararea unor actiuni legale împotriva dvs.. sau chiar ambele.

### A Nu se Utiliza

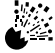

Nu este recomandabil să utilizați echipamentul la o stație de alimentare cu combustibil. Utilizatorilor li se recomandă să respecte restricțiile de utilizare a echipamentului radio în depozite de combustibil, uzine chimice sau locuri unde se execută explozii controlate. Nu expuneți bateria la

temperaturi extreme (peste 60°C).

#### La volan

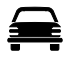

Este vital ca şoferul să aibă un control adecvat al vehiculului în orice moment. Nu țineți telefonul la ureche în timp ce vă aflați la volan; mai întâi găsiți un loc sigur și trageți pe dreapta. Nu vorbiti la microfonul handsfree dacă vă distrage

atenția de la drum. Întotdeauna asigurați-vă că respectați restricțiile referitoare la utilizarea telefoanelor mobile în zona în care vă aflați.

#### **Dispozitive Electronice**

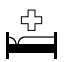

Este important să aveți grijă când folosiți telefonul în apropiere de dispozitive medicale personale, cum ar fi stimulatoarele cardiace și dispozitivele auditive.

#### Echipament de Încălzire

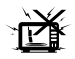

Dacă receptorul, bateria sau accesoriile de încărcare sunt ude, nu le introduceți în nici un fel de dispozitive de încălzire, cum ar fi cuptorul cu microunde, recipientele de mare presiune. uscătoarele sau orice alte dispozitive similare. Este

posibil ca bateria, receptorul şi/sau echipamentul de încărcare să de deterioreze şi să curgă, să se supraîncălzească, să explodeze şi/sau să ia foc. În plus, produsul sau accesoriile pot scoate fum, iar circuitele electrice s-ar putea deteriora şi ar putea cauza proasta funcționare a echipamentului. De aceea, firma Panasonic nu este răspunzătoare de pagubele direct sau indirecte apărute în urma utilizării necorespunzătoare a echipamentului.

#### Copii de Rezervă & Securitate

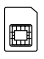

Dacă este posibil, vă recomandăm să creați o copie de rezervă a tuturor informațiilor și datelor importante stocate în memoria telefonului dvs. Pentru a evita pierderi accidentale de date, vă rugăm să urmați instrucțiunile referitoare la ea telefonului și a bateriei

întreținerea telefonului și a bateriei.

Telefonul are capacitatea de a memora și transmite informații personale. Este recomandabil să vă asigurați că toate informațiile personale sau financiare sunt stocate separat de telefonul dvs. Ar trebui să folosiți caracteristici de securitate, cum ar fi blocarea cartelei SIM, pentru a proteja informațiile stocate în telefonul dvs. Firma Panasonic nu este răspunzătoare de nici un fel de pagube cauzate de pierderea de date, inclusiv, dar nu limitat la orice pierderi directe și indirecte (include, dar nu se limitează la pierderi consecutive, câștiguri anticipate, pierderi de venituri).

#### Introducere

#### Descărcare

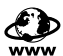

Telefonul dvs. are capacitatea de a descărca şi memora informațiile şi datele obținute din surse externe. Este responsabilitatea dvs. de a vă asigura că nu încălcați nici un drept de autor sau orice altă legislație aplicabilă. Firma

Panasonic nu este răspunzătoare de nici o pagubă apărută în urma pierderilor de date sau încălcării drepturilor de autor sau a drepturilor de proprietate intelectuală, inclusiv, dar nu limitat la pierderile directe sau indirecte (include, dar nu se limitează la pierderi consecutive, câştiguri anticipate, pierderi de venituri).

#### Utilizarea Eficientă

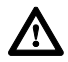

Pentru o utilizare optimă, țineți telefonul ca și cum ați proceda cu un telefon obișnuit. Pentru a evita deteriorarea calității semnalului sau a performanțelor antenei, nu atingeți si nu îndoiti antena în timp ce telefonul este deschis.

Modificările sau anexele neautorizate ar putea deteriora telefonul și ar putea încălca regulile aplicabile. Efectuarea unei modificări sau utilizarea unei anexe neautorizate poate duce la anularea garanției telefonului dvs. - acest lucru nu afectează totuși drepturile dvs. statutare.

#### Camera foto

Vă recomandăm să aveți grijă cum utilizați camera foto incorporată. Este responsabilitatea dvs. de a vă asigura că aveți dreptul de a fotografia persoane şi obiecte şi că nu încălcati nici un drept personal sau al unei terte persoane

atunci când folosiți aparatul de fotografiat. Trebuie să respectați toate legile naționale și internaționale aplicabile sau orice alte restricții speciale referitoare la utilizarea camerei foto în anumite aplicații și medii înconjurătoare. Printre acestea se numără și restricția de folosire a camerei în locuri unde utilizarea echipamentului foto și video este interzisă. Firma Panasonic nu este răspunzătoare pentru pagubele apărute în urma încălcării drepturilor de autor sau a drepturilor de proprietate intelectuală, inclusiv dar nu limitat la pierderile directe și indirecte. Nu îndreptați camera spre soare, întrucât ar putea afecta performanțele acesteia.

#### Alte informații importante

Ecranul color cu cristale lichide (LCD) folosește o tehnologie de mare precizie și în anumite condiții, pixelii pot apărea mai deschiși sau mai închiși la culoare. Acest lucru se datorează caracteristicilor ecranului LCD și nu este un defect de fabricație.

Acest telefon a fost conceput, fabricat și testat astfel încât să corespundă specificațiilor referitoare la orientările de expunere RF aplicabile la data fabricării, în conformitate cu normele UE, FCC SUA și ACA Australia.

Acest telefon trebuie folosit numai împreună cu accesoriile autorizate Panasonic pentru a asigura performanțe optime și pentru a evita deteriorarea telefonului. Firma Panasonic nu este răspunzătoare de pagube cauzate de utilizarea accesoriilor neautorizate.

Acest telefon trebuie utilizat în conformitate cu toate legile naționale și internaționale și restricțiile speciale referitoare la utilizarea acestuia în anumite aplicații și medii înconjurătoare. Aceasta include dar nu se limitează la utilizarea în spitale, avioane, la volan, precum și la orice alte restricții de utilizare.

O parte din conținutul acestui manual poate deveni subiectul unor modificări fără notificare prealabilă.

#### Informații pentru utilizatori, privind eliminarea echipamentelor electrice și electronice uzate (proprietate particulară)

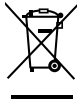

Acest simbol, de pe produse şi/sau documentele însoțitoare, are semnificația că produsele electrice şi electronice uzate nu trebuiesc amestecate cu deşeurile menajere generale.

În scopul aplicării unui tratament corespunzător, recuperării și reciclării, vă rugăm să predați aceste produse la punctele de colectare desemnate, unde vor fi acceptate gratuit. Ca o alternativă, în unele țări, există posibilitatea să returnați produsele dumneavoastră uzate furnizorului cu amănuntul, în momentul achiziționării unui produs echivalent nou.

Eliminarea corectă a acestor produse uzate va ajuta la economisirea unor resurse valoroase și la prevenirea oricăror efecte potențial negative asupra sănătății umane și a mediului înconjurător, care, în caz contrar ar putea fi cauzate prin manipularea necorespunzătoare a deșeurilor. Pentru mai multe detalii privind cele mai apropiate puncte de colectare, vă rugăm să contactați autoritățile locale.

Pentru eliminarea incorectă a acestui tip de deșeuri se pot aplica amenzi, în conformitate cu legislația națională.

#### Pentru utilizatorii comerciali din Uniunea Europeană

Dacă doriți să vă debarasați de echipamente electrice și electronice, vă rugăm să contactați distribuitorul sau furnizorul dumneavoastră, pentru mai multe informații.

#### Informații privind eliminarea deşeurilor în țările din afara Uniunii Europene

Acest simbol este valabil numai în Uniunea Europeană. Dacă doriți să eliminați acest tip de produse uzate, vă rugăm să contactați autoritățile locale sau distribuitorul și să aflați metoda corectă de eliminare.

## Plan de întreținere

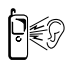

Apăsarea oricărei taste poate produce un zgomot puternic. Evitați să țineți telefonul aproape de ureche atunci când apăsați pe taste.

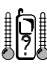

Temperaturile extreme pot afecta temporar funcționarea telefonului dvs. Acest lucru este normal și nu indică un defect. Calitatea afișajului se poate deteriora dacă telefonul este folosit o perioadă lungă de timp într-un mediu cu o temperatură de peste 40°C.

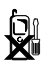

Nu modificați și nu demontați echipamentul. Nu conține piese ce ar putea fi reparate de utilizator.

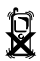

Nu supuneți echipamentul vibrațiilor sau șocurilor excesive. Nu scăpați bateria pe jos.

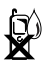

Evitați contactul cu lichide sau umezeală. Dacă echipamentul s-a udat, scoateți imediat bateria și încărcătorul. Mențineți telefonul uscat.

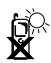

Nu lăsați echipamentul în soare sau într-o zonă umedă, prăfuită sau fierbinte. Nu aruncați niciodată bateria în foc. Ar putea exploda.

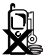

Țineți departe obiectele metalice care ar putea atinge accidental conectorii echipamentului/bateriei. Bateriile pot cauza pagube materiale, răniri sau arsuri, dacă atingeți conectorii acesteia cu material conductor (bijuterii din metal, chei, etc.).

#### Introducere

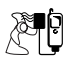

Întotdeauna încărcați bateria într-o zonă bine aerisită, la o temperatură cuprinsă între +5°C şi +35°C. Nu este posibil să reîncărcați bateria dacă temperatura mediului ambiant nu se încadrează în intervalul specificat.

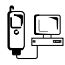

La conectarea telefonului la o sursă externă, citiți instrucțiunile de operare a echipamentului pentru o conectare corectă și sigură. Asigurați-vă că telefonul este compatibil cu echipamentul la care este conectat.

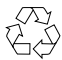

Atunci când vă debarasați de materialele de ambalare sau de echipamente uzate, verificați mai întâi cu autoritățile locale dacă există posibilitatea reciclării acestora.

## SAR

ACEST MODEL ÎNDEPLINEȘTE CERINȚELE INTERNAȚIONALE CU PRIVIRE LA EXPUNEREA LA UNDELE RADIO și exigențele impuse de Directiva UE 1999/5/EC.

Telefonul dvs. mobil este un emiţător şi receptor de unde radio. A fost conceput astfel încât să nu depăşească limitele de expunere la undele radio recomandate de regulile internaționale. Aceste reguli au fost stabilite de organizația independentă ICNIRP şi cuprind marje de siguranță menite să asigure protecția tuturor persoanelor, indiferent de vârstă sau gradul de sănătate. Totodată, acestea formează baza regulamentului şi a standardelor internaționale cu privire la expunerea la undele radio.

Aceste reguli folosesc o unitate de măsură cunoscută sub denumirea de Rată Specifică de Absobție (SAR). Limita SAR în cazul telefoanelor mobile este de 2 W/kg, iar cea mai mare valoare SAR în cazul acestui aparat a fost de 0,802 W/kg, testat la ureche și în conformitate cu standardul internațional. Întrucât telefoanele mobile oferă o serie de facilități, acestea pot fi folosite și în alte poziții, de exemplu pe lângă corp, așa cum este descris în acest ghid de utilizare. În cazul operării cu poziționare pe lângă corp, acest telefon a fost testat și îndeplinește cerințele cu privire la expunerea la undele radio dacă se folosește împreună cu accesorii Panasonic special concepute sau împreună cu accesorii ce nu conțin metal și care poziționează receptorul la o distanță minimă de 1,5 cm de corp. În acest caz, cea mai mare valoare SAR testată a fost de 0,39 W/kg.

Întrucât valoarea SAR a fost măsurată pentru telefoane având cea mai mare putere de emisie posibilă, valoarea reală SAR a acestui telefon în timpul operării se află sub valoarea indicată mai sus. Acest lucru se datorează modificării automate a puterii de emisie a acestui telefon pentru asigurarea utilizării nivelului minim necesar pentru comunicare cu rețeaua.

#### Introducere

Organizația Mondială a Sănătății afirmă că informațiile științifice actuale nu indică nevoia unor precauții speciale în cazul utilizării telefoanelor mobile. Conform acesteia, dacă doriți să reduceți gradul de expunere, acest lucru este posibil prin limitarea duratei de convorbire sau prin utilizarea unui dispozitiv "handsfree" pentru a menține telefonul mobil la distanță de cap și corp.

Informații Suplimentare pot fi găsite pe site-urile web: Organizația Mondială a Sănătății (http://www.who.int/emf) ICNIRP (http://www.icnirp.org) Panasonic (http://panasonic.co.jp/pmc/products/en/support/index.html)

## Despre acest manual

### Simboluri utilizate în acest manual

Următoarele simboluri au fost utilizate în acest manual pentru a reprezenta disponibilitatea limitată a funcției sau a serviciului.

- In funcție de cartela SIM.
- 🖗 = În funcție de disponibilitatea rețelei.
- In funcție de operatorul de rețea. Serviciul poate fi disponibil doar pe bază de abonament.

### Grafică

Elementele grafice din acest manul au fost realizate cu intenția de ilustrare și pot diferi de elementele grafice reale afișate pe ecranul telefonului dvs. Firma Panasonic își rezervă dreptul de a modifica informațiile prezentate în acest manual fără preaviz.

### Taste

Tastele prezentate în acest manual pot diferi de tastele reale ale telefonului dvs. Vezi pagina 16 pentru a vizualiza pictogramele ce reprezintă tastele în acest manual.

### Citirea acestui manual

<Exemplu> Apel fixat în meniul Setări de la pagina 116.

Această funcție depinde de cartela SIM. Pentru alte simboluri, vezi pagina 11.

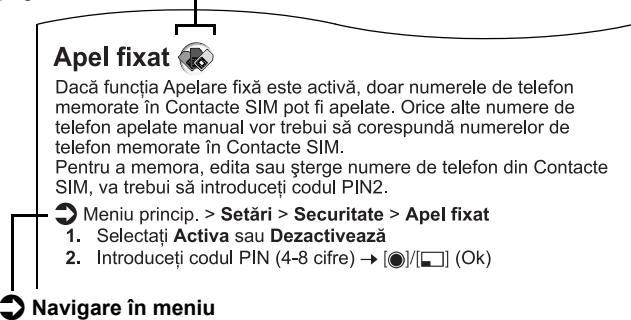

Înainte de a urma paşii de mai jos, va trebui să accesați Meniu princip., iar apoi să parcurgeți sub-meniurile de lângă pictograma ①. ">" înseamnă "navigați prin meniu și selectați". În exemplu:

Din Meniu princip., apăsați Tastă de navigare (sus/jos/stânga/ dreapta) pentru a naviga până la **Setări** și apăsați Tastă de navigare (centru). Apăsați Tastă de navigare (sus/jos) pentru a naviga până la **Securitate** și apăsați Tastă de navigare (centru) sau Tastă Soft Stânga (Alege)\*<sup>1</sup>. Apăsați Tastă de navigare (sus/jos) pentru a naviga până la **Apel fixat** și apăsați Tastă de navigare (centru) sau Tastă Soft Stânga (Alege)\*<sup>1</sup>. Puteți selecta de asemenea **Apel fixat** prin apăsarea [**3**].

Acum puteți continua de la pasul 1:

- Apăsați Tastă de navigare (sus/jos) pentru a naviga până la Activa sau Dezactivează, apoi apăsațiTastă de navigare (centru) sau Tastă Soft Stânga (Alege)\*<sup>1</sup>
- Introduceți codul PIN2 (4-8 cifre), apoi apăsați Tastă de navigare (centru) sau Tastă Soft Stânga (Ok)\*<sup>1</sup>
- \*1 Cuvântul se va afişa în colţul din stânga jos al ecranului, indicând o comandă pe care tasta o trimite telefonului în momentul în care este apăsată.

**Observație:** Există mai multe moduri de selectare din listele de meniu. Vezi "Metoda de selectare a meniului" la pagina 30.

## Despre Telefonul Dumneavoastră

## Descrierea generală a telefonului

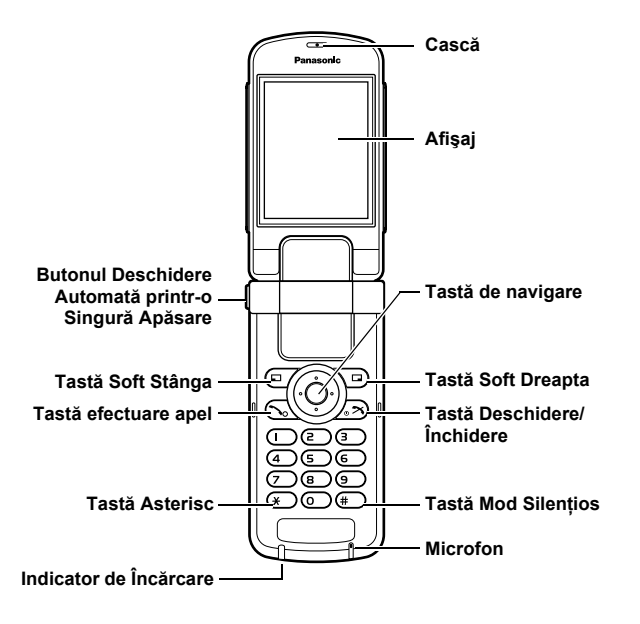

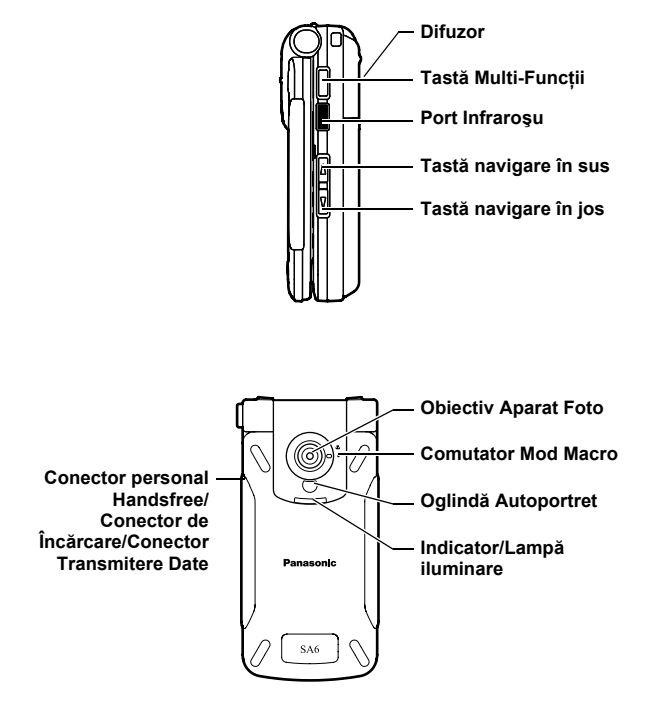

## Funcții taste

| Denumire tastă                    | Funcție                                                                                                    | Pictogramă<br>tastă* <sup>1</sup> |
|-----------------------------------|----------------------------------------------------------------------------------------------------|-----------------------------------|
| Tastă de<br>navigare              | Apăsați pe marginile exterioare ale tastei<br>pentru a naviga în sus [▲], în jos [♥],<br>spre stânga [◀] sau spre dreapta [▶]<br>pentru a parcurge meniuri și texte.<br>Apăsați în centrul tastei [⊕] pentru a<br>selecta opțiuni, pentru a seta Alertă<br>silențioasă sau pentru a face o fotografie<br>sau a înregistra un videoclip în modul<br>Cameră. | [▲] [♥]<br>[◀] [▶]<br>[⊕]         |
| Tastă Soft<br>Stânga              | Executarea funcțiilor indicate de textul<br>afişat în colțul din partea stângă jos a<br>ecranului.                                                                                                    | [•]]                              |
| Tastă Soft<br>Dreapta             | Executarea funcțiilor indicate de textul<br>afișat în colțul din partea dreaptă jos a<br>ecranului.                                                                                                    | [□]                               |
| Tastă<br>efectuare apel           | Efectuarea sau recepționarea unui apel.                                                                                                    | [ ]                               |
| Tastă<br>Deschidere/<br>Închidere | Apăsați și țineți apăsat pentru a porni/opri<br>telefonul. Încheierea sau respingerea<br>unui apel. Revenirea la modul Aşteptare.                                                                                                    | [•*]                              |
| Taste<br>numerice                 | Introducerea numerelor și a caracterelor.<br>Apăsați lung tastele [2]-[9] pentru<br>Apelare rapidă. Apăsați și țineți apăsat<br>tasta [0] pentru a introduce prefixul<br>internațional (+).                                                                                                    | [0] până la<br>[9]                |
| Tastă Asterisc                    | Introduceți "¥". În modul introducere text,<br>apăsați pentru a schimba mărimea<br>caracterelor sau apăsați și țineți apăsat<br>pentru a schimba metoda de introducere.                                                                                                    | [ <b>X</b> ]                      |

| Denumire tastă                         | Funcție                                                                                                    | Pictogramă<br>tastă* <sup>1</sup> |
|----------------------------------------|----------------------------------------------------------------------------------------------------|-----------------------------------|
| Tastă Mod<br>Silențios                 | Introduceți "#". Apăsați și țineți apăsat<br>pentru a activa/dezactiva modul Silențios.<br>În timp ce introduceți un număr de telefon,<br>apăsați și țineți apăsat pentru a obține un<br>spațiu (p). | [#]                               |
| Tastă navigare<br>în sus* <sup>2</sup> | Defilare pagină în sus. Mărire nivel volum<br>sau zoom. Activare funcție Alertă<br>silențioasă.                                                                                                    | [4]                               |
| Tastă navigare<br>în jos* <sup>2</sup> | Defilare pagină în jos. Micșorare nivel<br>volum sau zoom. Activare funcție Alertă<br>silențioasă.                                                                                                   | [1]                               |
| Tastă Multi-<br>Funcții* <sup>2</sup>  | Efectuarea unei fotografii sau<br>înregistrarea unui videoclip în modul<br>Cameră. Activare funcție Alertă<br>silențioasă.                                                                           | [0]                               |

\*1 Pictogramele indicate în tabel reprezintă tastele curente ale telefonului.

\*<sup>2</sup> Situată în partea dreaptă a telefonului.

### Taste apelare rapidă

Puteți accesa cu ușurință opțiunile fără a naviga printre meniuri.

|                    | Tastă           | Funcție                                               |  |
|--------------------|-----------------|-------------------------------------------------------|--|
| În modul Aşteptare |                 |                                                       |  |
| Apăsare<br>scurtă  | [•]             | AccesareMeniu princip./Dezactivare<br>protecție taste |  |
|                    |                 | Accesare meniu Mesaje                                 |  |
|                    |                 | Accesare Browser                                      |  |
|                    | [▲]/[▼]/[◀]/[▶] | Accesare meniu scurtături                             |  |
|                    | [ ``]           | Accesare Jurnal apel                                  |  |
|                    | [4]/[7]         | Mărire/micșorare nivel volum                          |  |

### Despre Telefonul Dumneavoastră

|                     | Tastă        | Funcție                                                                                       |  |
|---------------------|--------------|-----------------------------------------------------------------------------------------------|--|
| Apăsare lungă       | [•]          | Activare protecție taste                                                                      |  |
|                     | [1]          | Apelare căsuță vocală                                                                         |  |
|                     | [2]-[9]      | Apelare rapidă                                                                                |  |
|                     | [#]          | Activare/Dezactivare mod silențios                                                            |  |
|                     | [0]          | Comutare în modul Imagine                                                                     |  |
| În timpul unui apel |              |                                                                                               |  |
| Apăsare<br>scurtă   | [▲]/[▶]/[▲]  | Mărire nivel volum                                                                            |  |
|                     | [▼]/[◀]/[∐]  | Micşorare nivel volum                                                                         |  |
|                     | [0]          | Pornire/oprire înregistrare sunet                                                             |  |
|                     | [~]          | Comutare între păstrare și<br>respingere apel sau între un apel<br>activ și unul în așteptare |  |
| În lista Meniu      |              |                                                                                               |  |
| Apăsare<br>scurtă   | [1]-[9]      | Selectare Meniu 1-9                                                                           |  |
|                     | [ <b>*</b> ] | Selectare Meniu ¥                                                                             |  |
|                     | [0]          | Selectare Meniu 0                                                                             |  |
|                     | [#]          | Selectare Meniu #                                                                             |  |

## Afişaj

### Afişaj în mod Aşteptare

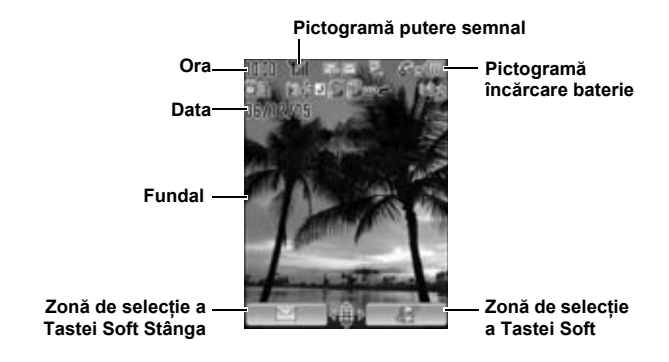

**Observație:** Denumirea operatorului curent este afișată pe ecran în modul Așteptare. Puteți schimba poziția denumirii operatorului. Vezi "Nume operator" la pagina 101.

### Pictograme de stare

Pictogramele de stare sunt afişate sau animate în funcție de opțiunile activate curent.

| Pictogramă                                                                      | Semnificație                                                                             |
|---------------------------------------------------------------------------------|------------------------------------------------------------------------------------------|
| ۳al                                                                             | Putere semnal; cu cât sunt vizibile mai multe linii, cu atât semnalul este mai puternic. |
| ۵                                                                               | În zona de roaming                                                                       |
| Ē                                                                               | Nivel de încărcare a bateriei                                                            |
| ()<br>()<br>()<br>()<br>()<br>()<br>()<br>()<br>()<br>()<br>()<br>()<br>()<br>( | Bateria se încarcă                                                                       |
| <u>1</u>                                                                        | Funcția GPRS este disponibilă                                                            |
| \$                                                                              | Profilul Silențios este activ                                                            |
|                                                                                 | Profilul Întâlnire este activ                                                            |
| ₹                                                                               | Profilul Exterior este activ                                                             |
| ē                                                                               | Profilul Maşină este activ                                                               |
|                                                                                 | Zona de memorare a mesajelor SMS este plină                                              |
|                                                                                 | Zona de memorare a mesajelor MMS este plină                                              |
| L                                                                               | Aplicația Java <sup>TM</sup> este suspendată                                             |
| I                                                                               | Mesaj SMS necitit                                                                        |
| M                                                                               | Mesaj MMS necitit                                                                        |
| <b>6</b> 1                                                                      | Mesaj Apăsare WAP necitit                                                                |
| ſ                                                                               | Devierea apelurilor este activă                                                          |
|                                                                                 | Conexiune infraroşu activă                                                               |

| Pictogramă  | Semnificație                          |
|-------------|---------------------------------------|
| Ŷ           | Conexiune USB disponibilă             |
| 9           | Mesaj nou de poştă vocală recepționat |
| ¥           | Toate tonurile sunt dezactivate       |
|             | Alertă vibrație activă                |
| ĝ           | Alarmă activă                         |
| 8           | Conexiune CSD îndoielnică             |
| <b>≥</b> ₀  | Conexiune CSD sigură                  |
| 6           | Conexiune GPRS îndoielnică            |
| <b>6</b> 78 | Conexiune GPRS sigură                 |
| ま           | Protecție taste activă                |

## Funcția DRM

Telefonul dvs. este prevăzut cu funcția DRM (Digital Right Management) ce poate fi folosită la trimiterea tonurilor de apel descărcate, a graficelor și a clipurilor audio. Fișierele descărcate și indicate de pictograma () pot fi folosite cu restricții impuse de furnizori. Printre restricții se numără utilizarea unor fișiere doar pentru o perioadă limitată de timp sau pentru un anumit număr de utilizări.

Pentru a verifica situația drepturilor dvs., și anume data expirării sau numărul de utilizări, vezi **Detalii** setare activă de la pagina 132, 136 și 143. Pentru detalii suplimentare, contactați furnizorul dvs. de servicii.

## Indicator/Lampă iluminare

Indicator/Lampă iluminare pâlpâie sau strălucește atunci când apar evenimentele descrise în tabel.

Pentru a seta culorile de iluminare pentru evenimente, vezi "Sisteme de iluminare" la pagina 96.

| Evenimente                                       | Descriere                                                                                                    |
|--------------------------------------------------|----------------------------------------------------------------------------------------------------|
| La recepționarea unui apel/unor apeluri pierdute | Pâlpâie sau strălucește în culoarea<br>selectată.<br>Pentru a seta o culoare diferită<br>pentru contactele respective, vezi<br>"Memorarea unui contact în telefon<br>la pagina 48. |
| La primirea unui mesaj SMS/MMS                   |                                                                                                    |
| La primirea unui mesaj Apăsare<br>WAP            | Pâlpâie sau străluceste în culoarea                                                                                                    |
| În timpul unei conversații                       | selectată.                                                                                                    |
| În timp ce clapeta este închisă                  |                                                                                                    |
| În timpul încărcării bateriei                    | Dâlnâia în culocrea calectată                                                                                                    |
| În timpul transferului de date                   | Palpale in culoarea selectata.                                                                                                    |
| Notificare de orar                               | Strălucește în culoarea specificată.                                                                                                    |
| Alarmă                                           | Vezi "Crearea evenimentelor în<br>Calendar" la pagina 125 sau<br>"Setarea alarmei" la pagina 119.                                                                                  |

**Observație:** Dacă funcția Indicator/Lampă iluminare este activată la încărcarea bateriei, iar telefonul este pornit, atunci Indicator/Lampă iluminare va lumina în timpul încărcării. Dacă telefonul este închis, atunci Indicator/Lampă iluminare nu va lumina.

## Introducere

## Instalarea cartelei SIM și a bateriei

Cartela SIM și bateria trebuie instalate înainte de utilizarea telefonului.

Înainte de a introduce cartela SIM și bateria, asigurați-vă că telefonul este închis, iar încărcatorul este deconectat de la telefon.

### Introducerea/scoaterea cartelei SIM

Vezi "Introducerea/scoaterea bateriei" la pagina 24 pentru a scoate capacul bateriei și bateria.

### Introducerea cartelei SIM

Poziționați cartela SIM conform descrierii, având contactele aurite cu fața în jos, iar colțul tăiat în dreapta. Introduceți cu grijă, prin alunecare, cartela SIM în lăcaşul său până când aceasta este complet poziționată.

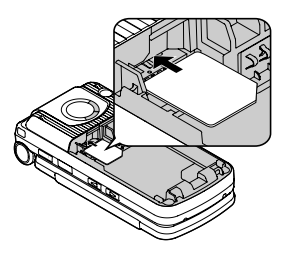

### Scoaterea cartelei SIM

Prindeți cartela SIM din partea de jos cu un deget și scoateți-o ușor afară.

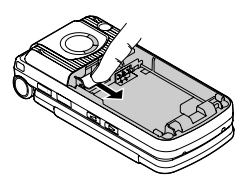

### Introducerea/scoaterea bateriei

### Introducerea bateriei

- Introduceți vârfurile mici ale bateriei în lăcaşul situat în partea de sus a compartimentului bateriei. Asigurațivă că cele 3 contacte aurite ale bateriei sunt aliniate cu cele 3 contacte ale telefonului.
- Aşezaţi carcasa telefonului. Asiguraţi-vă că aceasta intră la locul ei.

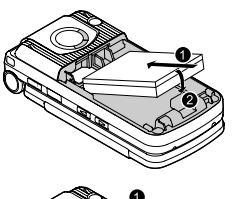

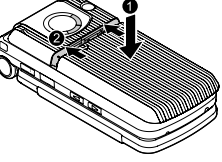

### Scoaterea bateriei

- Puneți degetul pe săgeata situată în partea de sus a carcasei. Împingeți carcasa uşor, prin alunecare, spre partea de jos a telefonului, şi apoi scoateți-o din telefon.
- 2. Prindeți cu un deget vârful mic situat la baza bateriei. Scoateți bateria din compartimentul ei.

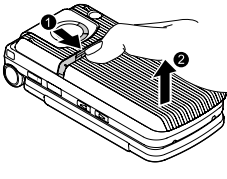

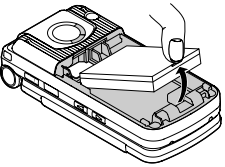

## Încărcarea bateriei

Telefonul dvs. poate fi încărcat atât pornit, cât și oprit. Puteți utiliza telefonul în timpul încărcării bateriei.

Asigurați-vă că bateria este instalată în telefon înainte de a o încărca.

1. Deschideți și țineți capacul conectorului.

Conectați încărcătorul la conectorul de încărcare, iar apoi conectați-l la priză.

 După ce încărcarea este completă, deconectați încărcătorul de la priză înainte de a scoate mufa din telefon. Apoi țineți capacul conectorului şi apăsați butoanele de eliberare situate pe ambele părți ale acestuia şi trageți uşor pentru a deconecta încărcătorul din telefon.

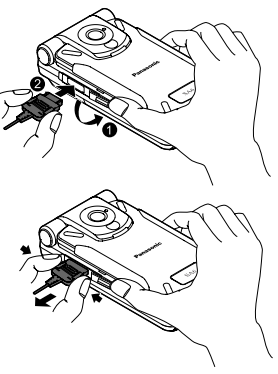

După ce ați scos încărcătorul, poziționați capacul conectorului peste lăcașul acestuia.

**Observație:** NU forțați conectorul întrucât s-ar putea deteriora atât telefonul, cât și încărcătorul.

Dacă bateria s-a descărcat complet, s-ar putea să dureze câteva minute până când indicatorul de încărcare a bateriei să se afişeze pe ecran.

### Nivel de încărcare a bateriei

| În timpul încărcării                    | Încărcare completă |
|-----------------------------------------|--------------------|
| (A) (A) (A) (A) (A) (A) (A) (A) (A) (A) | -                  |

Indicatorul de încărcare se stinge când procesul de încărcare s-a terminat.

### Avertisment baterie slabă

Atunci când bateria este slabă, mesajul "**Baterie slabă**" se va afişa pe ecran şi veți auzi un ton de avertisment. După acest ton de avertisment, telefonul se va opri automat. Încărcați complet bateria. Dacă auziți tonul de avertisment în timpul unei conversații telefonice, încărcați telefonul pentru a putea continua conversația.

## Deschiderea/închiderea telefonului

Puteți deschide telefonul prin apăsarea Butonul Deschidere Automată printr-o Singură Apăsare.

Butonul Deschidere Automată printr-o Singură Apăsare

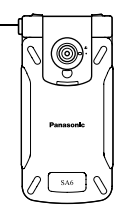

### Setarea clapetei

Dacă **Clapetă activă** este setată pe **Pornit** (vezi pagina 106), puteți răspunde la telefon prin deschiderea acesteia, și puteți încheia o convorbire prin închiderea ei.

Dacă **Apăsați pt.SMS** este setată pe **Pornit** (vezi pagina 71), mesajele SMS noi se vor afişa pe ecran la deschiderea clapetei.

## Pornirea/oprirea telefonului

1. Apăsați și mențineți apăsată tasta [₀ズ] timp de câteva secunde pentru a porni telefonul

Un mesaj de salut se poate afişa pe ecran, iar telefonul va intra în modul Aşteptare.

2. Apăsați și mențineți apăsată tasta [₀ズ] timp de câteva secunde pentru a opri telefonul

**Observație:** În cazul în care cartela SIM este protejată cu un cod PIN, vi se va solicita introducerea codului PIN. Introduceți codul PIN și []/[] (Ok). Vezi "Securitate" la pagina 115.

NU opriți telefonul în timp ce resetați/descărcați/ştergeți un fișier sau executați/încheiați o aplicație Java<sup>TM</sup>.

## Navigare Meniu

## Structura Meniului Principal

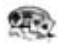

#### Jocuri

| Jocuri       | 143 |
|--------------|-----|
| Descărcare*1 | 145 |
| Setări       | 146 |
| Informații   | 146 |

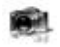

#### Cameră

| Imagine75 |  |
|-----------|--|
| Video81   |  |

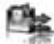

#### Instrumente

| Echipament SIM*2   | 119 |
|--------------------|-----|
| Alarme             | 119 |
| Înregistrare sunet | 121 |
| Calculator         | 122 |

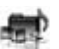

#### Mediile mele

| Imagini       | 131 |
|---------------|-----|
| Sunete        | 135 |
| Imagini video | 138 |
| Jocuri        | 139 |
| Şabloane text | 140 |
| Stare memorie | 141 |

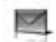

#### Mesaje

| 58 |
|----|
| 64 |
| 68 |
| 69 |
| 70 |
| 70 |
| 71 |
| 73 |
|    |

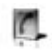

#### Contacte

| Listă contacte      | 46 |
|---------------------|----|
| Adăug. contact      | 48 |
| Jurnal apel         | 51 |
| Listă form. rapidă  | 52 |
| Vizualizați grupuri | 53 |
| Avansat             | 53 |
| Numere service*1*2. | 56 |

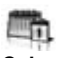

#### Calendar .....123

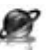

#### Navigator PANASONIC BOX ... 85

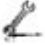

#### Setări

| Setări telefon  | . 94 |
|-----------------|------|
| Afişează setări | 100  |
| Sunete & alerte | 102  |
| Apeluri         | 104  |
| Conectivitate   | 108  |
| Securitate      | 115  |

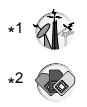

## Afişarea meniului

Sistemul de meniu vă permite accesarea unor funcții care nu au taste dedicate pe tastatură.

În modul Aşteptare:

1. [)]

Meniul principal apare cu 9 opțiuni de meniu. (Vezi "Structura Meniului Principal" la pagina 28.)

[▲/▼/◀/▶] pentru a naviga până la meniul dorit → [●]/[□] (Alege)

### Pentru a reveni la Meniul principal:

1. [[]] (Înapoi) în mod repetat, până la apariția Meniului principal pe ecran

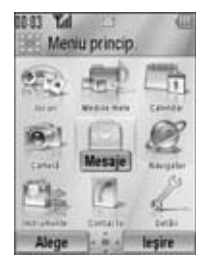

Scurtătură: Pentru a deschide una din cele 9 aplicații, apăsați pur și simplu tasta Numerică ce corespunde poziției aplicației respective. Sistemul de numerotare este:

| 1 | 2 | 3 |
|---|---|---|
| 4 | 5 | 6 |
| 7 | 8 | 9 |

## Navigarea printre aplicații

### Setări curente

La marcarea unui articol din lista de meniu, setarea curentă a articolului respectiv va fi afișată în bara situată deasupra listei de meniu.

<Exemplu>

În căsuța din dreapta, setarea curentă a **Ton** avertizare este "**Oprit**".

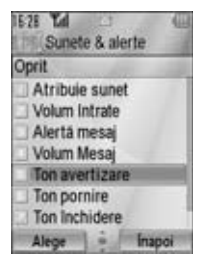

### Metoda de selectare a meniului

Există mai multe metode de selecție a articolelor: cu ajutorul Tastă de navigare sau Tastă Soft Stânga, sau prin introducerea numărului dorit, 🗙 sau # destinat articolului respectiv.

<Exemplu>

Pentru a selecta Ton avertizare în afișajul descris mai sus:

- [▲ / ▼] pentru a naviga până la Ton avertizare → [●]
- [▲ /▼] pentru a naviga până la Ton avertizare → [□] (Alege)
- Apăsați numărul meniului [5]

### Taste corespondente numerelor de meniu

- [1]-[9]: Meniu 1-9
- [¥]: Meniu ¥
- [0]: Meniu 0
- [#]: Meniu #

**Observație:** Nu sunt disponibile taste de acces direct la meniurile care nu au numere/simboluri dedicate.

**Observație:** Există mai multe moduri de selectare din listele de meniu. Vezi "Metoda de selectare a meniului" la pagina 30.

## Efectuarea apelurilor

Pentru a efectua un apel, telefonul dvs. trebuie să fie în raza unei rețele, având o putere de semnal adecvată.

### Apelarea standard

În modul Aşteptare:

- Introduceți codul regional şi numărul de telefon → [`\]/[)
- 2. Când celălalt interlocutor răspunde, vobiți la Microfon
- 3. [<sub>∞</sub>★]/[□] (Sfârşit) pentru a închide Durata apelului se va afişa pe ecran.

Observație: Pentru a șterge o cifră: [

Pentru a mări volumul în cască: [A]/[]/[]

Pentru a micşora volumul în cască: [▼]/[◀]/[▲]

Dacă **Clapetă activă** este setată pe **Pornit** (vezi pagina 106), puteți răspunde la telefon prin deschiderea acesteia, și puteți încheia o convorbire prin închiderea ei.

### Reapelare automată

Telefonul dvs. va reapela automat numărul de maxim 10 ori în anumite condiții, cum ar fi lipsa unui răspuns, numărul apelat este ocupat, rețeaua este ocupată sau apar erori de conectare. *La respingerea unui apel:* 

- "Reformare automată?" → [□] (Da) pentru a porni Reapelarea automată
- Pentru a opri Reapelarea automată în timp ce apelează din nou numărul, [₀◄◄]/[□] (Anulare)

### Apelarea Contactelor

Puteți efectua apeluri folosind numerele din Contacte.

### Meniu princip. > Contacte > Listă contacte

 [▲/▼] pentru a naviga până la contactul respectiv

SAU

Introduceți o serie de litere pentru a găsi un contact al cărui nume începe cu aceste litere

- 2. [ ]
- În cazul în care cartela conține mai multe numere, [▲/▼] pentru a naviga până la numărul dorit → [●]/[□] (Apel)

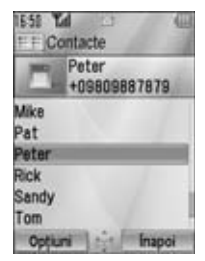

### Apelarea unui număr recent apelat

Puteți efectua apeluri folosind numerele din Jurnal apel.. În modul Aşteptare:

- 1. [``]
- 2. [◀/▶] pentru a comuta la meniul Numere apelate, Apeluri recepţ. sau Apeluri neprel.
- [▲/▼] pentru a naviga până la numărul dorit → [<sup></sup>]

### Apelare internațională

Prefixul internațional (+) și codul regiunii/țării de destinație trebuie introduse, urmate de codul zonal și numărul de telefon.

- 1. Apăsați și mențineți apăsată tasta [0] până la afișarea semnului "+"
- 2. Introduceți codul țării/regiunii
- 3. Introduceți codul zonal și numărul de telefon  $\rightarrow$  [ $\searrow$ ]

**Observație:** O mulțime de țări/regiuni includ un "0" inițial în codul zonal. În majoritatea cazurilor, acesta ar trebui omis la apelarea numerelor internaționale. Pentru detalli suplimentare, contactați furnizorul dvs. de servicii.

### Apel de urgență

Pentru a efectua un apel de urgență, telefonul dvs. trebuie să se afle pe raza unei rețele.

La introducerea cartelei SIM:

1. Introduceți numărul de urgență local  $\rightarrow$  [ $\searrow$ ]/[ $\textcircled{\odot}$ ]

**Observație:** Majoritatea țărilor suportă numărul internațional de urgență 112. Dacă descoperiți că acest număr nu funcționează și în cazul telefonului dvs., contactați furnizorul dvs. de servicii.

Dacă nu ați introdus cartela SIM:

1. [□] (Opțiuni) → Selectați SOS

## Recepționarea apelurilor

La recepționarea unui apel, telefonul va suna și/sau va vibra (în funcție de setarea telefonului). (Vezi "Sunete & alerte" la pagina 102.)

Dacă telefonul sună și/sau vibrează:

1. [♪]/[□] (Accept)

**Observație:** Dacă opțiunea **Răsp. orice tastă** este setată pe **Pornit** (vezi pagina 105), veți putea răspunde prin apăsarea oricărei taste, cu excepția tastelor[ $_{\infty}$ , [ $_{\infty}$ ], [ $_{\infty}$ ], [ $_{\infty}$ ], ( $_{\alpha}$ ], ( $_{\alpha}$ ], ( $_{\alpha}$ ], ( $_{\alpha}$ ], ( $_{\alpha}$ ], ( $_{\alpha}$ ], ( $_{\alpha}$ ], ( $_{\alpha}$ ), ( $_{\alpha}$ ], ( $_{\alpha}$ ), ( $_{\alpha}$ ), ( $_{\alpha$ 

Dacă **Clapetă activă** este setată pe **Pornit** (vezi pagina 106), puteți răspunde la telefon prin deschiderea acesteia, și puteți încheia o convorbire prin închiderea ei.

### **Respingerea** apelurilor

Dacă telefonul sună și/sau vibrează:

1. [<sub>□</sub>**ス**]/[**□**] (Anulare)
## Înştiințare apel pierdut

Dacă nu puteți răspunde la recepționarea unui apel, înștiințarea Apel rat. va apărea pe ecran.

#### Pentru a vizualiza lista Apelurilor pierdute:

- 1. [)/[] (Vizualizare)
- Pentru a apela înapoi, [▲/▼] pentru a naviga până la jurnalul dorit → [ヽ]

## Alertă silențioasă

Puteți dezactiva soneria și/sau alerta vibrație înainte de a răspunde la un apel.

Dacă telefonul sună și/sau vibrează:

- În timp ce telefonul este închis: [□]/[□]/[□]
  În timp ce telefonul este deschis: [●]
- 2. [ ] pentru a răspunde la un apel

## Recepționarea unui al doilea apel

Dacă sunteți în timpul unei convorbiri, este posibil să primiți un alt apel.

Pentru a activa acest serviciu, opțiunea Aşteptare apel trebuie să fie activă. (Vezi "Apel în așteptare" la pagina 105.)

Dacă auziți un ton de alertă în timpul unei convorbiri:

1. [♪]/[□] (Accept)

Primul apel este pus în așteptare.

2. [ ] pentru a comuta între două apeluri, dacă este cazul

#### Pentru a respinge alt apel:

1. [[\_] (Sfârşit)

# Pentru a încheia convorbirea curentă și recepționarea altui apel:

- 1. [. The second second
- 2. [ ] pentru a răspunde la un apel

## Răspuns automat

Dacă folosiți casca Handsfree personală, veți putea răspunde automat la apel. Pentru a activa acest serviciu, opțiunea Răsp. automat trebuie să fie activă. (Vezi "Răspuns automat" la pagina 106.)

# Mod silențios

Pentru a folosi telefonul într-o situație silențioasă, puteți activa modul **Silențios**. Puteți personaliza setările modului **Silențios**. (Vezi "Profile" la pagina 94.)

În modul Aşteptare:

 Apăsați şi mențineți apăsată tasta[#] pentru a activa/dezactiva modul Silențios

## Poştă vocală

Poşta vocală este un serviciu în rețea ce permite apelanților care nu v-au putut găsi să vă lase un mesaj vocal. S-ar putea să fie nevoie să vă abonați la acest serviciu prin intermediul furnizorului dvs. de servicii. Pentru detalii suplimentare, vezi "Poşta vocală" la pagina 70.

## Recuperarea mesajelor vocale memorate

La memorarea unui mesaj vocal nou, o alertă sonoră și (🚥) va apărea pe ecran și veți primi o înștiințare SMS.

 Apăsați şi mențineți apăsată tasta [1] pentru a apela căsuța dvs. vocală.

Dacă numărul nu este valid, contactați furnizorul dvs. de servicii.

- 2. Urmați instrucțiunile înregistrate
- 3. [<sub>0</sub> >>] după încheiere

# Operații în timpul unei convorbiri

# Opțiuni în timpul unei convorbiri (în timpul unei convorbiri curente)

În timpul unei convorbiri, următoarele opțiuni sunt disponibile.

1. [□] (Opțiuni) → Selectați opțiunea dorită

| Păstrează apelul/<br>Continuați | Puneți sau reluați un apel în așteptare.                         |  |  |
|---------------------------------|------------------------------------------------------------------|--|--|
| De la Contacte                  | Accesați lista de Contacte.                                      |  |  |
| Crează SMS                      | Creați un mesaj SMS nou.                                         |  |  |
| CP (SMS)                        | Accesați CP (SMS).                                               |  |  |
| Calendar                        | Accesați Calendar.                                               |  |  |
| Mod difuzor/Mod<br>"handheld"   | Comutați la modul Difuzor sau Handheld.                          |  |  |
| Înregistrare                    | Înregistrați convorbirea. Sunetul a fost salvat în Mediile mele. |  |  |

## Păstrare apel

Puteți să puneți un apel în așteptare.

În timpul unui apel:

 [ ] pentru a comuta între Păstrează apelul şi Continuați SAU

[□] (Opțiuni) → Selectați Păstrează apelul sau Continuați

## Modul Handsfree

Puteți avea o convorbire fără a ține telefonul la ureche.

## Comutare între modul Difuzor și Handheld

1. [□] (Opțiuni) → Selectați Mod difuzor sau Mod "handheld"

## Controlul volumului

Puteți regla volumul în receptor, în difuzor sau în cască, dacă este ataşată.

#### Pentru a mări volumul:

1. [▲]/[▶]/[▲]

#### Pentru a micşora volumul:

1. [▼]/[◀]/[🏿]

## DTMF

Opțiunea DTMF (Ton Dual Multi-Frecvență) poate fi setată în timpul unei convorbiri. Acestea sunt adesea folosite la accesarea poștei vocale, a serviciilor de pager și a celor bancare de la domiciliu. De exemplu, e posibil să aveți nevoie să introduceți un număr pentru a accesa de la distanță mesajele din poșta vocală. Un număr de telefon poate fi memorat în Contacte împreună cu o secvență de ton DTMF, permițând formarea numărului la apelare și transmiterea automată a secvenței de ton DTMF.

#### Pentru a transmite un ton DTMF în timpul unei convorbiri:

1. Introduceți cifrele [0]-[9], [¥] sau [#]

#### Pauză formare

Utilizarea pauzelor vă permite transmiterea automată a tonului DTMF.

- 1. Introduceți numărul de telefon.
- Apăsați şi mențineți apăsată tasta [#] până când "p" se va afişa pe ecran
- Introduceți codul DTMF după pauză, şi anume numărul de acces pentru mesajele din poşta vocală
- **4**. [`**`**]/[**(**]

După ce apelul s-a conectat, secvența de ton DTMF va fi transmisă după 3 secunde.

## Efectuarea unui al doilea apel 🖗

Puteți efectua un al doilea apel în timpul unei convorbiri.

În timpul unui apel:

1. Introduceți cel de-al doilea număr de telefon sau selectați-l din lista de Contacte

Pentru a accesa lista de Contacte, vezi "Operații în timpul unei convorbiri" la pagina 36.

2. [ ]

Primul apel este pus în așteptare.

3. [ ] pentru a comuta între două apeluri, dacă este cazul

# Operații apeluri multiple

# Opțiuni în timpul unei convorbiri (în timpul mai multor convorbiri)

În timpul unei convorbiri, următoarele opțiuni sunt disponibile.

1. [□] (Opțiuni) → Selectați opțiunea dorită

| Comutare                      | Comutați între un apel activ și un apel în așteptare.                                                                                   |
|-------------------------------|----------------------------------------------------------------------------------------------------|
| Compunere                     | Activați convorbirea multipartită la conectarea a<br>două apeluri (unul activ și unul în așteptare). Vezi<br>"Conferință" la pagina 39. |
| De la Contacte                | Accesați lista de Contacte.                                                                                                    |
| Crează SMS                    | Creați un mesaj SMS nou.                                                                                                    |
| CP (SMS)                      | Accesați CP (SMS).                                                                                                    |
| Calendar                      | Accesați Calendar.                                                                                                    |
| Mod difuzor/Mod<br>"handheld" | Comutați la modul Difuzor sau Handheld.                                                                                                 |
| Înregistrare                  | Înregistrați convorbirea. Sunetul a fost salvat în Mediile mele.                                                                        |

## Conferință 🖗

Puteți avea o convorbire cu maxim 5 persoane diferite în același timp.

În timpul unei convorbiri (un apel activ și un apel în așteptare):

 [□] (Opțiuni) → Selectați Compunere Cele 2 apeluri intră într-o Conferință.

#### Adăugarea de noi participanți:

- Apelați următoarea persoană sau răspundeți la recepționarea unui apel
- 3. [□] (Opțiuni) → Selectați Compunere

#### Încheierea unei Conferințe:

4. [₀≯]

# Scoaterea unui apelant din Conferință și începerea unei convorbiri private:

În timpul unei Conferințe:

- 1. [□] (Opțiuni) → Selectați Apel conferință
- [▲ / ▼] pentru a naviga până la persoana cu care doriți să vorbiți
- [□] (Opțiuni) → Selectați Divizare Ceilalti participanti pot continua Conferinta.
- Încheierea unei convorbiri private şi reîntoarcerea la Conferință
  [□] (Opțiuni) → Selectați Compunere

## Introducere text

## Metodă de introducere

Telefonul dvs. oferă trei metode de introducere a textelor, pentru înscrierea caracterelor.

| T9®       | Un sistem predictiv de introducere text. Puteți<br>introduce un cuvânt cu doar câteva tastări.          |
|-----------|----------------------------------------------------------------------------------------------------|
| Multi-tap | O metodă tradițională de tastare. Apăsați o tastă<br>de mai multe ori, până la apariția literei dorite. |
| Numeric   | Puteți introduce numere (0-9), ¥, # și +.                                                               |

O pictogramă situată în partea stângă superioară a ecranului vă arată metoda curentă de introducere a textului şi a tipului de caracter.

| Metodă de<br>introducere | Pictogramă  | Tipul de caracter       |
|--------------------------|-------------|-------------------------|
|                          | T9 <b>†</b> | Automat                 |
| T9 <sup>®</sup>          | T9 <b>1</b> | Literă mare (majusculă) |
|                          | Т9          | Literă mică             |
|                          | Abc         | Automat                 |
| Multi-tap                | ABC         | Literă mare (majusculă) |
|                          | abc         | Literă mică             |
| Numeric                  | 123         | -                       |

#### Modificarea metodei de introducere

Apăsați și mențineți apăsată tasta [**X**] pentru a parcurge metodele de introducere.

T9 (T9 $\uparrow$ )  $\rightarrow$  Multi-tap (Abc)  $\rightarrow$  Numeric (123)

#### Modificarea tipului de caracter

Apăsați tasta [ $\bigstar$ ] în mod repetat până când pictograma pentru tipul de caracter dorit se va afișa pe ecran.

#### Modificarea automată a majusculelor

Dacă tipul de caracter a fost setat pe Automat (T9<sup>↑</sup> și Abc), primul caracter este introdus cu majusculă, iar literele care urmează vor fi introduse cu litere mici.

Dacă unul dintre următoarele caractere [. (Punct) ! ? ] a fost introdus, următorul caracter va fi introdus cu majusculă.

## Metoda de introducere de textT9<sup>®</sup>

Metoda de introducere de text T9<sup>®</sup> vă permite introducerea mai rapidă şi mai uşoară a textului. Va trebui să apăsați doar o singură data tasta pentru orice literă de pe acea tastă. Programul va căuta în dicționarul său incorporat pentru a preconiza ce cuvânt se potrivește cel mai bine cu ce ați tastat dvs.

- În modul de introducere de text, apăsați tasta o dată pentru orice literă doriți de pe acea tastă
- Continuați să apăsați celelalte taste până la sfârșitul unui cuvânt
- 3. Selectați cuvântul dorit

SAU

În cazul în care cuvântul dorit nu se află în dicționar, semnul "?" va fi afişat după cuvânt.

[□] (Ortogr.) → Introduceți cuvântul corect → [ $\bigcirc$ ]/[□] (Adaugă)

Cuvântul va fi automat introdus în dicționarul intern.

De exemplu, pentru a introduce cuvântul "Hello!", apăsați următoarele taste.

| Tastă  | [4] | [3] | [5] | [5]  | [6]   | [1]    | [ <b>▼</b> ] x 4 |
|--------|-----|-----|-----|------|-------|--------|------------------|
| Afişaj | Ι   | He  | Gel | Hell | Hello | Hello. | Hello!           |

## Dicționarul meu

Cuvintele introduse în Dicționarul Meu sunt adăugate în dicționarul intern astfel încât acestea să poată fi sugerate data viitoare.

#### Adăugarea cuvintelor în Dicționarul meu:

- Pe ecranul introducere text, [□] (Opţiuni) → Selectaţi Dicţionar
- 2. Introduceți un cuvânt→ [)/[] (Adaugă)

## Editare text

#### Introducerea/ştergerea textului

Mutați cursorul prin apăsarea  $[\land \lor \lor \lor \lor \lor]$  până în poziția unde doriți să introduceți sau să ștergeți o literă. Apăsați tasta  $[\_]$ (Șterge) pentru a șterge un caracter. Apăsați și mențineți apăsată tasta  $[\_]$  (Șterge) pentru a șterge toate caracterele.

#### Copierea/decuparea/lipirea textului

- 1. [□] (Opțiuni) → Selectați Copiere sau Tăiere
- [▲ / ▼ / ◀ / ▶] pentru a parcurge textul pe care doriți să-l copiați sau să-l decupați
- [●]/[□] (Start) → [▲/▼/ ◀/▶] pentru a selecta textul →
  [●]/[□] (Stop)
- 4. [▲ / ▼ / ◀ / ▶] pentru a deplasa cursorul până la o nouă poziție
- 5. [□] (Opțiuni) → Selectați Lipiți

## Opțiuni

La introducerea unui text, următoarele opțiuni pot fi disponibile prin apăsarea [\_\_] (Opțiuni).

| Folos.contacte*1              | Accesați meniul Contacte pentru a folosi<br>informațiile din Contacte.                          |
|-------------------------------|-------------------------------------------------------------------------------------------------|
| Copiere/Tăiere/Lipiți         | Vezi "Copierea/decuparea/lipirea textului" la pagina 43.                                        |
| Adaugă simbol                 | Afişează lista cu Simboluri de unde puteți selecta<br>orice simbol disponibil la telefonul dvs. |
| Metodă introd.                | Selectați metoda de introducere.                                                                |
| T9 activ/inact.* <sup>1</sup> | Activați <b>Pornit</b> sau dezactivați <b>Oprit</b> dicționarul intern.                         |
| Limbă intrare* <sup>1</sup>   | Selectați limba în care doriți să scrieți.                                                      |
| Dicționar                     | Adăugați cuvinte în dicționarul intern.                                                         |
| leşire                        | Părăsiți modul de editare text.                                                                 |

\*1 Depinde de fiecare aplicație.

Următorul tabel arată caracterele disponibile la telefonul dvs. Caracterele variază în funcție de setarea opțiunii Limbă intrare (vezi pagina 43).

|       | Metoda de introducere (Limba de introducere: Engleză) |                                                                       |                                       |
|-------|-------------------------------------------------------|-----------------------------------------------------------------------|---------------------------------------|
| Tastă | T9 <sup>®</sup> (T91, T91 sau<br>T9)                  | Multi-tap<br>(Abc, ABC sau abc)                                       | Numeric<br>(123)                      |
|       |                                                       |                                                                       | 0                                     |
| [0]   |                                                       | Spațiu                                                                | (Apăsați și<br>mențineți<br>apăsat) + |
| [1]   | .,-?!'@:;/1                                           | .,?1!"-:;@/*()#+_=[<br>]{}';¿&%\^~ <>€¢£<br>\$¥¤§`(Spațiu) ←'(Liniar) | 1                                     |
| [2]   | A B C 2 (a b c 2)                                     | Α Β C 2 Γ Á Ӓ Å Â Ã Æ Ç<br>(a b c 2 α β γ á ä å æ à â ã)              | 2                                     |
| [3]   | D E F 3 (d e f 3)                                     | DEF3∆ÉÊ<br>(def3δεζéèê)                                               | 3                                     |
| [4]   | G H I 4 (g h i 4)                                     | GHI4Θĺ(ghi4ηθιìí)                                                     | 4                                     |
| [5]   | J K L 5 (j k l 5)                                     | J K L 5 Λ (j k l 5 κ λ μ)                                             | 5                                     |
| [6]   | M N O 6 (m n o 6)                                     | ΜΝΟ6ΞÑÓŐÖØÔÕ<br>(mno6νξόόñöøòôõ)                                      | 6                                     |
| [7]   | P Q R S 7 (p q r s 7)                                 | ΡQRS7ΠΣ<br>(pqrs7πρςσß)                                               | 7                                     |
| [8]   | T U V 8 (t u v 8)                                     | Τ U V 8 Φ Ú Ű Ü<br>(t u v 8 τ υ φ ú ű ü ù)                            | 8                                     |
| [9]   | W X Y Z 9 (w x y z 9)                                 | W X Y Z 9 Ψ Ω<br>(w x y z 9 χ ψ ω)                                    | 9                                     |
| [¥]   | Modificare                                            | ea tipului de caracter                                                | ×                                     |
| [7]   | (Apăsați și menține                                   | i apăsat) Modificare metodă de i                                      | ntroducere                            |
| [#]   | .,?!"-:;@/*()#<br>¢£\$¥¤§                             | +_=[]{}';¿&%\^~ <>€<br>;`(Spațiu) ← (Liniar)                          | #                                     |
|       | (Apăs                                                 | ați și mențineți apăsat) Liniar                                       |                                       |

Scurtătură: Pentru a introduce numere în metoda T9 Multi-tap, apăsați și mențineți apăsată tasta numerică dorită [0]-[9].

|    | 876.<br>876. |
|----|--------------|
| 15 | 100          |

# Structura meniului Contacte

| Listă contacte 46     |
|-----------------------|
| Adăug. contact        |
| Jurnal apel           |
| Listă form. rapidă 52 |

Vizualizați grupuri...... 53

| Avansat         | 53 |
|-----------------|----|
| Sincronizare    | 53 |
| Nr. meu         | 54 |
| Afişare după    | 55 |
| Stare memorie   | 55 |
| Copie de pe SIM | 55 |
| Copiază pe SIM  | 55 |
| Şterge totul    | 56 |
|                 |    |

#### Numere service\*1......56

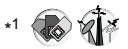

**Observație:** Există mai multe moduri de selectare din listele de meniu. Vezi "Metoda de selectare a meniului" la pagina 30.

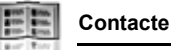

# Vizualizarea listei de Contacte

Puteți căuta un număr de telefon în lista de Contacte. Toate numerele de telefon memorate în telefon și pe cartela SIM vor fi afișate pe ecran.

## Căutarea unui contact

#### Meniu princip. > Contacte > Listă contacte

 [▲/▼] pentru a naviga până la contactul respectiv

SAU

Introduceți o serie de litere pentru a găsi un contact al cărui nume începe cu aceste litere

2. Pentru a vizualiza Contactele, [)]

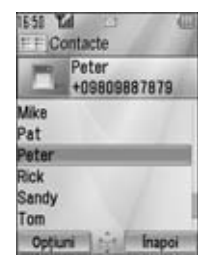

## Opțiuni

În lista de Contacte, următoarele opțiuni sunt disponibile prin apăsarea []] (Opțiuni).

| Vizualizare    | Vizualizați Contactele selectate.                                                                                   |  |  |
|----------------|----------------------------------------------------------------------------------------------------|--|--|
| Apel           | Apelați contactul selectat.                                                                                         |  |  |
| Creare mesaj   | Creați un mesaj SMS sau MMS, și trimiteți-l<br>contactului selectat. Vezi "Crearea unui mesaj<br>nou" la pagina 58. |  |  |
| Editare        | Editați contactul selectat. Vezi "Editarea unui card de Contacte" la pagina 50.                                     |  |  |
| Căutare        | Căutați un contact prin introducerea de caractere.                                                                  |  |  |
| Adăug. contact | Adăugați un nou contact. Vezi "Adăugarea contactelor" la pagina 48.                                                 |  |  |

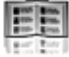

| Şterge              | Ştergeți contactul selectat.                                                                                               |
|---------------------|----------------------------------------------------------------------------------------------------|
| Apelare rapidă      | Atribuiți contactului selectat o tastă de Apelare<br>Rapidă. Vezi "Atribuirea tastelor de apelare<br>rapidă" la pagina 52. |
| Copiază pe tel./SIM | Copiați contactul selectat în telefon sau pe cartela SIM.                                                                  |
| Exp.infraroşu       | Trimiteți contactul selectat către un alt dispozitiv<br>prin infraroşu. Vezi "Infraroşu" la pagina 108.                    |

# Efectuarea unui apel din Contacte

#### Meniu princip. > Contacte > Listă contacte

 [▲/▼] pentru a naviga până la contactul respectiv SAU

Introduceți o serie de litere pentru a găsi un contact al cărui nume începe cu aceste litere

- 2. [ ]
- În cazul în care cartela conține mai multe numere, [▲ / ▼] pentru a naviga până la numărul dorit → [●] / [□] (Apel)

# Adăugarea contactelor

## Memorarea unui contact în telefon

În telefon, puteți memora informații detaliate pentru fiecare contact în parte.

Intrările vor fi păstrate chiar și în cazul în care deteriorați cartela SIM.

Meniu princip. > Contacte > Adăug. contact > Telefon

- 1. [▲/▼] pentru a naviga până la câmpul dorit → [)]
- Introduceți informațiile → [●] Pentru a introduce caractere, vezi "Introducere text" la pagina 40.
- 3. După ce ați introdus datele, [\_] (Salvați)

| <b>2</b> 3     | Prenumele* <sup>1</sup>          | Introduceți prenumele.                                                                         |  |
|----------------|----------------------------------|------------------------------------------------------------------------------------------------|--|
| 2 <sup>E</sup> | Nume de<br>familie* <sup>1</sup> | Introduceți numele de familie.                                                                 |  |
|                | Nr.tel.mobil* <sup>1</sup>       |                                                                                                |  |
| 6              | Nr.tel.acasă* <sup>1</sup>       | Introduceți numerele de telefon.                                                               |  |
| G.             | Nr.tel.serviciu* <sup>1</sup>    |                                                                                                |  |
| с <b>і</b> з   | E-mail mobil* <sup>1</sup>       |                                                                                                |  |
| 5              | E-mail<br>personal* <sup>1</sup> | Introduceți adresele de e-mail.                                                                |  |
| 5              | E-mail<br>serviciu* <sup>1</sup> |                                                                                                |  |
| ø              | Zi de naștere                    | Introduceți ziua de naștere a contactului.                                                     |  |
| <b>\$</b>      | Adresa poştală                   | Introduceți <b>Info.suplim.</b> , <b>Stradă/Nr., Cod</b><br><b>poştal, Oraş, Stat</b> și Țara. |  |

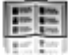

| 27 | Observație:  | Introduceți observații.                                                                                                    |
|----|--------------|----------------------------------------------------------------------------------------------------|
| 82 | Sunet apel   | Selectați tonul soneriei dorit din < <b>Implicit&gt;</b><br>sau <b>Mediile mele</b> . Pentru a descărca un<br>ton, selectați <b>Descărcare</b> * <sup>2</sup> .           |
| 83 | Alertă mesaj | Selectați tonul de alertă Mesaj dorit din<br><implicit> sau Mediile mele. Pentru a<br/>descărca un ton de alertă Mesaj, selectați<br/>Descărcare*<sup>2</sup>.</implicit> |
| 87 | lluminare    | Selectați <b><implicit></implicit></b> sau culoarea de<br>iluminare dorită.                                                                                               |
|    | Imagine      | Selectați imaginea dorită.                                                                                                    |
| 2  | Grup         | Selectați grupul dorit.                                                                                                    |

\*1 Contactul poate fi salvat după ce măcar unul dintre aceste cămpuri a fost completat.

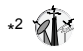

Observație: Dacă o imagine din Mediile mele a fost ataşată Contactului, aceasta va apărea pe ecran în momentul în care contactul respectiv vă apelează. Dacă imaginea a fost ataşată unui Contact, telefonul va salva imaginea redimensionată în cazul în care aceasta este mai mare decât mărimea posibilă de afişare.

Pentru informații cu privire la descărcare, vizitați http://box.panasonic.com/

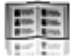

## Memorarea unui contact pe cartela SIM

Puteți memora o serie de informații pentru fiecare contact pe cartela SIM.

Meniu princip. > Contacte > Adăug. contact > SIM

- [▲, ▼] pentru a naviga până la câmpul dorit → [●]
- 2. Introduceți informațiile  $\rightarrow$  [ $\bigcirc$ ]

| <u>م</u> | Nume          | Introduceți numele.             |
|----------|---------------|---------------------------------|
|          | Număr telefon | Introduceți numărul de telefon. |

3. [💶] (Salvați)

**Observație:** Dimensiunea numelui și a numărului de telefon, precum și cantitatea totală a datelor ce pot fi introduse depind de cartela SIM.

# Memorarea unui contact din Jurnalul de apeluri

Vezi "Salvarea unui număr de telefon din Jurnal apel." la pagina 51.

# Editarea unui card de Contacte

Meniu princip. > Contacte > Listă contacte

- 1. Selectați cardul de Contacte dorit (vezi "Căutarea unui contact" la pagina 46)
- 2. [□] (Opțiuni) → Selectați Editare
- 3. Editați articolul dorit → [\_] (Salvați)

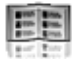

# Jurnal apel

Numerele de telefon apelate recent, apelurile recepționate și apelurile pierdute sunt memorate în Jurnal apel.. Numerele salvate în lista Jurnal apel pot fi apelate, adăugate la lista de Contacte sau pot fi folosite pentru a trimite mesaje.

## Vizualizare/Apelare numere din Jurnal apel

Meniu princip. > Contacte > Jurnal apel.

- 1. [◀/▶] pentru a muta în Numere apelate, Apeluri recepţ. sau Apeluri neprel.
- 2. [▲/▼] pentru a naviga până la jurnalul dorit → [)]
- 3. [) pentru a apela

Scurtătură: Puteți vizualiza direct lista Numere apelate prin apăsarea tastei [ ] în modul Așteptare.

# Salvarea unui număr de telefon din Jurnal apel.

Meniu princip. > Contacte > Jurnal apel.

- 1. [◀/▶] pentru a muta în Numere apelate, Apeluri recepţ. sau Apeluri neprel.
- 2. [▲ / ▼] pentru a naviga până la numărul de telefon dorit
- 3. [□] (Opțiuni) → Selectați Ad. La cont.
- 4. Selectați Nou sau Adaugă
- Dacă Nou este selectat: Introduceți alte informații Dacă Adaugă este selectat: Selectați contactul dorit→ [\_] (Alege) → Dacă nu există nici un câmp gol, "Doriți să-l înlocuiți?" → [@]/[\_] (Da) → Selectați numărul pe care doriți să-l înlocuiți în Contacte Telefon
- 6. [\_] (Salvați)

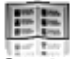

## Opțiuni

În fiecare listă Jurnal apel., următoarele opțiuni sunt disponibile prin apăsarea [\_] (Opțiuni).

| Apel         | Apelează numărul selectat.                                                                                      |
|--------------|----------------------------------------------------------------------------------------------------|
| Creare mesaj | Creează un mesaj SMS sau MMS pentru numărul<br>selectat.                                                        |
| Ad. La cont. | Memorează numărul selectat în Contacte. Vezi "Salvarea<br>unui număr de telefon din Jurnal apel." la pagina 51. |
| Şterge       | Şterge numărul selectat.                                                                                        |
| Şterge totul | Şterge toate jurnalele din listă.                                                                               |

# Apelare rapidă

Puteți apela rapid numere de telefon prin apăsarea tastelor 2-9.

## Atribuirea tastelor de apelare rapidă

Meniu princip. > Contacte > Listă form. rapidă

- 1. [▲/▼] pentru a naviga până la tasta dorită → [)]
- 2. Introduceți numărul de telefon  $\rightarrow$  [ $\bigcirc$ ]

#### Pentru a atribui o tastă de apelare rapidă unui contact:

Meniu princip. > Contacte > Listă form. rapidă

- 1. [▲ / ▼] pentru a naviga până la tasta dorită → [\_] (Căutare)
- 2. Selectați contactul dorit  $\rightarrow$  [ $\_$ ] (Alege)
- În cazul în care cardul conține mai multe numere de telefon,
  [▲ / ▼] pentru a naviga până la numărul dorit → [●] / [□] (Alege)

## Folosirea tastelor de apelare rapidă

În modul Aşteptare:

 Apăsați şi mențineți apăsată o tastă de apelare rapidă ([2]-[9]) → [□] (Apel)

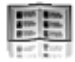

# Grupuri

Puteți împărți lista Contactelor memorate în telefonul dvs. în 20 de grupuri.

## Vizualizare membri grup

Meniu princip. > Contacte > Vizualizați grupuri

1. Selectați grupul dorit Contactele din grupul dorit se vor afișa pe ecran.

## Redenumirea unui grup

Meniu princip. > Contacte > Vizualizați grupuri

- 1. [▲, ▼] pentru a naviga până la grupul dorit → [\_] (Redenum.)
- 2. Introduceți o denumire nouă a grupului  $\rightarrow$  [o]

# Avansat

## Sincronizare

Puteți sincroniza lista dvs. de Contacte cu server-ul de rețea. Puteți trimite doar modificări sau puteți trimite toate înregistrările dvs. server-ului de rețea. Pentru detalii suplimentare, vezi "Sincronizare" la pagina 110.

Pentru a trimite doar modificări server-ului de rețea:

Meniu princip. > Contacte > Avansat > Sincronizare > Contacte modif.

Telefonul confirmă completarea acțiunii.

Pentru a trimite toate înregistrările dvs. server-ului de rețea:

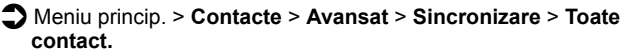

Telefonul confirmă completarea acțiunii.

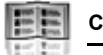

## Numărul meu

Puteți memora numerele de telefon personale în telefon și pe cartela SIM.

### Memorarea numerelor în profilul Mobil

#### Meniu princip. > Contacte > Avansat > Nr. meu > Profil mobil

- 1. [●]/[**□**] (Crează)
- Repetați paşii 1-3 în "Memorarea unui contact în telefon" la pagina 48

#### Memorarea numerelor în profilul SIM

Meniu princip. > Contacte > Avansat > Nr. meu > Profil SIM

- Dacă profilul este gol: [●]/[□] (Crează)
  Dacă profilul conține număr(ere) memorate: [□] (Opțiuni) → Selectați Crează
- Repetați paşii 1-3 în "Memorarea unui contact pe cartela SIM" la pagina 50

### Opțiuni

La vizualizarea Numărului meu, următoarele opțiuni sunt disponibile prin apăsarea []] (Opțiuni).

| Editare              | Editează profil.                 |
|----------------------|----------------------------------|
| Crează* <sup>1</sup> | Creează un profil nou.           |
| Şterge               | Şterge profilul.                 |
| Exp.infraroşu        | Trimite profilul prin infraroşu. |

\*<sup>1</sup> Disponibil doar pentru profilul SIM.

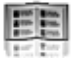

# Afişarea listei de Contacte în ordinea alfabetică a numelui/prenumelui

Puteți alege să sortați lista de Contacte în ordinea alfabetică a numelui sau prenumelui contactului respectiv.

#### Meniu princip. > Contacte > Avansat > Afişare după

1. Selectați Prenumele sau Nume de familie

## Stare memorie

Puteți vedea capacitatea de memorie disponibilă în lista de Contacte.

Meniu princip. > Contacte > Avansat > Stare memorie

Observație: Capacitatea de memorie disponibilă depinde de cartela SIM.

Pentru a scădea cantitatea de memorie utilizată, ştergeți datele nedorite sau memorați datele în calculatorul personal (vezi "Cablul USB:" la pagina 114).

## Copierea contactelor

Puteți copia toate contactele de pe cartela SIM în telefon, sau din telefon pe cartela SIM.

#### Copierea tuturor contactelor de pe cartela SIM în telefon

Meniu princip. > Contacte > Avansat > Copie de pe SIM

1. "Copiați?" → [●]/[**\_**] (Da)

#### Copierea tuturor contactelor din telefon pe cartela SIM

Meniu princip. > Contacte > Avansat > Copiază pe SIM

 "Doar Nume şi Număr pot fi copiate. Contin.?" → [●]/[□] (Da)

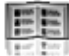

## Ştergerea Contactelor din Telefon

Puteți șterge toate contactele memorate în telefon.

- Meniu princip. > Contacte > Avansat > Şterge totul
  - 1. "Stergeți toate contactele din telefon?" → [\_] (Da)
- 2. "Sunteți sigur?" → [\_] (Da)

# Numere service 🕷 🎲

În cazul în care cartela SIM conține serviciul SDN (Service Dialling Number), puteți apela un număr de service prin selectarea acestuia din listă.

Serviciul SDN permite accesarea unor servicii speciale oferite de operatorul de rețea, cum ar fi suport clienți, servicii de urgență, etc.

#### Meniu princip. > Contacte > Numere service

1. [▲ / ▼] pentru a naviga până la articolul dorit → [) / [] (Apel)

## Mesaje

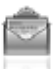

# Structura meniului Mesaje

| Creați nou5 | 8  |
|-------------|----|
| Mesaj SMS   | 59 |
| Mesaj MMS6  | 52 |

| CP in | 64 |
|-------|----|
| SMS   | 65 |
| MMS   | 66 |

| Arhivă | . 68 |
|--------|------|
| SMS    | 68   |
| MMS    | 68   |

| Poştă | web*1 | <br>69 |
|-------|-------|--------|
|       |       |        |

| Chat* <sup>1</sup> | <br>7( |
|--------------------|--------|
|                    | <br>   |

| Poştă vocală   | 70 |
|----------------|----|
| Apel.Poşta Voc | 70 |
| Set. număr CP  | 70 |

| Setări mesaj | 71 |
|--------------|----|
| SMS          | 71 |
| MMS          | 72 |

| Stare memorie | 73 |
|---------------|----|
| SMS           | 73 |
| MMS           | 73 |

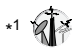

**Observație:** Există mai multe moduri de selectare din listele de meniu. Vezi "Metoda de selectare a meniului" la pagina 30.

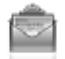

Mesaje

# Crearea unui mesaj nou

## Tipuri de mesaje

| SMS | Serviciul de Mesaje Scurte vă permite transmiterea şi<br>recepționarea de mesaje scurte de text în orice rețea<br>care are un acord de roaming. (În funcție de parametri<br>telefonului destinatarului.) Datorită opțiunii de iluminare,<br>aveți posibilitatea de vă exprima sentimentele speciale<br>într-un mesaj. |  |
|-----|----------------------------------------------------------------------------------------------------|--|
| MMS | Serviciul de Mesagerie Multimedia vă permite să<br>transmiteți mesaje ce conțin texte, imagini, sunete și<br>clipuri video către alte telefoane ce au activat serviciul<br>MMS sau către adrese de e-mail. Destinatarul îl poate<br>vizualiza ca un set de diapozitive.                                               |  |

**Observație:** Numărul centrului de mesagerie SMS trebuie reprogramat pe cartela SIM. Modificarea acestui număr (vezi activarea **Centru mesaj** la pagina 71) poate cauza eșuarea unui mesaj de text.

Este posibil ca telefonul dvs. să aibă deja un profil MMS setat în momentul achiziționării. Pentru a modifica setările unui profil, vezi opțiunea **Avansat** la pagina 72.

Expedierea sau editarea imaginii/melodiei/clipului video indicate de pictograma (

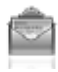

## Crearea unui mesaj SMS

Meniu princip. > Mesaje > Creați nou > Mesaj SMS

- Creați un mesaj de text → [●] Vezi "Introducere text" la pagina 40 pentru a introduce textul.
- 2. Pentru a introduce direct numărul de telefon al destinatarului: Introduceți număr

Pentru a selecta numărul de telefon al destinatarului din Contacte:  $[\bigcirc] \rightarrow$  Selectați contactul dorit  $\rightarrow$   $[\frown]$  (Alege)  $\rightarrow$ Dacă există mai multe numere memorate pe cartelă,  $[\land / \heartsuit]$ pentru a naviga până la numărul dorit  $\rightarrow$   $[\bigcirc] / [\frown]$  (Alege)

3. [) pentru a expedia mesajul

### Crearea unui mesaj iluminat cu pictograme emoționale

Datorită opțiunii de iluminare, aveți posibilitatea de vă exprima sentimentele speciale într-un mesaj. Indicatorul/Lampa de iluminare răspunde pictogramelor emoționale printr-un mesaj iluminat în combinații de culori și tipare de lumină atunci când recepționați și vizualizați un mesaj iluminat.

Meniu princip. > Mesaje > Creați nou > Mesaj SMS

- 1. Crearea unui mesaj de text
- 2. [□] (Opțiuni) → Selectați Şabloane
- 3. Selectați Şabl.de ilum.
- Selectați emoticonul dorit Vezi "Lista pictogramelor emoționale (emoticon)" la pagina 60.

#### Pentru a previzualiza iluminarea unui mesaj creat:

[□] (Opțiuni) → Selectați Previz.ilum.

**Observație:** Doar destinatarii care au telefoane capabile să vizualizeze mesajele iluminate pot vizualiza mesajele iluminate recepționate.

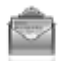

Mesaje

#### Lista pictogramelor emoționale (emoticon)

| Emoticon | Culoare<br>Indicator | Şablon de<br>Lumină |  | Emoticon       | Culoare<br>Indicator | Şablon de<br>Lumină |
|----------|----------------------|---------------------|--|----------------|----------------------|---------------------|
| :-)      |                      | ^                   |  | \ <b>^o^</b> / |                      | ٨                   |
| :-D      | Culoaro 3            | A                   |  | (^_^)          | Culoaro 3            | Υ.                  |
| >:-<     | Culoare 5            |                     |  | \(>o<)/        | Culoare 3            |                     |
| :-       |                      | В                   |  | (>-<#)         |                      | В                   |
| :*       |                      |                     |  | ^3^            |                      |                     |
| 0:-)     | Culoare 6            | А                   |  | (0^-^0)        | Culoare 6            | ٨                   |
| :-P      |                      | С                   |  | (*~0~*)        |                      | A                   |
| :'(      | Culoaro 1            | В                   |  | (;_;)          | Culoaro 1            | В                   |
| :-(      |                      | ^                   |  | (T_T)          |                      | ٨                   |
| :-/      |                      | ~                   |  | (?_?)          |                      | ζ.                  |
| :-S      | Culoare 5            | В                   |  | (>_<)          | Culoare 5            | В                   |
| :-[      |                      | С                   |  | (;             |                      | С                   |
| :->      | Culoaro 2            | А                   |  | (^w^)          | Culoaro 2            | А                   |
| 8-)      | Cuivare 2            |                     |  | ^&^            |                      |                     |
| =:-)     |                      | В                   |  | (@_@)          |                      | В                   |
| :-0      | Culoare 4            |                     |  | (*o*)          | Culoare 4            |                     |
| :()      |                      |                     |  | p(^-^)p        |                      | А                   |
| :-I      | Culoare 7            | U                   |  | ()             | Culoaro 7            | С                   |
| I-(      |                      |                     |  | ()Zzz          |                      | ^                   |
| ;-)      | Culoare 8            | А                   |  | (^_~)"         | Culoare 8            | A                   |

- Şablon A: [Firefly] pâlpâie încet timp de 4 secunde.
- Şablon B: [Flash] pâlpâie rapid timp de 3 secunde.
- Şablon C: [Beam] luminează timp de 3 secunde.

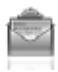

### Opțiuni

La crearea unui mesaj de text, următoarele opțiuni sunt disponibile prin apăsarea [\_] (Opțiuni).

| Trimite               | Trimite textul ca mesaj SMS.                                                                                                    |
|-----------------------|----------------------------------------------------------------------------------------------------|
| Trim. către mulți     | Trimite textul mai multor destinatari.                                                                                                    |
| Previz.ilum.          | Previzualizați mesajul de iluminare.                                                                                                    |
| Şabloane              | Selectați <b>Şabl.de ilum.</b> pentru a crea un mesaj de<br>iluminare sau <b>Şabl.utiliz.</b> pentru a folosi un<br>şablon de text memorat. |
| Număr.mesaje          | Un mesaj lung poate fi împărțit în mai multe<br>mesaje. Puteți verifica numărul de mesaje<br>înlănțuite.                                    |
| Salvați               | Salvați mesajul în dosarul cu mesaje<br>Ne-expediate.                                                                                       |
| Folos.contacte        | Accesați meniul Contacte pentru a folosi<br>informațiile din Contacte.                                                                      |
| Copiere/Tăiere/Lipiți | Copiați, decupați sau lipiți textul.                                                                                                    |
| Adaugă simbol         | Afişează lista cu Simboluri de unde puteți selecta<br>orice simbol disponibil la telefonul dvs.                                             |
| Metodă introd.        | Selectați metoda de introducere.                                                                                                    |
| T9 activ/inact.       | Activați <b>Pornit</b> sau dezactivați <b>Oprit</b> dicționarul predictiv.                                                                  |
| Limbă intrare         | Selectați limba în care doriți să scrieți.                                                                                                  |
| Dicționar             | Adăugați cuvinte în dicționarul intern.                                                                                                    |
| leşire                | Părăsiți modul de editare text.                                                                                                    |

Mesaje

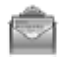

## Crearea unui mesaj MMS

Meniu princip. > Mesaje > Creați nou > Mesaj MMS

- 1. Adăug. imag. Selectați Adăug. text, Adăug. sunet sau Adaugă video
- Dacă opțiunea Adăug. text este selectată: Creați un mesaj de text → [)]

Vezi "Introducere text" la pagina 40 pentru a introduce textul.

Dacă opțiunea Adăug. imag./Adăug. sunet/Adaugă video este selectată: Selectați articolul dorit, memorat în Mediile mele → [\_] (Alege)

Totodată puteți descărca fișiere noi, puteți efectua fotografii noi, puteți înregistra sunete sau clipuri video pentru mesajul MMS.

- Pentru a adăuga mai multe fotografii, texte, sunete sau clipuri video, [▲/▼] pentru a naviga până la Diapozitive → [●] → [●]/[□] (Da)
- 4. Repetați pașii 1-3 dacă este cazul

#### Pentru a expedia mesajul:

- 5. [□] (Opțiuni) → Selectați Trimite
- 6.  $[\blacktriangle, \forall]$  pentru a naviga până la Adăug. subiect  $\rightarrow [\textcircled{}]$
- 7. Introduceți subiectul  $\rightarrow$  [ $\bigcirc$ ]
- 8. [▲ / ▼] pentru a naviga până la Adăug. destin. → [)]
- 9. Selectați De la Contacte, Introd. număr sau Introd.e-mail
- 10. Dacă De la Contacte este selectat: Selectați contactul dorit →
  [□] (Alege) → Dacă există mai multe numere memorate pe cartelă, [▲/▼] pentru a naviga până la numărul dorit →
  [●]/[□] (Alege)

Dacă opțiunea Introd. număr/Introd.e-mail este selectată: Introduceți numărul de telefon/adresa E-mail → [●]

11. [▲ / ▼] pentru a naviga până la Trimite → [)]

**Observație:** Dacă selectați **Adaugă video** și înregistrați un nou clip video la pasul 2, timpul de înregistrare este fixat la **Expediere MMS**.

Nu puteți atașa videoclipul împreună cu imaginea sau melodia dorită la un singur diapozitiv.

Pentru informații cu privire la descărcare, vizitați http://box.panasonic.com/

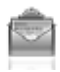

### Opțiuni diapozitive

Dacă opțiunea **Diapozitive** este selectată, următoarele opțiuni sunt disponibile prin apăsarea [] (Opțiuni).

| Adăugați nou      | Adăugați un nou diapozitiv.                                                                |
|-------------------|--------------------------------------------------------------------------------------------|
| Trimite           | Expediați mesajul MMS după ce ați introdus subiectul și numărul sau adresa destinatarului. |
| Durată diap.      | Indicați durata diapozitivului.                                                            |
| Elim. diapoz.     | Ştergeți diapozitivul din mesajul MMS.                                                     |
| Previz. diapozit. | Previzualizați mesajul MMS ca un diapozitiv.                                               |

# Recepționarea mesajelor

## Recepționarea mesajelor SMS

La primirea unui nou mesaj SMS, pictograma mesajului (🖾) se va afişa pe ecran, însoțită de un ton, o iluminare şi/sau o vibrație. Înștiințarea mesajului SMS va apărea de asemenea și pe ecranul în așteptare.

## Citirea unui mesaj SMS

La afişarea unei înștiințări SMS pe ecranul în așteptare:

1. [)/[] (Vizualizare)

Dacă există mai multe înștiințări, [▲ / ▼] pentru a naviga până la SMS nou înainte de pasul 1.

Dacă ați primit doar un singur mesaj SMS, acesta va fi afișat automat pe ecran.

- Dacă există mai multe mesaje SMS, [▲/▼] pentru a naviga până la titlul mesajului dorit în CP SMS → [●]
- La apariția mesajului pe ecran, apăsați () pentru a afişa detaliile mesajului (numărul expeditorului, data, numărul centrului de mesaje), dacă este cazul

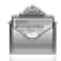

Mesaje

## Recepționare mesajelor MMS

La primirea unui nou mesaj MMS, pictograma mesajului (Salse va afişa pe ecran, însoțită de un ton, o iluminare şi/sau o vibrație. Mesajele MMS recepționate sunt memorate în CP.

#### Citirea mesajelor MMS

Pentru a citi mesajele MMS recepționate, vezi "Căsuța poștală (CP in)" la pagina 64.

**Observație:** Dacă nu doriți să recepționați mesaje MMS automat, selectați setarea **Niciodată** în opțiunea **Descărcare autom**. (vezi pagina 72). În acest caz, mai întâi veți primi o înștiințare de recepționare a mesajului, iar mai apoi va trebui să recepționați mesajele manual.

# Căsuța poştală (CP in)

În căsuța poștală (CP in) se vor memora mesajele SMS și MMS recepționate.

Meniu princip. > Mesaje > CP in

Numerele din paranteze arată numărul mesajelor necitite și numărul total de mesaje din fiecare căsuță poștală.

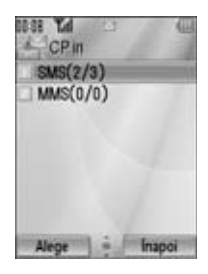

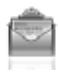

## CP (SMS)

## Pictograme mesaj SMS

|   |   | - |
|---|---|---|
| - | e |   |
|   |   |   |
|   |   | - |

Mesaj necitit

| 63 m  |  |
|-------|--|
| 12.14 |  |
|       |  |

Mesaj citit

## Citirea unui mesaj SMS

Meniu princip. > Mesaje > CP in > SMS

- 1. [▲ / ▼] pentru a naviga până la titlul mesajului dorit → [)
- [) pentru a afişa detaliile mesajului (numărul expeditorului, data, numărul centrului de mesagerie), dacă este cazul

### Opțiuni

La vizualizarea listei de mesaje sau a mesajului selectat, următoarele opțiuni sunt disponibile prin apăsarea []] (Opțiuni).

| Răspund.                     | Creați mesaj de răspuns în SMS sau MMS.                                                                                                    |  |
|------------------------------|----------------------------------------------------------------------------------------------------|--|
| Retransmite                  | Transmiteți mai departe mesajul selectat.                                                                                                    |  |
| Apel                         | Apelați numărul expeditorului.                                                                                                    |  |
| Ad. La cont.                 | Memorați numărul expeditorului în Contacte.                                                                                                    |  |
| Fol. Detalii <sup>*1</sup>   | Folosiți numărul de telefon, adresa e-mail sau<br>adresa web din mesajul selectat pentru a apela, a<br>crea un mesaj, a adăuga în Contacte, etc. |  |
| Şterge                       | Şterge mesajul selectat.                                                                                                    |  |
| Şterge totul* <sup>2</sup>   | Ştergeți toate mesajele SMS.                                                                                                    |  |
| Vizualiz.ilum.* <sup>1</sup> | Verificați iluminarea mesajului.                                                                                                    |  |

\*1 Disponibilă doar la vizualizarea mesajului selectat.

\*<sup>2</sup> Disponibilă doar la vizualizarea listei de mesaje.

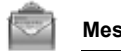

Mesaie

## CP (MMS)

#### Pictograme mesaj MMS

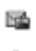

Mesaj necitit

Înstiintare mesaj MMS

Mesaj citit

### **Citirea mesajelor MMS**

- Meniu princip. > Mesaje > CP in > MMS
- **1.**  $[\land \forall]$  pentru a naviga până la titlul mesajului dorit  $\rightarrow [\textcircled{m}]$

## Optiuni în lista de mesaje

La vizualizarea listei cu mesaje, următoarele optiuni sunt disponibile prin apăsarea []] (Optiuni).

| Răspund.        | Creați mesaj de răspuns prin SMS sau MMS.                             |
|-----------------|-----------------------------------------------------------------------|
| Răspuns la toți | Creați mesaj de răspuns pentru toți destinatarii.                     |
| Retransmite     | Transmiteți mai departe mesajul selectat.                             |
| Apel            | Apelați numărul expeditorului.                                        |
| Ad. La cont.    | Memorați numărul sau adresa de e-mail a<br>expeditorului în Contacte. |
| Şterge          | Şterge mesajul selectat.                                              |
| Şterge totul    | Ştergeți toate mesajele și notificările de mesaj<br>MMS.              |
| Prot./Neprot.   | Protejați sau nu mesajul selectat.                                    |
| Detalii         | Afişați detaliile mesajului selectat.                                 |

Observație: Expedierea sau editarea fișierului indicat de pictograma ( sunt operații restricționate.

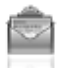

### Opțiuni în timpul vizualizării mesajelor

La vizualizarea mesajului, următoarele opțiuni sunt disponibile prin apăsarea [

| Răspund.                     | Creați un mesaj de răspuns prin SMS sau MMS.                                                                                                    |
|------------------------------|----------------------------------------------------------------------------------------------------|
| Răspuns la toți              | Creați un mesaj de răspuns pentru toți<br>destinatarii.                                                                                          |
| Redare din nou               | Vizualizați mesajul selectat.                                                                                                    |
| Mărime caract.* <sup>1</sup> | Selectați mărimea caracterelor dorită.                                                                                                    |
| Salvați imag.                | Salvați imaginea ataşată în Mediile mele.                                                                                                    |
| Salvați sunet                | Salvați sunetul ataşat în Mediile mele.                                                                                                    |
| Salvează video               | Salvați clipul video ataşat în Mediile mele.                                                                                                    |
| Fol. Detalii                 | Folosiți numărul de telefon, adresa e-mail sau<br>adresa web din mesajul selectat pentru a apela, a<br>crea un mesaj, a adăuga în Contacte, etc. |
| Fişiere ataşate              | Afişați fişierele ataşate.                                                                                                    |

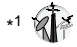

## Opțiuni de înștiințare

La selectarea înștiințării, următoarele opțiuni sunt disponibile prin apăsarea [\_] (Opțiuni).

| Recepționați  | Recepționarea mesajelor noi.                                     |
|---------------|------------------------------------------------------------------|
| Retransmite   | Transmiteți mai departe mesajul.                                 |
| Resping.      | Ştergeţi înştiinţarea din lista mesajului şi mesajul din server. |
| Apel          | Apelați numărul expeditorului.                                   |
| Şterge totul  | Ştergeți toate mesajele și notificările de mesaj<br>MMS.         |
| Prot./Neprot. | Protejați sau nu mesajul.                                        |
| Detalii       | Afişați detaliile mesajului selectat.                            |

Mesaje

# Arhivă

În arhivă se stochează mesajele SMS și MMS care au fost expediate sau care așteaptă să fie expediate.

|                 | Expediat                                            | Stochează mesajele SMS expediate.    |
|-----------------|-----------------------------------------------------|--------------------------------------|
| SMS Ne-expediat | Stochează mesajele SMS ne-expediate şi neterminate. |                                      |
| MMS             | Expediat                                            | Stochează mesajele MMS expediate.    |
|                 | CP ieşiri                                           | Stochează mesajele MMS ne-expediate. |
|                 | Proiecte                                            | Stochează mesajele MMS neterminate.  |

## Vizualizarea mesajelor

- Meniu princip. > Mesaje > Arhivă > SMS sau MMS
  - 1. Selectați folderul dorit
- 2. [▲ / ▼] pentru a naviga până la mesajul dorit → [)]

### Opțiuni pentru mesaje SMS

În folderele cu mesaje Expediate și Ne-expediate, următoarele opțiuni sunt disponibile prin apăsarea [

| Trimite                    | Expediați mesajul selectat.                                                                                                    |
|----------------------------|----------------------------------------------------------------------------------------------------|
| Apel                       | Apelați numărul expeditorului.                                                                                                    |
| Fol. Detalii <sup>*1</sup> | Folosiți numărul de telefon, adresa e-mail sau<br>adresa web din mesajul selectat pentru a apela, a<br>crea un mesaj, a adăuga în Contacte, etc. |
| Şterge                     | Ştergeți mesajul selectat.                                                                                                    |
| Şterge totul* <sup>2</sup> | Ştergeți toate mesajele SMS din folder.                                                                                                    |
| Vizualiz.ilum.*1           | Verificați iluminarea mesajului.                                                                                                    |

\*1 Disponibilă doar la vizualizarea mesajului selectat.

\*<sup>2</sup> Disponibilă doar la vizualizarea listei de mesaje.

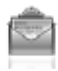

#### Opțiuni pentru mesaje MMS

În folderele cu mesaje Expediate, leşiri şi Ciorne, următoarele opțiuni sunt disponibile prin apăsarea [

| Editare                   | Editați mesajul selectat.             |
|---------------------------|---------------------------------------|
| Retransmite* <sup>1</sup> | Înaintați mesajul selectat.           |
| Trimite* <sup>2</sup>     | Expediați mesajul selectat.           |
| Şterge                    | Ştergeți mesajul selectat.            |
| Şterge totul              | Ştergeți toate mesajele din folder.   |
| Prot./Neprot.             | Protejați sau nu mesajul selectat.    |
| Detalii                   | Afişați detaliile mesajului selectat. |

\*1 Disponibilă doar în folderul cu mesaje Expediate.

\*<sup>2</sup> Disponibilă doar în folderele CP ieşiri și Proiecte.

# Poştă web 🎲

Poşta web este un serviciu inovator, ce vă permite să fiți permanent la curent cu toate mesajele dvs. Va trebui să va abonați la acest serviciu. Pentru detalii suplimentare, contactați furnizorul dvs. de servicii.

## Conectarea la poşta web

#### Meniu princip. > Mesaje > Poştă web

Pentru a recupera mesajele din poșta electronică, telefonul dvs. este conectat la Internet printr-o conexiune WAP.

1. Urmați mesajele de pe ecran
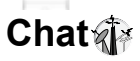

Serviciul Chat îti permite să te distrezi prin mesageria instant oriunde te-ai afla. Este modul distractiv de a vorbi online. Pentru detalli suplimentare, contactati furnizorul dvs. de servicii.

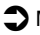

Meniu princip. > Mesaje > Chat

1. Urmati mesajele de pe ecran

# Posta vocală

Posta vocală este un serviciu în retea ce permite apelantilor care nu v-au putut găsi să vă lase un mesaj vocal. Este posibil să fie nevoie să vă abonati la acest serviciu. Pentru detalii suplimentare. contactati furnizorul dvs. de servicii.

# Recuperarea mesajelor vocale memorate

La memorarea unui mesaj vocal nou, o alertă sonoră și ( 20 ) va apărea pe ecran, și veți primi o înstiintare SMS.

La afisarea unei înstiintări SMS pe ecranul în asteptare:

- **1.** [**(**]/[**(**]) (Apel)
- 2. Urmati instructiunile înregistrate

SAU

Meniu princip. > Mesaje > Postă vocală > Apel.Posta Voc.

Urmati instructiunile înregistrate 1.

Scurtătură: Totodată puteți apăsa și menține apăsată tasta [1] în modul Asteptare pentru a apela căsuta vocală.

# Modificarea numărului de căsută vocală.

Meniu princip. > Mesaje > Poştă vocală > Set. număr CP

**1.** Introduceti numărul de căsută vocală nou $\rightarrow$  [ $\bigcirc$ ]/[ $\Box$ ] (Ok)

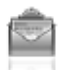

# Setări mesaje

# Setări mesaje SMS

### Meniu princip. > Mesaje > Setări mesaj > SMS

1. Selectați setările dorite

| Lumini mesaj                 | Decideți-vă dacă doriți sau nu ca indicatorul/<br>lampă iluminare să lumineze la primirea unui<br>mesaj cu iluminare.                                                                          |
|------------------------------|----------------------------------------------------------------------------------------------------|
| llum.mesaje                  | Decideți-vă dacă doriți sau nu ca indicatorul/<br>lampă iluminare să lumineze la vizualizarea unui<br>mesaj cu iluminare.                                                                      |
| Centru mesaj                 | Editați numărul centrului de mesagerie.                                                                                                    |
| Tip mesaj                    | Selectați tipul mesajului dorit.                                                                                                    |
| Perioadă valabilit.          | Setați o perioadă de timp în care centrul de<br>mesagerie să încerce expedierea mesajului.<br>Selectați <b>1 oră, 12 ore, 1 zi, 1 săptămână, 1 lună,</b><br><b>3 luni</b> sau <b>Maximum</b> . |
| Raport exped.                | Selectați <b>Pornit</b> pentru a primi rapoarte de expediere.                                                                                                    |
| Memorați SMS exp.            | Selectați <b>Pornit</b> pentru a memora mesajele expediate în folderul Expediate.                                                                                                    |
| Mărime caract.* <sup>1</sup> | Selectați mărimea caracterelor dorită.                                                                                                    |
| Tip purtător                 | Selectați tipul de date.                                                                                                    |
| Apăsați pt.SMS               | Selectați <b>Pornit</b> pentru a afişa mesajele SMS noi prin deschiderea clapetei.                                                                                                    |

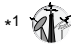

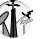

Mesaje

# Setări mesaje MMS

### Meniu princip. > Mesaje > Setări mesaj > MMS

1. Selectați setările dorite

| Rapoarte                     | Selectați Solicit. citire (verificați dacă<br>interlocutorul a citit mesajul), Expediați citire<br>(dacă sunteți întrebat, informați celălalt<br>interlocutor că ați citit mesajul), Solicit. exped.<br>(verificați dacă interlocutorul a primit mesajul) sau<br>Expediați livr. (dacă sunteți întrebat, informați<br>interlocutorul că ați primit mesajul). |
|------------------------------|----------------------------------------------------------------------------------------------------|
| Prioritate                   | Selectați <b>Jos</b> , <b>Normal</b> sau <b>Sus</b> pentru a stabili<br>gradul de prioritate al mesajului.                                                                                                    |
| Perioadă valabilit.          | Setați o perioadă de timp în care centrul de<br>mesagerie să încerce expedierea mesajului.<br>Selectați <b>1 zi, 7 zile</b> sau <b>Maximum</b>                                                                                                    |
| Descărcare autom.            | Selectați Întotd. Pornit (mesajele sunt recuperate<br>automat după primirea înștiințărilor de mesaj),<br>Pornit la început (mesajele sunt recuperate<br>automat în zona dvs. de service) sau Niciodată<br>(mesajele sunt recuperate manual).                                                                                                    |
| Mod redare                   | Selectați <b>Auto</b> (afișare diapozitive MMS sau<br>redare clipuri video/sunete automat) sau <b>Manual</b><br>(afișare diapozitive MMS sau redare clipuri video/<br>sunete manual).                                                                                                    |
| Mărime caract.* <sup>1</sup> | Selectați mărimea caracterelor dorită.                                                                                                    |
| Avansat                      | Dacă este cazul, editați informațiile în Mesaj<br>server, Profile WAP, Transfer server* <sup>1</sup> și<br>Resping. anonim.* <sup>1</sup> . Selectați Informații pentru<br>a vizualiza informațiile despre programele<br>software MMS.                                                                                                    |

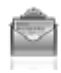

# Stare memorie

Puteți vedea capacitatea de stocare disponibilă pentru memorarea mesajelor.

Meniu princip. > Mesaje > Stare memorie > SMS sau MMS

**Observație:** Pentru a scădea cantitatea de memorie utilizată, ştergeți datele nedorite sau memorați datele în calculatorul personal (vezi "Cablul USB:" la pagina 114).

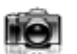

# Structura meniului Cameră

Imagine .....75

Video ..... 81

**Observație:** Există mai multe moduri de selectare din listele de meniu. Vezi "Metoda de selectare a meniului" la pagina 30.

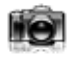

# Imagine

Puteți face o fotografie cu camera foto încorporată și o puteți trimite prin mesaj MMS sau infraroșu, sau o puteți utiliza ca fundal. De asemenea, puteți atașa o imagine la un contact memorat în telefon.

# Previzualizarea fotografiei

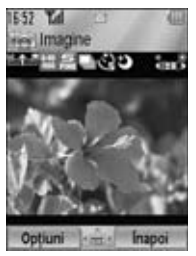

## Pictogramele aferente fotografiilor

| 8.1.1                             | Nivelul de zoom (1-25)                                                     |
|-----------------------------------|----------------------------------------------------------------------------|
| 1280 640 320 180 🔲                | Dimensiunea fotografiei (Foarte mare/Mare/<br>Medie/Mică/Afişaj principal) |
|                                   | Calitatea imaginii (Super fină/Fină/Normală)                               |
|                                   | Mod multi-shot                                                             |
| 82 62                             | Temporizator (5 sau 10 secunde)                                            |
| 3                                 | Mod nocturn                                                                |
| *<br>≣1321 - <b>*</b><br>1321 - * | Nivel strălucire (-2, -1, ±0, +1, +2)                                      |

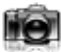

# Efectuarea unei fotografii

### Meniu princip. > Cameră > Imagine

- 1. Ecranul joacă rol de vizor. Mutați telefonul în jurul obiectului pentru a-l încadra în obiectiv
- 2. [)/[] pentru a captura imaginea

# Operații ulterioare efectuării unei fotografii

Pentru a salva imaginea în Mediile mele: [\_] (Salvați) Pentru a reveni la ecranul anterior, fără a captura imaginea: [\_] (Şterge)

Pentru a trimite imaginea capturată prin MMS:  $[\textcircled{}] \rightarrow$  Vezi "Crearea unui mesaj MMS" la pagina 62.

# Efectuarea unui autoportret

Vă puteți face un autoportret cu ajutorul Oglinzii autoportret.

- Meniu princip. > Cameră > Imagine
  - 1. Închideți clapeta. Uitați-vă în Oglinda autoportret
- 2. []] în partea laterală a telefonului
- Deschideți clapeta. Imaginea se va afişa pe ecran. Pentru detalii suplimentare, vezi "Operații ulterioare efectuării unei fotografii" la pagina 76.

Scurtătură: Pentru a deschide direct ecranul de previzualizare a fotografiei, apăsați și mențineți tasta []] în modul Aşteptare.

Atenție: Pentru a evita scăderea performanțelor camerei foto, NU LĂSAŢI telefonul cu camera îndreptată către soare.

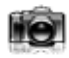

**Observație:** Pentru a trimite o imagine prin infraroşu sau pentru a o folosi ca fundal, salvați imaginea și apoi accesați Mediile mele. (Vezi "Imagini" la pagina 131.)

În cazul în care lăsați camera în anumite condiții, în modul Previzualizare sau în timp ce o fotografie este afișată pe ecran timp de 3 minute, telefonul va ieși automat din modul Imagine. Dacă este lăsat în modul Previzualizare, dar cu meniul Opțiuni afișat, telefonul va rămâne în această stare.

Dacă în timpul funcționării camerei apar anumite situații, cum ar fi recepționarea apelurilor, atunci telefonul va ieși din modul Cameră. Dacă o imagine capturată se va afișa pe ecran, aceasta va fi salvată în Mediile mele.

## Zoom

 ▲]/[▲] pentru a mări imaginea cu un nivel
 [▼]/[▲] pentru a micşora imaginea cu un nivel
 De asemenea, puteți apăsa şi ține apăsată tasta pentru a atinge rapid nivelul de zoom dorit.

Observație: Este posibil ca funcția zoom să nu fie disponibilă dacă dimensiunea imaginii este setată pe F.mare1280x1024.

### Reglarea luminozității

Indicatorul de luminozitate a imaginii arată nivelul de luminozitate curent.

[▶] pentru a mări gradul de luminozitate

[◀] pentru a micşora gradul de luminozitate

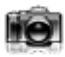

### Efectuarea fotografiilor de aproape

Puteți efectua fotografii de la distanță mică cu ajutorul Modului Macro. (Raza de focalizare Macro: 10 cm)

Răsuciți butonul Modului Macro în sensul invers acelor de ceas până la (🗶) înainte de a captura fotografii de la distanță mică.

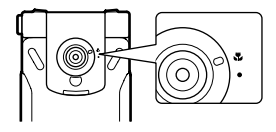

# Vizualizarea imaginilor

Fotografiile capturate cu aparatul foto incorporat sunt salvate în Mediile mele. Pentru a vizualiza imaginile salvate, vezi "Vizualizarea imaginilor" la pagina 131.

# Setarea imaginilor

În modul Previzualizare, următoarele opțiuni sunt disponibile prin apăsarea []] (Opțiuni).

| Mărime foto    | Selectați mărimea dorită din <b>F.mare1280x1024, Mare</b><br>640x480, Mediu 320x240, Mică 160x120 sau<br>Afiş.pr. 240x320.    |
|----------------|----------------------------------------------------------------------------------------------------|
| Calitate imag. | Selectați calitatea dorită din <b>Super fină</b> , <b>Fină</b> sau<br><b>Normal</b> .                                         |
| Mod nocturn    | Selectați <b>Pornit</b> pentru a efectua o fotografie în<br>condiții de luminozitate slabă.                                   |
| Mod multi-foto | Sunt disponibile 15 fotografii succesive. Vezi<br>"Fotografierea continuă" la pagina 80.                                      |
| Efect          | Selectați culoarea dorită din Normal, Sepia,<br>Monocrom sau Negativ.                                                         |
| Cronometru     | Selectați perioada de timp dorită pentru efectuarea fotografiilor din <b>Oprit</b> , <b>5 secunde</b> sau <b>10 secunde</b> . |

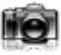

| Sunet diafragmă | Selectați sunetul dorit din Tipar 1-5.                                                                                                    |
|-----------------|----------------------------------------------------------------------------------------------------|
| Comut.pe video  | Comută de la modul Imagine la modul Video.                                                                                                    |
| Spațiu disp.    | Afişează numărul fişierelor ce pot fi salvate având<br>mărimea şi calitatea curentă a imaginilor. Puteți<br>vizualiza numărul fişierelor ce pot fi salvate având altă<br>calitate a imaginii prin apăsarea tastei [□] (Calit.), şi<br>având alte mărimi prin apăsarea [▲ / ▼]. |
| Set.implicit    | Revenirea la setările din fabrică.                                                                                                    |
| Ajutor          | Afişează tasta de acces direct în ecranul anterior.                                                                                                    |

### Tastă acces direct

Puteți modifica setările imaginii prin apăsarea tastelor numerice corespunzătoare funcțiilor după cum urmează. Anumite funcții sunt descrise de pictograme. Vezi "Pictogramele aferente fotografiilor" la pagina 75.

- [1]: Comută în mod video
- [2]: Mărime imagine
- [3]: Calitate imagine
- [4]: Mod multi-shot
- [5]: Cronometru
- [6]: Mod nocturn
- [7]: Efect
- [0]: Ajutor

### Adăugarea unei imaginii în Contacte

Dacă o imagine din a fost atașată Contactului, aceasta va apărea pe ecran în momentul în care contactul respectiv vă apelează. Pentru a atașa o imagine la un Contact, salvați imaginea și apoi accesați meniul Contacte. Vezi "Adăugarea contactelor" la pagina 48.

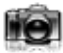

# Fotografierea continuă

În modul Multi-shot, puteți captura o succesiune de 15 imagini printro singură apăsare. La activarea modului Multi-shot, mărimea imaginii va fi fixată la **Mediu 320x240**, iar modul Nocturn va fi dezactivat.

- Meniu princip. > Cameră > Imagine
- 1. [□] (Opțiuni) → Selectați Mod multi-foto
- 2. Selectați Pornit
- **3.** [) /[] pentru a filma Imaginile capturate sunt afişate ca pictograme.

Observație: Nu puteți efectua fotografii în modul Multi-shot dacă telefonul este închis. Odată ce ați închis telefonul, modul Multi-shot va fi dezactivat.

### Pentru a vizualiza imaginile capturate:

[▲ / ♥ / ◀ / ▶] pentru a naviga până la pictograma dorită→ [) Puteți vizualiza următoarea imagine prin apăsarea tastei [▶] sau [♥], și imaginea anterioară prin apăsarea tastei [◀] sau [▲].

### Salvarea unei imagini capturate:

 După ce pictograma dorită a fost selectată sau imaginea dorită este afişată pe ecran, [□] (Opţiuni) → Selectaţi Salvează Imaginea va fi memorată în Mediile mele.

### Salvarea tuturor imaginilor capturate:

 După afişarea pictogramei sau a imaginilor pe ecran, [□] (Opțiuni) → Selectați Salvează imag. SAU

La afişarea uneia dintre imagini pe ecran, [)]

Toate imaginile vor fi memorate în Mediile mele.

**Observație:** Toate imaginile capturate vor fi de asemenea salvate prin apăsarea tastei []] în momentul afișării pictogramei sau a imaginilor pe ecran.

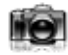

# Video

Puteți înregistra videoclipuri cu ajutorul aparatului foto incorporat și puteți să le trimiteți prin MMS sau infraroșu.

# Previzualizare Video

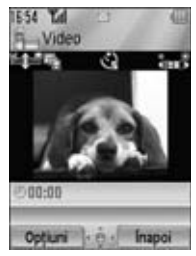

### Pictogramele aferente videoclipurilor

| 8.1.1 - 8.5             | Nivelul de zoom (1-25)                               |
|-------------------------|------------------------------------------------------|
|                         | Timp de înregistrare<br>(Video extins/Expediere MMS) |
| Si Si                   | Temporizator (5 sau 10 secunde)                      |
| *<br>1521 - *<br>1521 * | Nivel strălucire (-2, -1, ±0, +1, +2)                |

# Înregistrarea unui videoclip

Meniu princip. > Cameră > Video

- 1. Ecranul principal joacă rol de vizor. Mutați telefonul în jurul obiectului pentru a-l încadra în obiectiv
- 2. [)/[] pentru a începe înregistrarea
- Aparatul de înregistrare video înregistrează până la mărimea limită a clipului sau până la apăsarea tastei [)/[]/[]/[] (Stop)
- 4. Selectați acțiunea dorită

| Redare          | Redarea videoclipului înregistrat.                                                              |
|-----------------|-------------------------------------------------------------------------------------------------|
| Sal.în Med.Mele | Salvați videoclipul înregistrat în Mediile mele.                                                |
| Trimite MMS     | Ataşați videoclipul înregistrat la un mesaj MMS.<br>Vezi "Crearea unui mesaj MMS" la pagina 62. |

Atenție: Pentru a evita scăderea performanțelor camerei foto, NU LĂSAŢI telefonul cu camera îndreptată către soare.

**Observație:** Pentru a transmite un videoclip prin infraroşu, slavați videoclipul și apoi accesați meniul Mediile mele. (Vezi "Imagini video" la pagina 138.)

Dacă telefonul rămâne în modul Previzualizare video sau un videoclip rămâne afișat pe ecran timp de 3 minute, atunci acesta va ieși automat din modul Video. Dacă este lăsat în modul Previzualizare, dar cu meniul Opțiuni afișat, telefonul va rămâne în această stare.

Dacă în timpul funcționării camerei apar anumite situații, cum ar fi recepționarea apelurilor, atunci telefonul va ieși din modul Cameră. Înregistrarea se încheie automat, iar videoclipul înregistrat va fi salvat în Mediile mele.

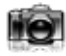

### Zoom

[▲]/[▲] pentru a mări imaginea cu un nivel
[♥]/[▲] pentru a micşora imaginea cu un nivel
De asemenea, puteți apăsa şi ține apăsată tasta pentru a atinge rapid nivelul de zoom dorit.

Observație: Nu puteți modifica nivelul de zoom în timpul înregistrării.

### Reglarea luminozității

Indicatorul luminozității videoclipului arată nivelul curent al luminozității.

[▶] pentru a mări gradul de luminozitate

[◀] pentru a micşora gradul de luminozitate

Observație: Nu puteți modifica gradul luminozității în timpul înregistrării.

# Redarea clipurilor video

Videoclipurile înregistrate sunt salvate în Mediile mele. Pentru a vizualiza videoclipurile salvate, vezi "Redarea imaginilor video" la pagina 138.

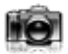

# Setări video

În modul Previzualizare, următoarele opțiuni sunt disponibile prin apăsarea []] (Opțiuni).

| Timp înreg.     | Selectați timpul de înregistrare al videoclipului din <b>Extins la video</b> sau <b>Expediere MMS</b> .                                                                                                    |
|-----------------|----------------------------------------------------------------------------------------------------|
| Efect           | Selectați culoarea dorită din Normal, Sepia,<br>Monocrom sau Negativ.                                                                                                    |
| Cronometru      | Selectați perioada de înregistrare dorită din <b>Oprit</b> ,<br>5 secunde sau 10 secunde.                                                                                                    |
| Comută la imag. | Comută de la modul Video la modul Imagine.                                                                                                    |
| Spațiu disp.    | Afişează numărul fişierelor ce pot fi salvate în timpul perioadei curente de înregistrare. Puteți vizualiza numărul fişierelor ce pot fi salvate în timpul altei perioade de înregistrare prin apăsarea [_] (Înreg.). |
| Ajutor          | Afişează tasta de acces direct în ecranul anterior.                                                                                                    |

### Tastă acces direct

Puteți modifica setările modului video prin apăsarea tastelor numerice corespunzătoare funcțiilor după cum urmează. Anumite funcții sunt descrise de pictograme. Vezi "Pictogramele aferente videoclipurilor" la pagina 81.

- [1]: Comută la imagine
- [2]: Timp de înregistrare
- [5]: Cronometru
- [7]: Efect
- [0]: Ajutor

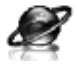

# Structura meniului Navigator

### PANASONIC BOX

**Observație:** Există mai multe moduri de selectare din listele de meniu. Vezi "Metoda de selectare a meniului" la pagina 30.

# Setarea Browser-ului dvs.

Browser-ul WAP (Wireless Application Protocol) al telefonului vă permite accesarea unor servicii suportate de rețea, cum ar fi ştiri, rapoarte despre vreme, sport, etc.

Înainte de a putea accesa servicii de Internet, va trebui să vă abonați la furnizorul dvs. de servicii pentru a activa informațiile de configurare relevante. (Este posibil ca furnizorul dvs. de servicii să fi efectuat deja setările de conectare. Pentru a configura setările profilului WAP, vezi "Profile WAP" la pagina 91.)

**Observație:** Modificarea setărilor pre-instalate fără cunoștiințe exacte despre acest lucru poate cauza o conexiune nereuşită.

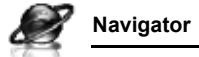

# Vizualizarea conținutului

# **Deschidere Browser**

Meniu princip. > Navigator

Meniul offline este afişat pe ecran. Nu vă veți putea conecta dacă nu selectați un meniu.

 [▲/▼] pentru a naviga până la meniul dorit → [)]

Telefonul s-a conectat la site-ul web.

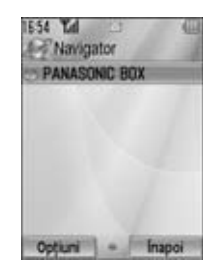

Scurtătură: Puteți accesa direct Browser-ul prin apăsarea tastei []] () în modul Aşteptare.

### Pictograme de stare online

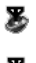

Conexiune CSD îndoielnică

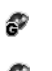

Conexiune GPRS îndoielnică

8₀

Conexiune CSD sigură

Co

Conexiune GPRS sigură

# Închidere Browser

1. [□] (Opțiuni) → Selectați leşire browser

# **Opțiuni Browser**

Chiar dacă Browser-ul este online sau offline, următoarele optiuni sunt disponibile.

Meniu princip. > Navigator [Offline]

SAU

Meniu princip. > Navigator > Meniu dorit [Online]

1. [□] (Opțiuni) → Selectați opțiunea dorită

| Alege                          | Selectați articolul dorit.                                                                                                    |
|--------------------------------|----------------------------------------------------------------------------------------------------|
| Semne de carte                 | Salt la lista semnelor de carte.                                                                                                    |
| Intr. adresă                   | Salt la adresa URL introdusă.                                                                                                    |
| Salvare media* <sup>1 *2</sup> | Imaginea din conținut este salvată în Mediile mele.                                                                                         |
| Aleg. ca semn* <sup>1</sup>    | Adresa URL afişată este salvată în lista semnelor<br>de carte.                                                                              |
| Service CP                     | Deschidere Service CP                                                                                                    |
| Reîncarcă pag.* <sup>1</sup>   | Reîncarcă această pagină.                                                                                                    |
| Avansat                        | Salt la pagina de start, şterge memoria cache,<br>vizualizează sau trimite adresa URL curentă sau<br>vizualizează informațiile curente WAP. |
| Setări                         | Editare profile WAP/Setări acces de apăsare sau<br>vizualizare informații de securitate.                                                    |
| leşire browser*1               | Închidere browser.                                                                                                    |

\*1 Disponibilă doar la afişarea paginii web.

\*2 Disponibilă doar dacă pagina web conține imagini, melodii sau clipuri video.

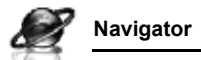

# Semne de carte

Dacă ați salvat o pagină favorită sau o pagină accesată frecvent ca semn de carte, veți putea accesa direct pagina respectivă. Totodată puteți împărți paginile semn de carte în 10 foldere diferite, pe care le puteți apoi redenumi.

Offline sau online:

- 1. [□] (Opțiuni) → Selectați Semne de carte
- [▲ /▼] pentru a naviga până la folderul dorit → [●]
- 3. [▲/▼] pentru a naviga până la semnul de carte dorit
- Pentru a încărca adresa URL: [●] Pentru a selecta opțiunea dorită: [□] (Opțiuni)

| Mergi la pag.  | Salt la pagina web.                                                |
|----------------|--------------------------------------------------------------------|
| Ad. Semn       | Adaugă la lista semnelor de carte.                                 |
| Editare        | Editează denumirea semnului de carte selectat și<br>a adresei URL. |
| Mută în        | Mută semnul de carte selectat în alt folder.                       |
| Şterge         | Şterge semnul de carte selectat.                                   |
| Exp.semn carte | Trimite adresa URL via SMS sau MMS.                                |
| Şterge tot     | Şterge toate semnele de carte din folder.                          |

### Redenumirea unui folder semn de carte

[▲ / ▼] pentru a naviga până la folderul dorit → [**\_**] (Opțiuni) → Selectați **Redenum.** → Introduceți o nouă denumire → [**@**]

### Ştergerea tuturor semnelor de carte

În lista semnelor de carte:

 $[\Box] (Opțiuni) \rightarrow Selectați$ **Şterge totul** $\rightarrow [\Box] (Da)$ 

Toate semnele de carte au fost șterse, iar denumirile folderului au revenit la denumirile implicite.

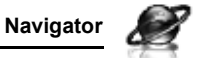

# Introducere adresă

Puteți accesa direct pagina web dorită prin introducerea adresei URL.

Offline sau online:

- 1. [□] (Opțiuni) → Selectați Intr. adresă
- 2. Introduceți adresa URL  $\rightarrow$  []

# Salvare mijloace media

Imaginile, melodiile sau clipurile video de pe pagina web pot fi salvate în Mediile mele.

La afişarea paginii web:

- 1. [□] (Opțiuni) → Selectați Salvare media
- 2. [)/[] (Alege) pentru a salva

Observație: Firma Panasonic nu este răspunzătoare de performanțele materialelor descărcate sau eventuale coruperi ale programului telefonului.

# Setare ca semn de carte

Puteți salva adresele URL ale paginilor web favorite în Semne de Carte.

La afişarea paginii web:

- 1. [□] (Opțiuni) → Selectați Aleg. ca semn
- 2. Introduceți titlu  $\rightarrow$  [ $\bigcirc$ ]
- [▲/▼] pentru a naviga până la folderul dorit → [●]/[□] (Salvați)

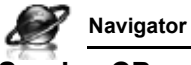

# Service CP

Vizualizați mesaj WAP și accesați adresa URL. *Offline sau online:* 

- 1. [□] (Opțiuni) → Selectați Service CP
- Pentru a încărca adresa URL: [●] Pentru a selecta opțiunea dorită: [□] (Opțiuni)

| Mergi la pag.               | Salt la pagina web. |
|-----------------------------|---------------------|
| Vizual. mesaj* <sup>1</sup> | Vizualizează mesaj. |
| Şterge                      | Şterge mesaj.       |

\*1 Disponibilă doar dacă textul şi adresa URL sunt oferite de furnizorul dvs. de servicii.

# Reîncărcare pagină

Pagina curentă poate fi reîncărcată.

La afişarea paginii web:

1. [□] (Opțiuni) → Selectați **Reîncarcă pag.** 

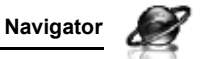

# Avansat

Offline sau online:

- 1. [\_] (Opțiuni) → Selectați Avansat
- 2. Selectați opțiunea dorită.

| Origine                     | Salt la pagina de start.                              |
|-----------------------------|-------------------------------------------------------|
| Ştergeți cache              | Ştergeți conținutul memorat în cache.                 |
| Viz.URL crt.* <sup>1</sup>  | Vizualizează adresa URL a paginii curente.            |
| Trim.URL crt.* <sup>1</sup> | Trimite adresa URL a paginii curente via SMS sau MMS. |
| Info WAP                    | Vizualizează informațiile WAP ale browser-ului.       |

\*<sup>1</sup> Disponibilă doar la afişarea paginii web.

# Setări

# Profile WAP

Dacă nu există nici o setare, contactați furnizorul dvs. de servicii. Puteți verifica sau edita setările curente ale profilului WAP sau puteți adăuga noi setări la profilul WAP.

Meniu princip. > Navigator [Offline]

- 1. [□] (Opțiuni) → Selectați Setări
- 2. Selectați Profile WAP
- 3. [▲ / ▼] pentru a naviga până la profilul dorit
- 4. [□] (Opțiuni) → Selectați Activare, Editare sau Şterge
- Dacă Editare este selectat, puteți edita următoarele informații: Nume profil, Pag. de origine, Proxy IP, Port proxy, Utilizare proxy şi Conectări date

**Observație:** Va trebui să configurați GPRS sau CSD înainte de a configura setările profilului WAP. Vezi "Conexiuni de date" la pagina 114.

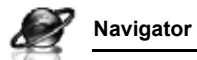

### Acces de apăsare

Setați Accesul de apăsare pentru a recepționa mesaje WAP. *Offline sau online:* 

- 1. [□] (Opțiuni) → Selectați Setări
- 2. Selectați Acces de apăsare
- 3. Selectați Indicare service, Încărcare service sau Alte mesaje
- 4. Selectați Pornit sau Oprit

### Securitate

Vizualizați informațiile referitoare la securitate. *Offline sau online:* 

- 1. [□] (Opțiuni) → Selectați Setări
- 2. Selectați Securitate
- 3. Selectați articolul dorit

| Certificate                | Selectați Certificat 1-20.                       |
|----------------------------|--------------------------------------------------|
| Certificat curent*1        | Vizualizați certificatul curent.                 |
| Info sesiune* <sup>1</sup> | Vizualizați informațiile referitoare la sesiune. |

\*<sup>1</sup> Disponibilă doar în cazul unei conexiuni sigure.

# Setări

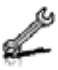

# Structura meniului Setări

| Setări telefon |    |
|----------------|----|
| Profile        |    |
| Limbo          | 05 |

|                 | 90 |
|-----------------|----|
| Ora și data     | 95 |
| Iluminare       | 96 |
| Setări taste    | 97 |
| Reset. princip. | 99 |

### Afişează setări...... 100

| 100 |
|-----|
| 100 |
| 101 |
| 101 |
| 101 |
| 101 |
|     |

### Sunete & alerte..... 102

| Atribuie sunet  | 102 |
|-----------------|-----|
| Volum Intrate   | 102 |
| Alertă mesaj    | 102 |
| Volum Mesaj     | 102 |
| Ton avertizare  | 103 |
| Ton pornire     | 103 |
| Ton închidere   | 103 |
| Alertă vibrație | 103 |
|                 |     |

# Apeluri 104 Devieri apel 104 Aşteptare apel 105 Răsp. orice tastă 105 Clapetă activă 106 Răsp. automat 106 Durată apel 106 Durată apel 106 Incărcare service\*<sup>1+2</sup> 107

# Conectivitate 108 Infraroşu 108 Sincronizare\*2 110 Emisie celulă 112 Reţea GSM 113 Conectări date 114

# Securitate .....115

| Introduceți PIN | 115 |
|-----------------|-----|
| Modifică PIN2   | 116 |
| Apel fixat      | 116 |
| Barare apel     | 116 |

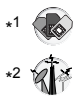

**Observație:** Există mai multe moduri de selectare din listele de meniu. Vezi "Metoda de selectare a meniului" la pagina 30.

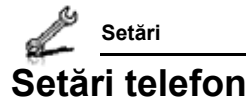

# Profile

Puteți comuta între diferite profile ale telefonului dvs., fiecare având o combinație distinctă de metode de alertare, tonuri, etc. Profilele sunt setate pentru a fi utilizate în următoarele medii:

| Normal    | Pentru setările obișnuite.                |
|-----------|-------------------------------------------|
| Silențios | Pentru ocazii formale                     |
| Întâlnire | Pentru întâlniri.                         |
| Exterior  | Pentru medii zgomotoase.                  |
| Maşină    | Pentru ocazii în care vă aflați la volan. |

### Activarea unui profil

- Meniu princip. > Setări > Setări telefon > Profile
- 1. [▲ / ▼] pentru a naviga până la profilul dorit
- 2. [)]
  - SAU

[□] (Opțiuni) → Selectați Activare

### Setarea unui profil

Puteți personaliza setările individuale ale unui profil. Pentru detalii suplimentare cu privire la setările individuale, vezi "Sunete & alerte" la pagina 102.

### Meniu princip. > Setări > Setări telefon > Profile

- 1. [▲ / ▼] pentru a naviga până la profilul dorit
- 2. [□] (Opțiuni) → Selectați Editare
- 3. Selectați articolul dorit
- 4. Selectați setările dorite

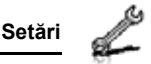

# Limbă

Puteți schimba limba de afișare a mesajelor și/sau a textului introdus. **Automat** utilizează limba impusă de codul țării/regiunii de pe cartela SIM.

- Meniu princip. > Setări > Setări telefon > Limba > Afişează limba sau Limbă intrare
  - 1. Selectați Automat sau limba dorită

# Ora şi data

Puteți seta ora Acasă și Exterior.

# Oră Acasă

Puteți seta ora și data curentă la telefonul dvs.

- Meniu princip. > Setări > Setări telefon > Ora şi data > Ora acasă
  - 1. Selectați setările dorite

| Setare dată∨ă | Introduceți ora $\rightarrow$ [ $\bigtriangledown$ ] $\rightarrow$ Introduceți data |
|---------------|-------------------------------------------------------------------------------------|
| Acasă         | Selectați zona acasă.                                                               |
| Ora de vară   | Selectați <b>Pornit</b> pentru a activa modul orei de vară.                         |

# Oră Exterior

Puteți seta ca ora Exterior să afișeze ora zonei pe care o doriți.

- Meniu princip. > Setări > Setări telefon > Ora şi data > Ora deplasare
  - 1. Selectați setările dorite

| Set.zonă orară | Selectați zona dorită.                                      |
|----------------|-------------------------------------------------------------|
| Ora de vară    | Selectați <b>Pornit</b> pentru a activa modul orei de vară. |

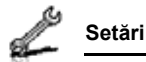

### Alegeți ora

Puteți afișa fie ora Acasă, fie ora Exterior.

Meniu princip. > Setări > Setări telefon > Ora şi data > Select.ceas > Ora acasă sau Ora deplasare

### Mod afişare

Puteți selecta modul de afișare a orei și a datei.

- Meniu princip. > Setări > Setări telefon > Ora şi data > Format afişaj > Ora sau Dată
  - 1. Pentru a seta modul de afişare al Ora: Selectați 24 ore sau 12 ore

Pentru a seta modul de afișare al **Dată**: Selectați modul de afișare dorit (ZZ=ziua, LL=luna, AA=anul)

# Sisteme de iluminare

Indicator/Lampă iluminare pâlpâie sau strălucește la primirea apelurilor/mesajelor, în timpul unei convorbiri, în cazul în care clapeta este închisă, în timpul încărcării bateriei sau transferului de date.

### Meniu princip. > Setări > Setări telefon > Iluminare

1. Selectați evenimentul dorit

| Recepție        | Selectați culoarea dorită sau <b>Oprit</b> . |
|-----------------|----------------------------------------------|
| Mesaj           |                                              |
| În convorbire   |                                              |
| Clapetă închisă |                                              |
| Încărcare       | Selectați <b>Pornit</b> sau <b>Oprit</b>     |
| Transfer date   |                                              |

**Observație:** Puteți verifica sistemul de iluminare **Clapetă închisă** prin apăsarea [ ( ) ( )] în timp ce telefonul se află în modul Aşteptare, având clapeta închisă.

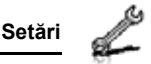

# Setări taste

## Ton taste

Puteți schimba tonul tastelor.

Meniu princip. > Setări > Setări telefon > Setări taste > Ton tastă

1. Selectați tonul dorit.

# Volum taste

Puteți schimba volumul tonului tastelor.

- Meniu princip. > Setări > Setări telefon > Setări taste > Volum tastă
  - [▲/▼/◀/▶] pentru a naviga până la volumul dorit → [●]/[□] (Alege)

# lluminare tastatură

Dacă dezactivați funcția de iluminare a tastaturii, veți putea prelungi viața bateriei.

- Meniu princip. > Setări > Setări telefon > Setări taste > Iluminare taste
  - 1. Selectați Pornit sau Oprit

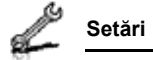

### Protecție taste

Protejare taste împiedică apăsarea accidentală a tastaturii, și anume în timpul transportării telefonului. La activarea funcției Protecție taste, pictograma ( ) se va afișa pe ecran. La recepționarea unui apel, funcția Protecție taste este dezactivată temporar și puteți răspunde la telefon.

### Pentru a activa funcția de Protecție taste:

- Meniu princip. > Setări > Setări telefon > Setări taste > Protejare taste
- 1. "Protejați tastatura?"  $\rightarrow$  [ $\bigcirc$ ] /[ $\_$ ] (Da)

### SAU

În modul Aşteptare:

- 1. Apăsați și mențineți apăsată tasta [)]
- 2. "Protejați tastatura?" → [) [] /[] (Da)

**Observație:** Apelurile de urgență pot fi efectuate și în timp ce funcția Protecție taste este activată, dar nu se indică nicăieri formarea numărului respectiv.

### Pentru a dezactiva funcția de Protecție taste:

Atunci când ()) se va afişa pe ecran:

1.  $[\bigcirc] \rightarrow$  "Activați tastatura?"  $\rightarrow [\bigcirc]/[\_]$  (Da)

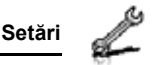

### Taste rapide

Tasta de navigare[ $\Delta I \bigvee I \triangleleft I \triangleright$ ] poate fi folosită ca Tastă rapidă. Puteți atribui un meniu specific Tastei de Navigare astfel încât să puteți accesa meniul direct din modul Aşteptare.

- Meniu princip. > Setări > Setări telefon > Setări taste > Taste rapide
  - 1. Selectați Navigare în sus, Navigare spre dreapta, Navigare în jos sau Navigare spre stânga
- 2. Selectați meniul dorit

# Comandă de resetare

Puteți configura telefonul la setările din fabrică, cu excepția setărilor de Limbă, Oră, Dată și Calendar. Datele aferente utilizatorului, cum ar fi contactele, mesajele, jurnalul de apeluri și datele memorate în Mediile mele vor rămâne în telefon.

La comanda de resetare veți avea nevoie de parolă. Parola setată din fabrică este 0000.

## Restabilire setări

- Meniu princip. > Setări > Setări telefon > Reset. princip. > Setări Reset.
  - 1. "Doriți să resetați toate setările tel.?" → [●]/[□] (Da)
- 2. Introduceți parola→ [●]/[□] (Ok)

# Schimbarea parolei

- Meniu princip. > Setări > Setări telefon > Reset. princip. > Introducere parolă
  - Introduceți parola curentă → [●]/[□] (Ok)
  - Introduceți noua parolă → [●]/[□] (Ok)
- 3. Introduceți din nou parola nouă  $\rightarrow [\bigcirc]/[\_]$  (Ok)

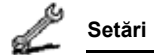

# Setări afişaj

# Fundal

Puteți schimba fundalul afișat pe ecran în modul Așteptare.

- Meniu princip. > Setări > Afişează setări > Fundal
- 1. Selectați Mediile mele sau Descărcare\*1
- 2. [▲/▼/▲/▶] pentru a naviga până la fundalul dorit
- Pentru setare: [□] (Alege) Pentru vizualizare şi setare: [●] → [●] / [□] (Alege)

# Pictograme meniu principal

Puteți schimba pictogramele meniului sau fundalul de afişare al Meniului principal.

# Schimbarea pictogramelor

## Pentru a schimba pictogramele meniului:

- Meniu princip. > Setări > Afişează setări > Pic.men.princ.
- [▲/♥/◀/▶] pentru a naviga până la pictograma dorită a meniului → [●]
- 2. Selectați Mediile mele sau Descărcare\*1
- 3. [▲/▼/◀/▶] pentru a naviga până la imaginea dorită
- Pentru setare: [□] (Alege)
   Pentru vizualizare şi setare: [●] → [●] / [□] (Alege)

# Pentru a schimba fundalul de afişare:

- Meniu princip. > Setări > Afişează setări > Pic.men.princ.
- 1. [□] (Opțiuni) → Selectați Ataş.img.comp.
- 2. Repetați pașii 2-4 în "Pentru a schimba pictogramele meniului:" la pagina 100

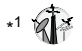

Observație: Pentru informații cu privire la descărcare, vizitați http://box.panasonic.com/

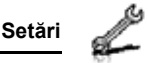

### Revenire la setările din fabrică

Meniu princip. > Setări > Afişează setări > Pic.men.princ.

- 1. [□] (Opțiuni) → Selectați Set.implicit
- 2. "Doriți să setați implicit?" → [●]/[□] (Da)

# Teme

Puteți modifica culoarea ecranului.

- Meniu princip. > Setări > Afişează setări > Teme
- 1. Selectați culoarea dorită

# Strălucire

Puteți regla strălucirea ecranului.

- Meniu princip. > Setări > Afişează setări > Strălucire
- 1.  $[\blacktriangle, \forall]$  pentru a regla nivelul de strălucire  $\rightarrow [\textcircled{o}]_{i}[\_]$  (Alege)

# Durată iluminare

Puteți seta durata de iluminare a ecranului.

Meniu princip. > Setări > Afişează setări > Durată ilumin.

1. Selectați 10 secunde, 30 secunde sau 60 secunde

# Nume operator

Puteți modifica poziția denumirii operatorului pe ecranul în așteptare.

Meniu princip. > Setări > Afişează setări > Nume operator

1. Selectați Implicit, Stânga sus sau Stânga jos

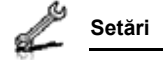

# Sunete & alerte

# Sunet apel/Alertă mesaj

Puteți schimba tonul și/sau volumul sunetului de apel pentru apelurile recepționate și alertă mesaj pentru mesajele recepționate.

### Schimbarea sunetului de apel/alertei mesaj

- Meniu princip. > Setări > Sunete & alerte > Atribuie sunet sau Alertă mesaj
  - 1. Selectați Mediile mele sau Descărcare\*1
- 2. [▲ / ▼] pentru a naviga până la tonul dorit
- [●] pentru a asculta tonul → [□] (Anulare) pentru a opri tonul şi a reveni la ecranul anterior
- 4. [\_] (Alege)

Observație: Pentru informații cu privire la descărcare, vizitați http://box.panasonic.com/

## Modificarea volumului sunetului de apel/alertei Mesaj

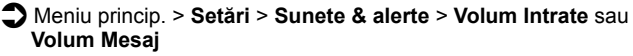

1.  $[\land ! \lor ! \land ! \land ]$  pentru a regla volumul (Volum 0-4, Ton pas) →  $[\odot] ! [\Box]$  (Alege)

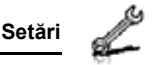

# Ton avertizare

Tonul de Avertizare vă informează în cazul descărcării bateriei.

- Meniu princip. > Setări > Sunete & alerte > Ton avertizare
- 1. Selectați Pornit sau Oprit

# Ton Pornire/Ton Închidere

Tonul de Pornire va suna după deschiderea telefonului, în timp ce tonul de Închidere va suna după Închiderea telefonului.

- Meniu princip. > Setări > Sunete & alerte > Ton pornire sau Ton închidere
- 1. Selectați Pornit sau Oprit

# Alertă vibrație

În cazul în care funcția alertare prin vibrație este activată, telefonul nu va suna, dar va vibra pentru a vă informa de recepționarea apelurilor și a mesajelor.

Meniu princip. > Setări > Sunete & alerte > Alertă vibrație

1. Selectați Pornit sau Oprit

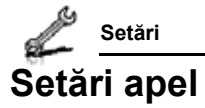

# Devierea apelurilor

Apelurile vocale, faxurile și apelurile de date pot fi deviate către diferite alte numere de telefon, în anumite situații. De exemplu, puteți devia apelurile către căsuța vocală dacă nu vă aflați în zona de acoperire.

Apelurile vocale pot fi deviate în următoarele situații:

| Toate apelurile      | Devierea tuturor apelurilor vocale.                                                                    |
|----------------------|----------------------------------------------------------------------------------------------------|
| Când este ocupat     | Devierea apelurilor vocale recepționate în timpul<br>efectuării unui apel.                             |
| Fără răspuns         | Devierea apelurilor vocale recepționate în cazul în<br>care nu se răspunde la apel.                    |
| Când nu poate fi at. | Devierea apelurilor vocale recepționate în cazul în<br>care telefonul nu se află în zona de acoperire. |

### Meniu princip. > Setări > Apeluri > Devieri apel

- Selectați Deviere voce, Deviere fax sau Deviere date (Dacă opțiunea Deviere fax sau Deviere date au fost selectate, mergeți la pasul 3.)
- 2. Selectați situația de deviere
- 3. Selectați Intrare directă sau De la Contacte
- Dacă Intrare directă este selectat: Introduceți numărul de telefon la care doriți să deviați apelurile → [●]

Dacă **De la Contacte** este selectat: Selectați contactul dorit  $\rightarrow$ [ $\square$ ] (Alege)  $\rightarrow$  Dacă există mai multe numere memorate pe cartelă, [ $\blacktriangle$ / $\bigtriangledown$ ] pentru a naviga până la numărul dorit  $\rightarrow$ [ $\bigcirc$ ]/[ $\square$ ] (Alege)

La activarea setării, pictograma aferentă devierii ( 
) se va afișa pe ecran.

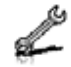

### Pentru a anula fiecare setare/a verifica fiecare stare:

Meniu princip. > Setări > Apeluri > Devieri apel

 Selectați Deviere voce → [▲/▼] pentru a naviga până la situația de deviere dorită SAU

[▲ / ▼] pentru a naviga până la Deviere fax sau Deviere date

2. [□] (Opțiuni) → Selectați Oprit sau Stare

Pentru a anula toate setările/a verifica toate stările:

- Meniu princip. > Setări > Apeluri > Devieri apel
- 1. Selectați Anulați totul sau Stare completă

# Apel în aşteptare 🖗

Dacă funcția Apel în așteptare este activată, un alt apel poate fi recepționat și mai multe apeluri pot fi efectuate în timpul unei convorbiri.

Meniu princip. > Setări > Apeluri > Aşteptare apel Starea curentă se va afişa pe ecran.

### Pentru a accepta starea curentă:

1. [)]

### Pentru a modifica setarea:

- [□] (Opţiuni) → Selectaţi Activare sau Dezactivează Starea curentă se va afişa pe ecran.
- 2. [) pentru a accepta starea curentă

# Răspuns cu orice tastă

### Meniu princip. > Setări > Apeluri > Răsp. orice tastă

1. Selectați Pornit sau Oprit
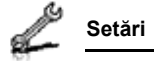

### Clapetă activă

Puteți răspunde la telefon prin deschiderea acesteia, și puteți încheia o convorbire prin închiderea ei.

Dacă funcția Clapetă activă este dezactivată, va trebui să apăsați tasta corespunzătoare pentru a răspunde sau pentru a încheia un apel. Dacă folosiți o cască telefonică, puteți continua convorbirea chiar dacă telefonul este închis.

Meniu princip. > Setări > Apeluri > Clapetă activă

1. Selectați Pornit sau Oprit

### Răspuns automat

Dacă folosiți casca Handsfree personală, veți putea răspunde automat la apel.

- Meniu princip. > Setări > Apeluri > Răsp. automat
- 1. Selectați Pornit sau Oprit

## Trimite numărul meu 🕷

Puteți alege dacă doriți sau nu să vi se afișeze numele și/sau numărul de telefon pe ecranul altui telefon. Puteți fi în conformitate cu setările rețelei dvs. dacă selectați **Setare rețea** 

Meniu princip. > Setări > Apeluri > Exped. nr. meu

1. Selectați Setare rețea, Pornit sau Oprit

## Durată apel

Puteți verifica durata apelurilor recepționate sau efectuate.

Meniu princip. > Setări > Apeluri > Durată apel

- 1. Selectați Recepție sau leșire
- 2. Pentru a reseta contorul, [)]/[] (Reset.)
- 3. "Resetați?" → [●]/[□] (Da)

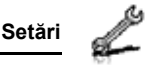

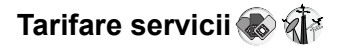

#### Cost rămas

Puteți verifica unitățile de apel rămase dacă opțiunea Cost maxim a fost activată.

Meniu princip. > Setări > Apeluri > Încărcare service > Cost rămas

#### Contor apel

Puteți verifica costurile totale ale apelurilor efectuate.

Meniu princip. > Setări > Apeluri > Încărcare service > Contor apel

#### Pentru a reseta contorul:

- 1.  $[\bigcirc]/[\Box]$  (Reset.)  $\rightarrow$  "Resetați cost total?"  $\rightarrow$   $[\bigcirc]/[\Box]$  (Da)
- 2. Introduceți codul PIN2 → [)/[] (Ok)

#### Preț unitar

Puteți seta tariful pe care furnizorul dvs. de servicii îl percepe pentru o unitate de apel.

- Meniu princip. > Setări > Apeluri > Încărcare service > Preț/Unitate
  - 1.  $[\bigcirc]/[\Box]$  (Editare)  $\rightarrow$  Introduceți codul PIN2  $\rightarrow [\bigcirc]/[\Box]$  (Ok)
- 2. Introduceți valuta → [)]
- Introduceți valoarea → [●] / [□] (Ok) Pentru a introduce o zecimală: [#]

#### Cost maxim

Puteți seta costul maxim permis pentru apeluri.

- Meniu princip. > Setări > Apeluri > Încărcare service > Cost maxim
  - 1.  $[\bigcirc] \rightarrow$  Introduceți codul PIN2  $\rightarrow [\bigcirc] / [\_] (Ok)$
  - 2. Introduceți limita de credit→ [)/[] (Ok)

#### Pentru a dezactiva Costul maxim:

La pasul 1, [\_] (Opțiuni) → Selectați **Dezactivează** → []/[\_] (Da) → Introduceți codul PIN2 → []/[\_] (Ok)

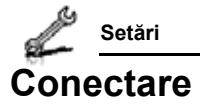

### Infraroşu

Puteți transfera date între telefonul dvs. și alte dispozitive ce folosesc conexiunea în infraroșu.

Puteți transmite Contacte, evenimente din Calendar și imagini/clipuri audio/videoclipuri memorate în Mediile mele.

**Observație:** O parte din fișierele descărcate ar putea fi sub incidența legii de protejare a drepturilor de autor. Aceste fișiere nu ar trebui transmise.

#### Pregătirea conexiunii prin infraroşu

Așezați telefonul dvs. și celălalt dispozitiv la o distanță aproximativă de 20 cm unul de celălalt.

 Verificați să nu existe nici o piedică între cele două dispozitive. Alte dispozitive activate prin infraroşu şi aflate în apropriere ar putea cauza interferență.

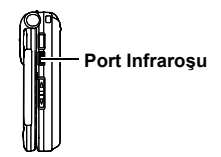

- Asigurați-vă că porturile infraroşu ale dispozitivelor sunt față în față.
- · Activați portul infraroșu la dispozitivul care recepționează datele.
- Dacă celălalt dispozitiv este un calculator, va trebui să setați conexiunea prin infraroşu la calculator. (Exemplu: La Windows XP, Start > Control Panel > Printers and Other Hardware > Wireless Link > Infrared tab > All others pentru a transmite prin infraroşu fişiere către calculatorul dvs.)

Setări

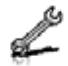

#### Transmiterea datelor prin infraroşu

Pregătiți conexiunea prin infraroșu conform descrierii de la "Pregătirea conexiunii prin infraroșu".

- 1. Selectați articolul pe care doriți să-l transmiteți
- 2. [□] (Opțiuni) → Selectați Exp.infraroşu

Telefonul se va conecta automat prin infraroşu. Un mesaj de confirmare se va afişa pe ecran la încheierea procesului de transmitere.

### Recepționarea datelor prin infraroşu

Pregătiți conexiunea prin infraroşu conform descrierii de la "Pregătirea conexiunii prin infraroşu" la pagina 108.

#### Pentru a activa infraroşu:

Va trebui să activați funcția infraroșu înainte de a recepționa datele. Dacă funcția infraroșu a fost activată, pictograma aferentă ( ) se va afișa pe ecran. Dacă funcția infraroșu nu este utilizată timp de 10 minute sau telefonul a fost închis, atunci funcția infraroșu va fi dezactivată automat, iar ( ) va dispărea de pe ecran.

Meniu princip. > Setări > Conectivitate > Infraroşu

1. Selectați Pornit

#### Recepționarea datelor prin infraroşu:

La afișarea ( M) expeditorul poate începe transferarea datelor.

- După începerea procesului de transfer, "Doriți să primiți datele?" → [) / [] (Da) pentru a recepționa datele
- La încheierea transferului, "Date primite" → Reveniți la ecranul în aşteptare → Numele fişierului recepționat a fost afişat pe ecran → []/[]] (Salvați) pentru a salva datele

Datele recepționate sunt memorate în meniurile sau fișierele respective.

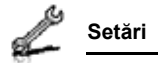

## Sincronizare 🎲

Puteți sincroniza lista dvs. de Contacte cu server-ul de rețea. E posibil să trebuiască să faceți acest lucru dacă memorați lista de Contacte în server-ul de rețea și dacă doriți să fie toate la fel. Puteți trimite doar modificări sau puteți trimite toate înregistrările dvs. server-ului de rețea. Această funcție folosește tehnologia Standard Sync/ML/OMA.

Înainte de a sincroniza lista de Contacte, va trebui să setați un profil de server și să selectați un profil WAP.

#### Crearea/editarea unui profil de server

Puteți crea până la 2 profile de server.

Meniu princip. > Setări > Conectivitate > Sincronizare

- 1. [□] (Opțiuni) → Selectați Setări sinc.
- 2. [▲ / ▼] pentru a naviga până la profilul dorit
- 3. [□] (Opțiuni) → Selectați Editare
- 4. Selectați setarea dorită → [)]
- Introduceți informațiile → [●]
- 6. [\_] (Salvați)

| Nume profil     | Introduceți numele profilului.                     |
|-----------------|----------------------------------------------------|
| Denumire server | Introduceți adresa web a server-ului.              |
| Bază date serv. | Introduceți denumirea bazei de date a server-ului. |
| ID utiliz.serv. | Introduceți numele utilizatorului pentru server.   |
| Parolă server   | Introduceți parola.                                |

#### Selectați un profil de server

Meniu princip. > Setări > Conectivitate > Sincronizare

- 1. Repetați paşii 1 și 2 în "Crearea/editarea unui profil de server" la pagina 110
- 2. [□] (Opțiuni) → Selectați Setați

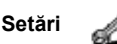

#### Selectați un profil WAP

Meniu princip. > Setări > Conectivitate > Sincronizare

- 1. [□] (Opțiuni) → Selectați Profile WAP
- 2. Selectați profilul dorit.

#### Sincronizare

Pentru a trimite doar modificări server-ului de rețea:

Meniu princip. > Setări > Conectivitate > Sincronizare > Contacte modif.

Telefonul confirmă completarea acțiunii.

Pentru a trimite toate înregistrările dvs. server-ului de rețea:

Meniu princip. > Setări > Conectivitate > Sincronizare > Toate contact.

Telefonul confirmă completarea acțiunii.

**Observație:** Dacă sincronizați lista de Contacte pentru prima dată, sau este nevoie să faceți o serie mare de modificări, atunci sincronizarea poate dura mai multe minute.

Nu puteți sincroniza câmpurile următoare: Zi de naştere, Adresa poştală, Sunet apel, Alertă mesaj, Iluminare, Imagine şi Grup. În funcție de server, este posibil să existe mai multe câmpuri ce nu se pot sincroniza.

#### Autentificarea server-ului sau a bazei de date

În timpul procesului de sincronizare, este posibil să vi se ceară autentificarea în server sau în baza de date. Introduceți informațiile corecte și încercați din nou conexiunea de sincronizare.

Pe ecranul de autentificare:

- 1. [▲ / ▼] pentru a naviga până la setarea dorită → [)]
- 2. Introduceți informațiile corecte → [)]
- Pentru a încerca din nou conexiunea de sincronizare, [□] (Opțiuni) → Selectați Ok

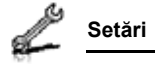

### Emisie Celulă

Puteți recepționa mesaje referitoare la anumite subiecte, cum ar fi informații cu privire la vreme și știri despre trafic, primite regulat de la furnizorul dvs. de servicii. Puteți specifica "subiectul(ele)" de informare și limba în care doriți să primiți informațiile.

#### Activare Emisie Celulă

- Meniu princip. > Setări > Conectivitate > Emisie celulă > Pornit/Oprit
  - 1. Selectați Pornit sau Oprit

#### Citirea unui mesaj recepționat

Meniu princip. > Setări > Conectivitate > Emisie celulă > Citiți mesajele

1. [▲/▼] pentru a naviga până la mesajul dorit → [)]

#### Subiecte și limbi

Puteți adăuga, edita și șterge subiecte și limbi.

Meniu princip. > Setări > Conectivitate > Emisie celulă > Opțiuni > Subiect sau Limba

- 1. [▲/▼] pentru a naviga până la subiectul sau limba dorită
- 2. [□] (Opțiuni) → Selectați Adaugă, Editare sau Şterge

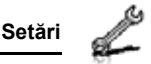

## Rețea GSM

#### Selectarea manuală a unei rețele

Puteți selecta manual o rețea care este disponibilă în zona curentă.

- Meniu princip. > Setări > Conectivitate > Reţea GSM > Căutare nouă
  - 1. Selectați rețeaua dorită

#### Listă rețea

Opțiunea Listă rețea este folosită în momentul în care modul Căutare este setat la Automat. Ordinea din listă indică prioritatea de căutare. Puteți edita lista în funcție de necesități.

- Meniu princip. > Setări > Conectivitate > Reţea GSM > Alege Reţeaua
- 1. [▲ / ▼] pentru a naviga până la rețeaua dorită
- [□] (Opţiuni) → Selectaţi Adaugă, Introdu, Editare sau Şterge

Funcția Adaugă memorează o nouă rețea la capătul unei liste, în timp ce funcția Introdu memorează o nouă rețea peste rețeaua selectată.

#### Mod căutare

În roaming, puteți seta telefonul să caute automat sau manual alte rețele de operare. Dacă opțiunea **Automat** a fost selectată, telefonul va selecta automat o nouă rețea pentru a păstra disponibilitatea optimă a rețelei. Dacă opțiunea **Manual** a fost selectată, rețelele disponibile vor fi afișate pe ecran.

Meniu princip. > Setări > Conectivitate > Reţea GSM > Caută Mod

1. Selectați Automat sau Manual

**Observație:** Este posibil ca regulile naționale să nu vă permită activarea funcției roaming în zona dvs.

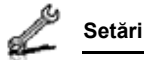

### Conexiuni de date

Setările GPRS și CSD sunt memorate în meniul conexiunilor de Date.

Se pot transmite/recepționa date prin tehnologie GPRS sau CSD.

#### Editarea setărilor GPRS/CSD

#### Meniu princip. > Setări > Conectivitate > Conectări date

- [▲ / ▼] pentru a naviga până la setarea pe care doriți să o editați sau <Gol> pentru a adăuga setări noi → [●]
- 2. Dacă opțiunea <Gol> este selectată, selectați GPRS sau CSD
- 3. Editați câmpul dorit → [\_] (Salvați)

#### Ştergerea setărilor GPRS/CSD

Meniu princip. > Setări > Conectivitate > Conectări date

- [▲/▼] pentru a naviga până la setarea pe care doriţi să o ştergeţi
- 2. [□] (Opțiuni) → Selectați Şterge
- 3. [●]/[**\_**](Da)

**Observație:** Dacă furnizorul de servicii a protejat o parte din setările dvs., este posibil să nu le puteți modifica.

## Cablul USB:

Prin intermediul unui cablu USB, puteți transmite o copie a datelor stocate în telefonul dvs. Instalați programul software Handset Manager de pe CD-ROM înaintea de a folosi un cablu USB. Pentru detalii suplimentare, vizitați pagina http://panasonic.co.jp/pmc/ products/en/support/index.html

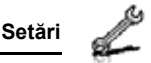

## Securitate

## Codul PIN

Codul PIN protejează cartela SIM împotriva utilizării neautorizate. Dacă activați funcția cod PIN, va trebui să introduceți codul PIN de fiecare dată când porniți telefonul.

Codul PIN2 controlează securitatea unor servicii oferite, cum ar fi Apelare fixă și Tarifare servicii.

Observație: Dacă ați introdus greșit codul PIN de 3 ori, atunci telefonul va fi blocat și va trebui să introduceți codul PUK. Dacă ați introdus greșit codul PIN2 de 3 ori, atunci cartela SIM va fi blocată și va trebui să introduceți codul PUK2. Dacă ați introdus greșit codul PUK de 10 ori, telefonul va fi blocat permanent. Toate informațiile memorate pe cartela SIM vor fi pierdute, iar cartela SIM va trebui înlocuită. Pentru detalii suplimentare, contactați furnizorul dvs. de servicii.

#### Activarea/Dezactivarea codului PIN

- Meniu princip. > Setări > Securitate > Introduceți PIN > Activa/ Dezactiv.
  - 1. Selectați Activa sau Dezactivează
  - Introduceți codul PIN (4-8 cifre → [●]/[□] (Ok)

#### Modificare cod PIN

Puteți schimba codul PIN în momentul în care această funcție este Activată.

Meniu princip. > Setări > Securitate > Introduceți PIN > Modificați PIN2

- 1. Introduceți codul curent  $\rightarrow [\bigcirc]/[\_]$  (Ok)
- 2. Introduceți codul nou  $\rightarrow [\textcircled{}]/[\textcircled{}] (Ok)$
- Introduceți încă o dată codul nou → [●]/[□] (Ok)

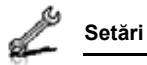

#### Modificarea codului PIN2 \infty

Meniu princip. > Setări > Securitate > Modifică PIN2

- 1. Introduceți codul curent  $\rightarrow [\bigcirc]/[\_]$  (Ok)
- 2. Introduceți codul nou  $\rightarrow [\textcircled{}]/[\textcircled{}] (Ok)$
- Introduceți încă o dată codul nou → [●]/[□] (Ok)

## Apel fixat 🖝

Dacă funcția Apelare fixă este activă, doar numerele de telefon memorate în Contacte SIM pot fi apelate. Orice alte numere de telefon apelate manual vor trebui să corespundă numerelor de telefon memorate în Contacte SIM.

Pentru a memora, edita sau șterge numere de telefon din Contacte SIM, va trebui să introduceți codul PIN2.

Meniu princip. > Setări > Securitate > Apel fixat

- 1. Selectați Activa sau Dezactivează
- 2. Introduceți codul PIN (4-8 cifre)  $\rightarrow [\bigcirc] / [\_] (Ok)$

### **Barare apel**

Funcția Barare apel restricționează anumite apeluri cu ajutorul unei parole oferite de furnizorul dvs. de servicii.

Următoarele setări ale funcției de Barare apel sunt disponibile:

| Bar.apel de ieşire                  | Toate apelurile efectuate sunt barate.                                                   |
|-------------------------------------|------------------------------------------------------------------------------------------|
| Barați apel. necun.                 | Toate apelurile internaționale efectuate sunt barate.                                    |
| Barare apeluri int.<br>cu ex. Acasă | Toate apelurile efectuate, cu excepția celor efectuate în țara dvs. natală, sunt barate. |
| Barați apel. recep.                 | Toate apelurile recepționate sunt barate.                                                |
| Bar. intr. externe                  | Serviciul roaming este barat, dacă sunteți în afara<br>țării.                            |

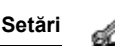

#### Setare funcție Barare apel

Meniu princip. > Setări > Securitate > Barare apel

- 1. Selectați setările dorite
- Introduceți parola→ [●]/[□] (Ok)

Pentru a anula setarea/a verifica starea:

Meniu princip. > Setări > Securitate > Barare apel

- 1. [▲ / ▼] pentru a naviga până la setarea dorită
- 2. [□] (Opțiuni) → Selectați Oprit sau Stare
- Dacă opțiunea Oprit a fost selectată, introduceți parola →
   [●] / [□] (Ok)

#### Pentru a anula toate setările/a verifica toate stările:

Meniu princip. > Setări > Securitate > Barare apel

- 1. Selectați Anulați totul sau Stare completă
- Dacă opțiunea Anulați totul a fost selectată, introduceți parola → [@]/[□] (Ok)

#### Schimbarea parolei

Meniu princip. > Setări > Securitate > Barare apel > Parolă

- 1. Introduceți parola curentă  $\rightarrow [\bigcirc]/[\Box]$  (Ok)
- 2. Introduceți noua parolă  $\rightarrow [\bigcirc]/[\Box]$  (Ok)
- Introduceți din nou parola nouă → [●]/[□] (Ok)

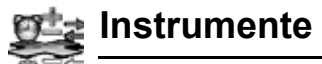

## Structura meniului Instrumente

| Echipament SIM* <sup>1</sup> | 119 |
|------------------------------|-----|
| Alarme                       | 119 |
| Înregistrare sunet 1         | 121 |
| Calculator                   | 122 |

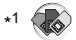

**Observație:** Există mai multe moduri de selectare din listele de meniu. Vezi "Metoda de selectare a meniului" la pagina 30.

# Echipament SIM 👞

Echipamentul SIM permite aplicației existente pe cartela SIM să interacționeze și să funcționeze împreună cu telefonul dvs. Aceste aplicații, memorate pe cartela SIM, sunt Servicii cu Valoare Adăugată. Furnizorul dvs. de servicii poate configura cartela SIM cu aplicații ce pot fi considerate meniuri suplimentare ale telefonului dvs. Pentru detalli suplimentare, contactați furnizorul dvs. de servicii.

## Alarme

Puteți seta maxim 5 alarme diferite.

## Setarea alarmei

Meniu princip. > Instrumente > Alarme

- [▲ /▼] pentru a naviga până la setarea dorită → [●]
- [▲ / ▼] pentru a naviga până la câmpul dorit → [)]
- Introduceți informațiile → [●]
- [□] (Salvați) pentru a memora informațiile introduse Pictograma alarmei () apare pe ecran în modul Aşteptare.

| <b>Ø</b> Ø | Pornire/Oprire | Selectați Pornit sau Oprit.                                                                   |
|------------|----------------|-----------------------------------------------------------------------------------------------|
| ø          | Ora            | Introduceți ora.                                                                              |
| ġ,         | Tip repetare   | Selectați <b>O dată</b> , <b>Zilnic</b> sau <b>Săpt.</b> pentru tipul de repetare al alarmei. |

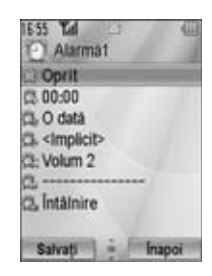

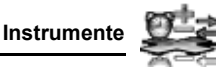

|     | nstrumente          |                                                                                                    |
|-----|---------------------|----------------------------------------------------------------------------------------------------|
| A-C |                     |                                                                                                    |
| ĝ,  | Ton alarmă          | Selectați tonul alarmei din < <b>Implicit&gt;</b> sau<br><b>Mediile mele</b> . Pentru a descărca un ton de<br>alarmă, selectați <b>Descărcare</b> * <sup>1</sup> . |
| ĝ   | Volum alarmă        | Reglează volumul alarmei ( <b>Volum 0-4</b> sau<br><b>Ton pas</b> ).                                                                                               |
| ĝ.  | lmagini<br>memorate | Selectați imaginea dorită. Imaginea va<br>apărea pe ecran în momentul pornirii<br>alarmei.                                                                         |
| ĝ.  | lluminare           | Selectați şablonul de iluminare dorit sau<br><b>Oprit</b> .                                                                                                    |
|     |                     |                                                                                                    |

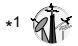

Observație: Alarma va porni în momentul setării, chiar dacă telefonul este închis.

Pentru informații cu privire la descărcare, vizitați http://box.panasonic.com/

### Activarea/dezactivarea alarmei

Meniu princip. > Instrumente > Alarme

- 1. [▲ / ▼] pentru a naviga până la setarea dorită
- 2. [□] (Opțiuni) → Selectați Pornire sau Închide

### Oprirea alarmei

La pornirea alarmei, puteți activa funcția snooze pentru a repeta alarma de 5 ori la intervale de 5 minute.

- Apăsați orice tastă, cu excepția [₀ → "Opriți vibrația?"
- Pentru a dezactiva funcția snooze: []/[] (Închide) Pentru a activa funcția snooze: [] (Snooze)

Scurtătură: Oprirea alarmei prin apăsarea tastei [ $_{0}$ >] va activa funcția snooze și telefonul va reveni la modul Așteptare.

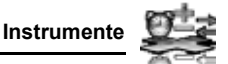

## Înregistrare sunet

Puteți înregistra sunete, conversații telefonice sau chiar vocea dvs. Sunetele înregistrate (cu excepția conversațiilor telefonice) pot fi ataşate la mesajele MMS.

## Înregistrarea sunetelor noi

#### Meniu princip. > Instrumente > Înregistrare sunet

- 1. [) / [] (Start) pentru a începe înregistrarea Timpul maxim de înregistrare este de 3 minute.
- 2. [) / [] (Stop) pentru a opri înregistrarea
- [●] pentru a relua, dacă este cazul
  [▲ / ▼] pentru a regla volumul
- [□] (Opţiuni) → Selectaţi Salvaţi Sunetul a fost salvat în Mediile mele. Dacă selectaţi Trimite MMS, puteţi accesa meniul MMS.

**Observație:** La salvarea sunetului înregistrat și la primirea mesajului de memorare, apăsați ()/[] (Da) pentru a salva sunetul înregistrat prin ștergerea fișierelor nedorite Mediile mele.

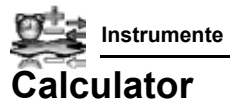

Puteți folosi calculatorul cu 4 funcții (adunare, scădere, înmulțire și împărțire) pentru a efectua operații aritmetice simple.

#### Meniu princip. > Instrumente > Calculator

- Introduceți un număr Pentru a introduce o zecimală: [\_] Pentru a introduce un semn negativ: [#] Pentru a şterge cifre: [\_] (Şterge)
- [▲ / ▼ / ◀ / ▶] pentru a selecta operația aritmetică ([▲] pentru înmulțire, [▶] pentru adunare, [♥] pentru împărțire, [◀] pentru scădere)

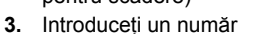

4. [)] (=) pentru a calcula

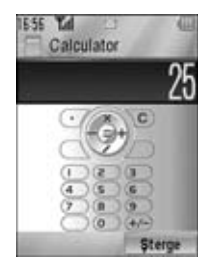

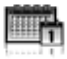

**Observație:** Există mai multe moduri de selectare din listele de meniu. Vezi "Metoda de selectare a meniului" la pagina 30.

## Navigare prin meniul Calendar

Puteți vizualiza calendarul după lună, săptămână sau zi.

## Operațiunea de navigare

Meniu princip. > Calendar

Pentru a naviga în calendar: [▲/▼/◀/▶]

Pentru a modifica tipul de vizualizare (vizualizare după Lună/ vizualizare după Săptămână): vezi Mod vizualiz. în "Opțiuni" Pentru a vizualiza detaliile zilei selectate (vizualizare după Zi): [)]

#### Opțiuni

Din modul de vizualizare după Lună sau Săptămână, următoarele opțiuni sunt disponibile prin apăsarea tastei [

| Înregist.nouă                          | Vezi "Crearea evenimentelor în Calendar" la pagina 125.                                                    |  |
|----------------------------------------|----------------------------------------------------------------------------------------------------|--|
| Mod vizualiz.                          | Modifică tipul de vizualizare a calendarului, <b>Lunar</b> sau <b>Săpt.</b> .                              |  |
| Mergi la data                          | Navighează până la data specificată.                                                                       |  |
| Exp.infraroşu                          | Trimite evenimente din calendar prin infraroşu. Vezi<br>"Infraroşu" la pagina 108.                         |  |
| Şterge                                 | Vezi "Ştergerea evenimentelor multiple" la pagina 127.                                                     |  |
| Lunar calendar<br>detail* <sup>1</sup> | Verifică datele și festivalurile calendarului Lunar<br>Chinezesc în timp ce vizualizezi calendarul vestic. |  |
| Stare memorie                          | Afişează memoria utilizată pentru calendar.                                                                |  |
| Setări                                 | Vezi "Setările calendarului" la pagina 128.                                                                |  |

\*1 Disponibilă doar dacă limba setată la opțiunea Afişează limba este limba Chineză. (Vezi "Limbă" la pagina 95.)

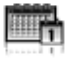

Calendar

### Vizualizare Calendar

Pentru a modifica tipul de vizualizare a calendarului, vezi "Operațiunea de navigare" la pagina 123.

#### Vizualizare după lună

| Data curentă                                         | Cadru roşu                                                                                                    |
|------------------------------------------------------|----------------------------------------------------------------------------------------------------|
| Data selectată                                       | Colorat - De asemenea afişat şi<br>în partea stângă superioară a<br>calendarului                                                           |
| Numărul<br>săptămânii în<br>cazul datei<br>selectate | Afişat în partea dreaptă<br>superioară a calendarului                                                                                      |
| Notă privind<br>programul                            | Colorată - De asemenea<br>afişată în lista programărilor cu<br>pictogramă de categorie, oră<br>de începere și notă (maxim 3<br>evenimente) |

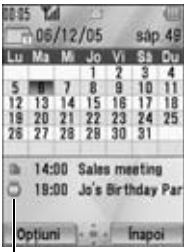

Lista programărilor

15 Tal

Optiuni

/12/05 sáp

Inapoi

#### Vizualizare după Săptămână

| Data curentă                     | Linie roşie sub săptămână                                                                                     |
|----------------------------------|----------------------------------------------------------------------------------------------------|
| Numărul<br>săptămânii<br>curente | Afişat în partea dreaptă superioară a calendarului                                                            |
| Data selectată                   | Ziua săptămânii este colorată -<br>De asemenea, este afişată în<br>partea stângă superioară a<br>calendarului |
| Notă privind<br>programul        | Zona orei programate este<br>colorată                                                                         |

Optiuni

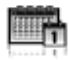

inapoi

#### Vizualizare după Zi

| Numărul<br>Afișată în partea dreaptă                                                                 | 14:00 Sales meeting     |
|----------------------------------------------------------------------------------------------------|-------------------------|
| curente superioară                                                                                   | ⊡19:00 Jo's Birthday Pa |
| Notă privind<br>programul Afişată împreună cu<br>pictograma de categorie, ora<br>de începere şi nota |                         |

## Crearea evenimentelor în Calendar

- 1. Selectați ziua evenimentului pe care doriți să-l memorați
- 2. [□] (Opțiuni) → Selectați Înregist.nouă
- [▲ / ▼] pentru a naviga până la câmpul dorit → [)]
- Introduceți informațiile → [●] Pentru a introduce caractere, vezi "Introducere text" la pagina 40.
- 5. []] (Salvați) pentru a memora evenimentul

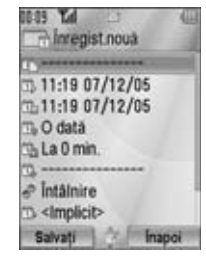

| <u>Č</u> | Observație:     | Introduceți notă (subiect).                                                                                      |
|----------|-----------------|----------------------------------------------------------------------------------------------------|
| ij,      | Data/Ora încep. | Introduceți ora de începere → [▼] →<br>Introduceți data de începere (Ora/data<br>curentă a fost deja introdusă.) |

| 1          | Salendar       |                                                                                                    |
|------------|----------------|----------------------------------------------------------------------------------------------------|
| former ( ) |                |                                                                                                    |
| <u>ü</u>   | Data/ora înch. | Introduceți ora de sfârșit → [▼] →<br>Introduceți data de sfârșit (Ora/data curentă<br>a fost deja introdusă.)                                                                                                    |
| ü,         | Tip repetare   | Selectați un ciclu de repetare a evenimentului.                                                                                                    |
| <u> </u>   | Memento        | Setați alarma să pornească la ora de<br>începere (0 min.) sau cu câteva minute<br>înainte de ora începerii.<br>Selectați Oprit, 0 min., sau 5, 10, 15, 30,<br>60, 90 min. înainte.<br>La pornirea alarmei, apăsați [_]<br>(Vizualizare) pentru a verifica orarul sau<br>apăsați [_] (Stop) pentru a reveni la modul<br>Aşteptare. |
| Ċ,         | Locație        | Introduceți locația.                                                                                                    |
| ŝ.         | Categorie      | Selectați categoria.                                                                                                    |
| Ŭ.         | Ton calendar   | Selectați tonul alarmei din < <b>Implicit&gt;</b> sau<br>Mediile mele. Pentru a descărca un ton,<br>selectați Descărcare* <sup>1</sup> .                                                                                                    |
| 624        | Volum calendar | Reglați volumul tonului ( <b>Volum 0-4</b> sau <b>Ton</b><br><b>pas</b> ).                                                                                                    |
| Ċ,         | lluminare      | Selectați un şablon de iluminare sau <b>Oprit</b> .                                                                                                    |

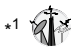

**Observație:** Alarma va porni în momentul programării, chiar dacă telefonul este închis.

Calendarul va marca doar zilele de începere ale evenimentelor dacă acestea sunt programate pentru mai multe zile.

Pentru informații cu privire la descărcare, vizitați http://box.panasonic.com/

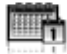

## Administrarea evenimentelor din Calendar

### Editarea evenimentelor

Meniu princip. > Calendar

- Din modul de vizualizare după Zi, [▲ / ▼] pentru a naviga până la evenimentul dorit
- 2. [□] (Opțiuni) → Selectați Editare
- 3. Editați câmpul dorit → [□] (Salvați) pentru a-l suprascrie

### Ştergerea evenimentelor

#### Ştergerea unui eveniment

Meniu princip. > Calendar

- Din modul de vizualizare după Zi, [▲ / ▼] pentru a naviga până la evenimentul dorit
- 2. [□] (Opțiuni) → Selectați Şterge
- 3. [●]/[**\_**](Da)

#### Ştergerea evenimentelor multiple

## Pentru a şterge evenimentele programate în ziua selectată sau alte evenimente trecute:

- Din modul de vizualizare după Lună sau Săptămână, [▲/♥/◀/▶] pentru a naviga până la data dorită
- 2. [□] (Opțiuni) → Selectați Şterge
- 3. Selectați Zi sau Trecut
- **4.** [●]/[**\_**] (Da)

Calendar

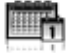

#### Pentru a şterge toate evenimentele:

- Meniu princip. > Calendar
  - Din modul de vizualizare după Lună sau Săptămână, [□] (Opțiuni) → Selectați Şterge
- 2. Selectați Toate
- 3. [🔄] (Da)

## Setările calendarului

#### Selectarea primei zile a săptămânii

Meniu princip. > Calendar

- 1. [□] (Opțiuni) → Selectați Setări
- 2. Selectați Săpt. începe cu
- 3. Selectarea zile dorite a săptămânii

#### Setarea sărbătorilor

Puteți seta indicarea zilelor de sărbătoare în culoarea roșie.

- 1. [□] (Opțiuni) → Selectați Setări
- 2. Selectați Set.sărbăt.
- [▲/▼] pentru a naviga până la ziua dorită a săptămânii → [●] Repetați acest pas pentru a selecta alte zile ale săptămânii.
- **4.** [] (Ok)

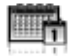

#### **Calendarul Lunar Chinezesc**

Puteți verifica datele și festivalurile calendarului Lunar Chinezesc în timp ce vizualizați calendarul vestic. Pentru a afișa calendarul Lunar Chinezesc, va trebui să selectați limba Chineză în **Afișează limba**, (vezi pagina 95).

#### Activarea/dezactivarea calendarului Lunar Chinezesc

#### Meniu princip. > Calendar

- 1. [□] (Opțiuni) → Selectați Setări
- 2. Selectați Lunar calender
- 3. Selectați Pornit sau Oprit

#### Vizualizarea detaliilor calendarului Lunar Chinezesc

- [▲/▼/◀/▶] pentru a naviga până la ziua în care se află detaliul dorit
- 2. [□] (Opțiuni) → Selectați Lunar calendar detail

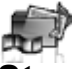

## **Mediile Mele**

## Structura meniului Mediile Mele

| Imagini            | 131   |
|--------------------|-------|
| Imagini memorate   | 131   |
| Descărcare*1       | . 135 |
| Faceți o nouă foto | 135   |

| Sunete           | 135 |
|------------------|-----|
| Sunete memorate  | 135 |
| Descărcare*1     | 137 |
| Înreg. sunet nou | 137 |

| magini video   | 138 |
|----------------|-----|
| Im.video stoc  | 138 |
| Descărcare*1   | 139 |
| Înreg.imag.noi | 139 |

| Jocuri          | 139 |
|-----------------|-----|
| Aplic. memorate |     |
| Descărcare*1    | 140 |

#### Şabloane text.....140

Stare memorie .....141

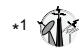

**Observație:** Există mai multe moduri de selectare din listele de meniu. Vezi "Metoda de selectare a meniului" la pagina 30.

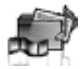

## Imagini

Imaginile captate de cameră, imaginile descărcate de pe un site WAP și imaginile primite prin infraroșu sunt memorate în folderul cu Imagini.

**Observație:** Pentru a folosi un fișier descărcat sau indicat de pictograma ( ), va trebui să achiziționați drepturile. Pentru detalli suplimentare, contactați furnizorul dvs. de servicii.

## Vizualizarea imaginilor

Meniu princip. > Mediile mele > Imagini > Imagini memorate

- [▲/▼/ ◀/▶] pentru a naviga până la pictograma dorită → [) Puteți vizualiza mărimea reală a imaginii selectate prin apăsarea tastei
   dacă imaginea este mai mare decât ecranul telefonului. Pentru a continua până la pasul 2, apăsați []] (Înapoi).
- [▶]/[▼] pentru a vizualiza următoarea imagine sau [◀]/[▲] pentru a vizualiza imaginea anterioară

**Observație:** Mărimea imaginii selectate este afișată sub titlul imaginii, împreună cu data și ora memorării imaginii. O imagine mai mică decât 1 kB se va afișa ca 1 kB.

#### Administrarea fişierelor

#### Crearea unui nou folder:

- În folderul cu Imagini memorate, [□] (Opțiuni) → Selectați Admin.fişiere
- 2. Selectați Folder nou
- Introduceți numele folderului → [)

#### Pentru a muta imaginea selectată în alt dosar:

- După selectarea pictogramei dorite, [□] (Opțiuni) → Selectați Admin.fişiere
- 2. Selectați Mută în folder
- 3. Selectați folderul dorit

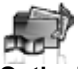

### Opțiuni

La vizualizarea listei cu imagini, următoarele opțiuni sunt disponibile prin apăsarea []] (Opțiuni).

| Trimite MMS    | Ataşați imaginea selectată la un mesaj MMS. Vezi<br>"Crearea unui mesaj MMS" la pagina 62.                                |
|----------------|----------------------------------------------------------------------------------------------------|
| Folosește ca   | Utilizați imaginea selectată ca <b>Fundal</b> sau<br><b>Imag.contact</b> . Vezi "Utilizarea imaginilor" la<br>pagina 133. |
| Şterge         | Ştergeți imaginea sau folderul selectat.                                                                                  |
| Şterge totul   | Ştergeți toate imaginile din dosar sau toate dosarele.                                                                    |
| Activare       | Achiziționați drepturile de a vizualiza imaginea selectată.                                                               |
| Redenum.       | Redenumiți imaginea sau folderul selectat.                                                                                |
| Exp.infraroşu  | Trimiteți imaginea selectată prin infraroşu. Vezi<br>"Infraroşu" la pagina 108.                                           |
| Redimensionare | Redimensionați imaginea selectată.                                                                                        |
| Editare        | Editați imaginea selectată. Vezi "Editarea imaginilor" la pagina 133.                                                     |
| Modif.vizual.  | Modificați lista imaginilor în modul de vizualizare<br><b>Listă</b> sau în <b>Rețea</b> .                                 |
| Admin.fişiere  | Creați un folder nou sau mutați imaginea selectată<br>în alt folder. Vezi "Administrarea fişierelor" la<br>pagina 131.    |
| Detalii        | Arătați detaliile imaginii descărcate.                                                                                    |

**Observație:** Expedierea sau editarea fișierului indicat de pictograma (**IX**) sunt operații restricționate.

## Utilizarea imaginilor

Puteți folosi imaginile memorate ca fundal sau imagini de Contact.

#### Meniu princip. > Mediile mele > Imagini > Imagini memorate

- 1. [▲, ▼] pentru a naviga până la imaginea dorită
- 2. [□] (Opțiuni) → Selectați Folosește ca
- Selectați Fundal sau Imag.contact (Dacă Imag.contact este selectat, treceți la următorul pas.)
- 4. Selectați contactul dorit → [\_] (Alege)
- 5. [\_] (Salvați)

## Editarea imaginilor

#### Adăugare cadru

Puteți adăuga un cadru la imaginea dvs.

Meniu princip. > Mediile mele > Imagini > Imagini memorate

- 1. După ce pictograma dorită a fost selectată sau imaginea dorită este afișată pe ecran, [\_] (Opțiuni) → Selectați Editare
- 2. Selectați Adaugă cadru
- Selectați cadrul dorit Imaginea cu cadrul selectat se va afişa pe ecran. Puteți schimba cadrul prin apăsarea [◀/▶].
- 4. [)/[]/[] (Salvați)
- 5. Introduceți denumirea fișierului  $\rightarrow$  [ $\bigcirc$ ]

Observație: Adăugarea unui cadru va fi posibilă doar dacă mărimea imaginii de editat este Mediu 320x240, Mică 160x120 sau Afiş.pr. 240x320.

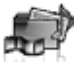

Mediile Mele

#### Organizare

Puteți să vă organizați imaginile.

Meniu princip. > Mediile mele > Imagini > Imagini memorate

- 1. După ce pictograma dorită a fost selectată sau imaginea dorită este afișată pe ecran, [\_] (Opțiuni) → Selectați Editare
- 2. Selectați Organizare
- 3. Selectați mărimea dorită.
- Dacă Dim.la alegere este selectat: [▲/▼/ ◀/▶] pentru a determina punctul de pornire → [③]/[□] (Start) → [▲/▼/ ◀/▶] pentru a determina punctul de încheiere → [④]/[□] (Ok)

Dacă altă mărime decât **Dim.la alegere** a fost selectată:

[▲/▼/ ◀/ ▶] pentru a muta cadrul de re-dimensionare → [●]/[□] (Start)

- 5. [)/[]/[](Salvați)
- 6. Introduceți denumirea fișierului  $\rightarrow$  [ $\bigcirc$ ]

### Ştergeți umbra

Puteți îmbunătăți luminozitatea imaginilor întunecate.

Meniu princip. > Mediile mele > Imagini > Imagini memorate

- După ce pictograma dorită a fost selectată sau imaginea dorită este afişată pe ecran, [□] (Opţiuni) → Selectaţi Editare
- 2. Selectați Şterge umbra
- 3. [)/[]/[](Salvați)
- 4. Introduceți denumirea fișierului  $\rightarrow$  [ $\bigcirc$ ]

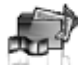

## Descărcarea imaginilor

Meniu princip. > Mediile mele > Imagini > Descărcare Site-ul de descărcare este afişat.

Observație: Firma Panasonic nu este răspunzătoare de performanțele materialelor descărcate sau eventuale coruperi ale programului telefonului.

Pentru informații cu privire la descărcare, vizitați http://box.panasonic.com/

### Efectuarea unei noi fotografii

Meniu princip. > Mediile mele > Imagini > Faceţi o nouă foto Telefonul se comută la modul Foto. Vezi "Efectuarea unei fotografii" la pagina 76.

## Melodii

Sunetele înregistrate sau descărcate de pe un site WAP și primite prin infraroșu sunt memorate în folderul cu Melodii.

**Observație:** Pentru a folosi un fișier descărcat sau indicat de pictograma (a), va trebui să achiziționați drepturile. Pentru detalli suplimentare, contactați furnizorul dvs. de servicii.

## Redarea melodiilor

Meniu princip. > Mediile mele > Sunete > Sunete memorate

- [▲/▼] pentru a naviga până la fişierul cu melodia dorită → [)
  [▲/▼] pentru a regla volumul.
- Pentru a opri redarea melodiei: [●] Pentru a reporni redarea melodiei: [□] (Restart)

**Observație:** Mărimea melodiei selectate este afișată în partea de sus a listei, împreună cu data și ora memorării melodiei respective. Un fișier mai mic de 1 kB se va afișa ca 1 kB.

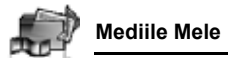

#### Administrarea fişierelor

Puteți crea foldere noi sau puteți muta fișierele sunet selectate în alt folder. Vezi "Administrarea fișierelor" la pagina 131.

#### Opțiuni

În lista de melodii, următoarele opțiuni sunt disponibile prin apăsarea []] (Opțiuni).

| Trimite MMS   | Ataşați melodia selectată la un mesaj MMS. Vezi<br>"Crearea unui mesaj MMS" la pagina 62.                                                      |
|---------------|----------------------------------------------------------------------------------------------------|
| Folosește ca  | Folosiți melodia selectată ca <b>Sunet apel, Alertă</b><br><b>mesaj</b> sau <b>Son.ap.con.</b> . Vezi "Folosirea<br>melodiilor" la pagina 137. |
| Redare secv.  | Selectați <b>Circulară</b> sau Întâmplător pentru a<br>asculta toate melodiile din folderul selectat sub<br>formă ciclică sau la întâmplare.   |
| Şterge        | Ştergeți melodia sau folderul selectat.                                                                                                    |
| Şterge totul  | Ştergeți toate melodiile din folder sau toate folderele.                                                                                       |
| Activare      | Achizionați drepturile de a asculta melodia selectată.                                                                                         |
| Redenum.      | Redenumiți melodia sau folderul selectat.                                                                                                    |
| Exp.infraroşu | Trimiteți melodia selectată prin infraroşu. Vezi<br>"Infraroşu" la pagina 108.                                                                 |
| Admin.fişiere | Creați un folder nou sau mutați melodia selectată<br>în alt folder. Vezi "Administrarea fişierelor" la<br>pagina 131.                          |
| Detalii       | Arătați detaliile melodiei selectate.                                                                                                    |

**Observație:** Expedierea sau editarea fișierului indicat de pictograma ( ) sunt operații restricționate.

### Folosirea melodiilor

Puteți folosi melodiile memorate ca ton de sonerie, alerte Mesaj sau tonuri de sonerie pentru Contacte.

Meniu princip. > Mediile mele > Sunete > Sunete memorate

- [▲,▼] pentru a naviga până la melodia dorită
- 2. [□] (Opțiuni) → Selectați Folosește ca
- Selectați Sunet apel, Alertă mesaj sau Son.ap.con. (Dacă Son.ap.con. este selectat, treceți la următorul pas.)
- 4. Selectați contactul dorit → [□] (Alege)
- Selectați Ton sonerie (2) sau Alertă mesaj (2)
- 6. [\_] (Salvați)

## Descărcarea melodiilor

Meniu princip. > Mediile mele > Sunete > Descărcare Site-ul de descărcare este afişat.

Observație: Firma Panasonic nu este răspunzătoare de performanțele materialelor descărcate sau eventuale coruperi ale programului telefonului.

Pentru informații cu privire la descărcare, vizitați http://box.panasonic.com/

## Înregistrarea melodiilor noi

Meniu princip. > Mediile mele > Sunete > înreg. sunet nou Telefonul comută la modul înregistrare sunete. Vezi "înregistrare sunet" la pagina 121.

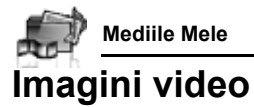

Clipurile video înregistrate sau descărcate de pe un site WAP şi primite prin infraroşu sunt memorate în folderul cu Imagini video.

**Observație:** Pentru a folosi un fișier descărcat sau indicat de pictograma (**•••**), va trebui să achiziționați drepturile. Pentru detalii suplimentare, contactați furnizorul dvs. de servicii.

### Redarea imaginilor video

Meniu princip. > Mediile mele > Imagini video > Im.video stoc.

- [▲/▼] pentru a naviga până la fişierul video dorit → [●]
  [▲/▼] pentru a regla volumul.
- Pentru a opri: [●] Pentru a reporni: [□] (Restart)

**Observație:** Mărimea fișierului video selectat este afișată în partea de sus a listei, împreună cu data și ora memorării clipului video respectiv. Un fișier video mai mic de 1 kB se va afișa ca 1 kB.

#### Administrarea fişierelor

Puteți crea dosare noi sau puteți muta fișierele video selectate în alt dosar. Vezi "Administrarea fișierelor" la pagina 131.

#### Opțiuni

În lista clipurilor video, aceleași opțiuni ca și în folderul Sunete sunt disponibile. Vezi "Opțiuni" la pagina 136. Notați că opțiunea **Folosește ca** nu este disponibilă și la fișierele video.

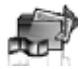

## Descărcarea videoclipurilor

Meniu princip. > Mediile mele > Imagini video > Descărcare Site-ul de descărcare este afişat.

Observație: Firma Panasonic nu este răspunzătoare de performanțele materialelor descărcate sau eventuale coruperi ale programului telefonului.

Pentru informații cu privire la descărcare, vizitați http://box.panasonic.com/

## Înregistrarea unui nou videoclip

Meniu princip. > Mediile mele > Imagini video > Înreg.imag.noi Telefonul se comută la modul Video. Vezi "Înregistrarea unui videoclip" la pagina 82.

## Jocuri

Jocurile deja instalate și jocurile descărcate vor fi memorate în folderul Jocuri.

**Observație:** Pentru a folosi un fișier descărcat sau indicat de pictograma ( ), va trebui să achiziționați drepturile. Pentru detalli suplimentare, contactați furnizorul dvs. de servicii.

## Amuzați-vă cu jocuri

Meniu princip. > Mediile mele > Jocuri > Aplic. memorate

 [▲/▼] pentru a naviga până la jocul dorit → [●] Pentru detalii suplimentare, vezi "Jocuri" la pagina 143. 휓 Mediile Mele

## Descărcarea jocurilor 🕷

Meniu princip. > Mediile mele > Jocuri > Descărcare Pentru detalii suplimentare, vezi "Descărcarea jocurilor" la pagina 145.

Observație: Firma Panasonic nu este răspunzătoare de performanțele materialelor descărcate sau eventuale coruperi ale programului telefonului.

Pentru informații cu privire la descărcare, vizitați http://box.panasonic.com/

## Şabloane text

Puteți folosi șabloanele memorate în telefon atunci când creați un mesaj text. Totodată puteți salva textele folosite frecvent drept șabloane.

## Editarea şabloanelor Text

Meniu princip. > Mediile mele > Şabloane text

- 1. [▲/▼] pentru a naviga până la şablonul dorit → [)]
- 2. Editați şablonul → [)]

## Opțiuni

În lista şabloanelor text, următoarele opțiuni sunt disponibile prin apăsarea [\_\_] (Opțiuni).

| Nou          | Creați un nou şablon.                                                 |
|--------------|-----------------------------------------------------------------------|
| Creare mesaj | Creați un mesaj <b>SMS</b> sau <b>MMS</b> folosind şablonul selectat. |
| Editare      | Editați şablonul selectat.                                            |
| Şterge       | Ştergeți şablonul selectat.                                           |
| Şterge totul | Ştergeți toate şabloanele.                                            |
| Detalii      | Afişează detaliile fişierului şablon selectat.                        |

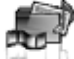

## Stare memorie

Puteți vedea cantitatea de date memorate în folderele individuale în Mediile mele.

Meniu princip. > Mediile mele > Stare memorie

**Observație:** Pentru a scădea cantitatea de memorie utilizată, ştergeți datele nedorite sau memorați datele în calculatorul personal (vezi "Cablul USB:" la pagina 114.).
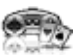

# Structura meniului Jocuri

| Descărcare*1 145   Setări 146   Volum sunet 146   Iluminare ecran 146   Vibrație 146   Profile WAP 146 | Jocuri                                                                        | 143                                            |
|----------------------------------------------------------------------------------------------------|-------------------------------------------------------------------------------|------------------------------------------------|
| Setări                                                                                                 | Descărcare* <sup>1</sup>                                                      | 145                                            |
|                                                                                                    | Setări<br>Volum sunet<br>Iluminare ecran<br>Vibrație<br>Reset.<br>Profile WAP | <b> 146</b><br>146<br>146<br>146<br>146<br>146 |

Informații ..... 146

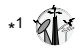

**Observație:** Există mai multe moduri de selectare din listele de meniu. Vezi "Metoda de selectare a meniului" la pagina 30.

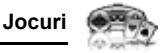

# Selectarea jocurilor

Telefonul dvs. are aplicații Java<sup>™</sup> pre-instalate. De asemenea, aplicațiile Java<sup>™</sup> sunt enumerate aici.

Meniu princip. > Jocuri > Jocuri

- 1. [▲ / ▼] pentru a naviga până la aplicația dorită
- 2. [□] (Opțiuni) → Selectați opțiunea dorită

| Executare  | Executați aplicația Java <sup>TM</sup> selectată.                                                                                              |
|------------|----------------------------------------------------------------------------------------------------|
| Permisiune | Selectați <b>Acces în rețea, Mesaje</b> sau<br>Solicit.automat, apoi selectați Permisă mereu,<br>Solicit.1 dată, Solicită mereu sau Nepermisă. |
| Detalii    | Afişează denumirea aplicației, versiunea,<br>furnizorul, mărimea de memorare, etc.                                                             |
| Şterge     | Ştergeți aplicația Java <sup>™</sup> selectată (cu excepția<br>aplicațiilor pre-instalate).                                                    |
| Activare   | Achiziționați drepturile de a executa aplicația<br>Java <sup>TM</sup> selectată.                                                               |

**Observație:** Telefonul dvs. suportă aplicații Java<sup>TM</sup> J2ME<sup>TM</sup>. Alte tipuri de aplicații Java<sup>TM</sup> nu pot fi instalate.

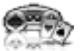

# SONIC THE HEDGEHOG

Acesta este o versiune mobilă a jocului clasic de mare viteză "Sonic the Hedgehog", ce a fost lansat inițial în 1991 la Mega Drive (SEGA Genesis).

Salvați animalele de geniul malefic, Dr. Eggman, și opriți-l să pună stăpânire pe lume!

Scopul dvs. este ca Sonic să ajungă întreg și nevătămat la capătul jocului!

Jocul are 6 Zone, și fiecare Zonă este împărțită în 3 Acte. În Actul 3, Dr. Eggman va ajunge cu rabla sa. Bateți-l ca să eliberați Zona.

Seniu princip. > Jocuri > Jocuri > SONIC THE HEDGEHOG

#### Operarea tastelor:

| Deplasează/Lovește<br>dreapta | Apăsați tasta [▶] sau [6].                      |
|-------------------------------|-------------------------------------------------|
| Deplasează/Lovește<br>stânga  | Apăsați tasta [◀] sau [ <b>4</b> ].             |
| Salt                          | Apăsați tasta [ <b>▲</b> ] sau [ <b>2</b> ].    |
| Cercetează                    | Apăsați tasta [)] sau [5].                      |
| Ghemuieşte-te                 | Apăsați tasta [▼] sau [8].                      |
| Învârteşte-te                 | Apăsați tasta [▼] sau [8] (în timp ce loveşti). |

# Fotbal

Acesta este un joc de fotbal tri-dimensional. Joacă și câștigă cu țara selectată.

Meniu princip. > Jocuri > Jocuri > Soccer

#### Operarea tastelor:

| Deplasare/Driblare | Apăsați tasta Navigare.              |
|--------------------|--------------------------------------|
| Şut                | Apăsați tasta [ <b>#</b> ].          |
| Pase               | Apăsați tasta [) sau [5] cu mingea.  |
| Dribling lateral   | Apăsați tasta [) sau [5] fără minge. |

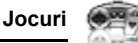

## Suspendarea/Terminarea jocului

- 1. [<sub>0</sub>ス]
- 2. Selectați Suspendați sau Încheiere

La selectarea opțiunii Suspendați, pictograma Java<sup>TM</sup> ( J) va apărea pe ecran.

#### Pentru reluarea jocului:

Meniu princip. > Jocuri > Jocuri

 Selectați Continuați Aplicatia Java<sup>TM</sup> este deschisă.

**Observație:** Totodată puteți suspenda aplicația Java<sup>™</sup> prin închiderea clapetei.

# Descărcarea jocurilor 🎲

Puteți descărca jocuri în telefonul dvs. de pe site-urile WAP. Pentru informații sau conținutul descărcat, vizitați site-urile web ale furnizorilor respectivi.

#### Meniu princip. > Jocuri > Descărcare

- Selectaţi aplicaţia Java<sup>™</sup> dorită. Odată ce s-a încheiat procesul de descărcare, "Doriţi să executaţi aplicatia?" va apărea pe ecran.
- Pentru a executa aplicația Java<sup>™</sup> : [●] / [□] (Ok) Pentru a ieşi: [₀<sup>★</sup>] / [□] (Anulare)

Observație: Firma Panasonic nu este răspunzătoare de performanțele materialelor descărcate sau eventuale coruperi ale programului telefonului.

Pentru informații cu privire la descărcare, vizitați http://box.panasonic.com/

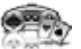

# Setări

Meniu princip. > Jocuri > Setări

1. Selectați setările dorite

| Volum sunet     | Reglați volumul sunetului în aplicațiile Java <sup>™</sup> .                                                                                               |
|-----------------|----------------------------------------------------------------------------------------------------|
| lluminare ecran | Activați iluminarea ecranului în Preferințe<br>aplicație sau Prefer. sistem, sau comutați Oprit.                                                           |
| Vibrație        | Comutați funcția de vibrare la aplicațiile Java <sup>TM</sup><br><b>Pornit</b> sau <b>Oprit</b> .                                                          |
| Reset.          | Ştergeți toate aplicațiile Java <sup>TM</sup> , resetați aplicațiile<br>pre-descărcate Java <sup>TM</sup> și inițializați setările<br>Java <sup>TM</sup> . |
| Profile WAP     | Selectați setările de profil dorite.                                                                                                    |

# Informații

Puteți vizualiza informații cu privire la drepturile de autor asupra programelor instalate în telefon.

Meniu princip. > Jocuri > Informații

# Anexă

# Accesorii

Următoarele accesorii sunt disponibile pentru telefonul dvs. Panasonic.

**Observație:** Disponibilitatea accesoriilor depinde de țara/regiunea dvs.

Baterie (EB-BS002)

Dublați durata convorbirii cu ajutorul unei baterii de rezervă.

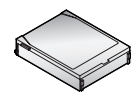

### Încărcător de Călătorie

Luați-l cu dvs. oriunde mergeți pentru a vă putea re-încărca bateria. (EB-CA001 AU) (EB-CA001 EU)

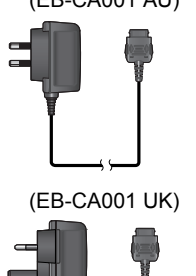

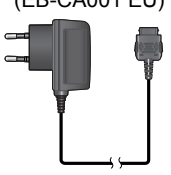

(EB-CA001 US)

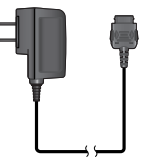

#### Anexă

#### Handsfree personal (Mono) (EB-EMX800)

Conectați-l la telefon și veți putea vorbi fără a fi nevoie să țineți telefonul la ureche.

### Handsfree personal (Stereo) (EB-EM001)

Utilizați un Handsfree Personal și veți putea vorbi/ asculta muzică în timp ce vă plimbați cu mâinile libere. Introduceți căștile în ureche și adaptorul în partea laterală a telefonului.

### Încărcător de Maşină (EB-CD001)

Reîncărcați bateria folosind priza pentru brichetă disponibilă în maşină.

### Suport pentru Maşină (EB-KA001)

Acesta poate fi instalat în maşina dvs. pentru a susține telefonul.

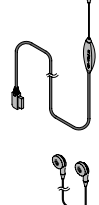

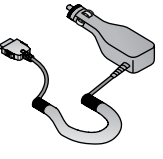

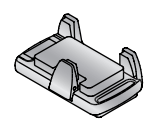

### Cablu USB (EB-US002)

Folosiți acest cablu pentru a conecta telefonul la un calculator, în vederea transferării de date între acestea. Folosiți-l împreună cu programul oferit pe suport CD-ROM.

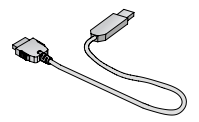

### Cablu de legătură (EB-CBX800)

Acest cablu face legătura între cablul USB, Handsfree-ul Personal și Încărcătorul de Călătorie pentru a putea transfera date SAU a vorbi la telefon în timpul încărcării.

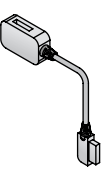

# Rezolvarea problemelor

# Probleme

Dacă problema persistă, contactați dealerul dvs.

| Problemă                                                                                                    | Cauză                                                                                                    | Remediu                                                                                                    |  |
|----------------------------------------------------------------------------------------------------|----------------------------------------------------------------------------------------------------|----------------------------------------------------------------------------------------------------|--|
| Telefonul nu<br>pornește.                                                                                                    |                                                                                                    | Verificați dacă bateria este complet<br>încărcată și conectată corect la telefon.                                                              |  |
| Durată de viață<br>extrem de scurtă<br>pentru o baterie<br>nouă.                                                               | Rețeaua utilizată și<br>condiția bateriei poate<br>afecta durata de viață a<br>acesteia.                            |                                                                                                    |  |
| Durată de viață<br>scurtă pentru o<br>baterie veche.                                                                           | Bateria s-a uzat.                                                                                                   | Înlocuiți bateria cu una nouă complet<br>încărcată.                                                                                            |  |
| Indicatorul de<br>încărcare al<br>bateriei nu este<br>vizibil, iar<br>telefonul nu<br>poate fi pornit în<br>timpul încărcării. | Bateria nu este<br>montată în telefon sau<br>bateria s-a descărcat<br>complet.                                      | Lăsați telefonul să se încarce pentru<br>câteva minute înainte ca indicatorul de<br>încărcare să apară și să încerce să<br>pomească telefonul. |  |
|                                                                                                    | Bateria nu este<br>montată în telefon.                                                                              |                                                                                                    |  |
| Bateria nu se<br>încarcă.                                                                                                    | Bateria a fost montată<br>în telefon după ce<br>încărcătorul a fost<br>conectat.                                    | Asigurați-vă că bateria este montată în<br>telefon înainte de a începe încărcarea.                                                             |  |
| Bateria nu se<br>încarcă.                                                                                                    | Temperatura bateriei<br>este în afara gamei de<br>temperatură necesară<br>încărcării (prea caldă<br>sau prea rece). | Folosiți bateria la temperatura camerei.                                                                                                    |  |
| Afişajul pare<br>degradat.                                                                                                    | Nivelul de Strălucire<br>este slab.                                                                                 | Verificați setarea <b>Strălucire</b> (vezi pagina 101).                                                                                        |  |

| Problemă                                    | Cauză                                                                                                    | Remediu                                                                                                    |
|---------------------------------------------|----------------------------------------------------------------------------------------------------|----------------------------------------------------------------------------------------------------|
| Nu se pot<br>efectua apeluri.               | Protecția tastelor este activată.                                                                               | Dezactivați protecția tastelor.                                                                                                    |
|                                             | Apelurile ieşite sunt<br>barate.                                                                                | Dezactivați opțiunea de barare a<br>apelurilor ieșite sau a apelurilor<br>efectuate.                                                                                                    |
|                                             | Opțiunea Apel Fixat<br>este activată pentru ca<br>doar numerele<br>memorate în Contacte<br>să poate fi apelate. | Dezactivați opțiunea Apel Fixat.                                                                                                    |
|                                             | Telefonul nu este<br>înregistrat în rețea.                                                                      | Mutați-vă într-o zonă cu acoperire și<br>utilizați telefonul după ce l-ați înregistrat<br>în rețea.                                                                                              |
| Nu se pot<br>recepționa<br>apeluri.         | Telefonul nu este<br>pornit.                                                                                    | Porniți telefonul.                                                                                                    |
|                                             | Apelurile recepționate<br>sunt barate.                                                                          | Dezactivați funcția de barare a<br>apelurilor recepționate.                                                                                                    |
|                                             | Telefonul nu este<br>înregistrat în rețea.                                                                      | Mutați-vă într-o zonă cu acoperire și<br>utilizați telefonul după ce l-ați înregistrat<br>în rețea.                                                                                              |
| Nu se pot<br>efectua apeluri<br>de urgență. | Nu vă aflați într-o zonă<br>cu acoperire GSM.                                                                   | Verificați dacă simbolul antenă ( <b>Y</b> )<br>apare pe ecran - mutați-vă într-o zonă<br>de acoperire și încercați să utilizați<br>telefonul după ce simbolul antenei va fi<br>afișat pe ecran. |

## Mesaje de eroare

lată unele dintre cele mai importante mesaje de eroare ce ar putea fi afișate pe ecran:

| Zonă nepermisă!                                                  | Serviciul roaming nu este permis în zona selectată.                                                                                                    |
|------------------------------------------------------------------|----------------------------------------------------------------------------------------------------|
| Rețea neautorizată!                                              | Serviciul roaming nu este permis în rețeaua selectată.                                                                                                    |
| Eroare de securitate!                                            | Rețeaua a detectat un eșec de autentificare deoarece<br>cartela dvs. SIM nu este înregistrată în rețeaua respectivă<br>- contactați furnizorul dvs. de servicii.                                       |
| SIM blocat                                                       | Cartela SIM a fost blocată deoarece codul de deblocare a<br>codului PIN (PUK) a fost introdus greșit de 10 ori -<br>contactați furnizorul dvs. de servicii.                                            |
| Reinițializare SIM. Vă<br>rugăm așteptați.                       | Telefonul a detectat o problemă cu cartela SIM - încercați<br>să opriți telefonul și să-l porniți din nou; dacă mesajul<br>persistă - contactați furnizorul dvs. de servicii.                          |
| SIM invalid                                                      | Cartela SIM nu a trecut una sau mai multe verificări ale<br>personalizării SIM - contactați furnizorul dvs. de servicii.                                                                               |
| Funcție indisponibilă                                            | Opțiunea selectată fie nu este suportată de cartela SIM, fie<br>nu este disponibilă cu abonamentul curent - contactați<br>furnizorul dvs. de servicii.                                                 |
| PIN2 invalidat                                                   | Codul PIN2 a fost blocat definitiv deoarece codul greşit<br>PUK2 a fost introdus de 10 ori, iar serviciile controlate de<br>codul PIN2 nu pot fi folosite - contactați furnizorul dvs. de<br>servicii. |
| Mesaj respins Memorie<br>plină<br>sau<br>Mesaj respins SIM plină | Un mesaj a fost recepționat, dar memoria aferentă<br>mesajelor este plină - pentru a putea primi mesaje noi, va<br>trebui să ștergeți o parte dintre mesajele memorate curent.                         |
| Număr telefon prea lung!<br>(Max: xx)                            | Numărul de contact editat sau introdus curent este prea<br>lung pentru cartela SIM.                                                                                                    |
| Memorie insuf. Mesajul<br>nu poate fi memorat                    | Zona de mesaje este plină. Mesajele dvs. nu pot fi<br>memorate până când o parte dintre mesajele deja<br>memorate nu vor fi şterse.                                                                    |
| Verificare nereuşită                                             | La schimbarea codurilor PIN/PIN2, verificarea noului cod<br>este incorectă - încercați din nou să schimbați codurile<br>PIN/PIN2 cu verificarea corectă.                                               |

# Glosar de termeni

| CSD                       | Circuit Switched Data. O metodă de comunicare folosită pentru a<br>transmite date prin conexiuni telefonice.                                                                                                    |
|---------------------------|----------------------------------------------------------------------------------------------------|
| DTMF                      | Dual Tone Multi-Frequency vă permit să comunicați cu sisteme de<br>telefonie computerizată, căsuțe de mesagerie vocală, etc.                                                                                                    |
| GPRS                      | General Packet Radio Service. O tehnică de transmisie GSM ce<br>transmite și recepționează date în pachete, în loc să configureze un<br>canal continuu.                                                                                                    |
| GSM                       | Global System for Mobile communications. Denumirea dată<br>tehnologiei digitale avansate pe care o foloseşte telefonul dvs.                                                                                                    |
| Infraroşu                 | Un tip de conexiune fără fir ce permite transmiterea directă a datelor<br>către un alt dispozitiv.                                                                                                    |
| Java <sup>™</sup>         | Un limbaj de programare conceput de Sun Microsystems. Programele<br>concepute în limbaj Java nu se bazează pe un sistem de operare.                                                                                                    |
| Operator de<br>Rețea      | Organizația responsabilă cu operarea unei rețele GSM.                                                                                                    |
| PIN / PIN2                | Număr de Identificare Personal. Codul PIN este folosit pentru<br>securitatea cartelei SIM. Codul PIN2 este folosit pentru a controla<br>meniurile Apelare fixă și Contor costuri apel Oferite de furnizorul dvs.<br>de servicii. În cazul în care codurile PIN sau PIN2 au fost introduse<br>greșit de mai multe ori (de 3 ori, în general), codul PIN sau PIN2 va fi<br>blocat. |
| PUK / PUK2                | Cheia de Deblocare a Codului PIN sau PIN2. Se folosește la<br>deblocarea codului PIN sau PIN2. Oferite de furnizorul dvs. de<br>servicii. Dacă ați introdus greșit codul PUK sau codul PUK2 de 10 ori,<br>atunci codul PUK sau PUK2 va fi blocat.                                                                                                    |
| Roaming                   | Abilitatea de a folosi telefonul în alte rețele decât rețeaua locală.                                                                                                    |
| Furnizorul de<br>servicii | Organizația responsabilă cu furnizarea accesului în rețeaua GSM/<br>GPRS.                                                                                                    |
| SIM                       | Subscriber Identity Module. Un card mic ce înmagazinează datele<br>unui abonat unic, și anume informații cum ar fi Contacte și mesaje<br>scurte. Oferite de furnizorul dvs. de servicii.                                                                                                    |
| URL                       | Uniform Resource Locator. Adresa URL este o adresă alfanumerică<br>ce deschide pagini web și alte locații pe Internet.                                                                                                    |
| WAP                       | Wireless Application Protocol. Standardul de comunicații ce vă<br>permite descărcarea unor resurse de pe Internet în telefonul dvs.                                                                                                    |

# Specificații

| Frecvențe suportate                    | GSM 900 Clasă 4<br>GSM 1800 Clasă 1<br>GSM 1900 Clasă 1                                                                                                    |
|----------------------------------------|----------------------------------------------------------------------------------------------------|
| Timp de aşteptare* <sup>1</sup>        | 300-740 ore                                                                                                    |
| Timp de convorbire* <sup>1</sup>       | 4-12 ore                                                                                                    |
| Timp de încărcare* <sup>2</sup>        | Până la 290 minute                                                                                                    |
| Interval de temperatură                | Încărcare: +5°C - +35°C<br>Memorare: -20°C - +60°C                                                                                                    |
| Greutate                               | 127 g (inclusiv bateria)                                                                                                    |
| Dimensiuni<br>(exclusiv proeminențele) | Înălțime: 96 mm<br>Lățime: 47 mm<br>Adâncime: 25 mm                                                                                                    |
| Volum                                  | 106 cc                                                                                                    |
| Baterie                                | 1660 mAh Li-ion                                                                                                    |
| Antenă                                 | Internă                                                                                                    |
| Tipul cartelei SIM                     | 1,8 V/3 V                                                                                                    |
| Capacitatea de memorare                | MMS 2 MB<br>Datele utilizatorului (exclusiv MMS) și<br>aplicațiile pre-instalate: 30 MB                                                                     |
| Afişaj                                 | QVGA 240 x 320 pixeli TFT LCD: Aprox.<br>16 milioane de culori (JPEG şi imagini foto/<br>video * <sup>3</sup> )<br>Strălucire: Aprox. 300 cd/m <sup>2</sup> |
| Camera foto                            | 1,3 M pixeli CMOS                                                                                                    |
| Conexiuni                              | Infraroşu: SIR (infraroşu lent)<br>USB: v2,0                                                                                                    |

\*1 Perioada de Convorbire şi Timpul de Aşteptare depind de condiţiile reţelei, de cartela SIM, durata de iluminare, de condiţia bateriei/modul de încărcare şi de utilizarea unor aplicaţii cum ar fi camera foto şi jocurile, acolo unde este cazul.

<sup>\*2</sup> Timpul de încărcare depinde de condiția şi utilizarea bateriei.

\*<sup>3</sup> 65k de culori pentru alte formate de imagine.

© 2005 Panasonic Mobile Communications Co., Ltd. Toate drepturile rezervate.

Informațiile existente în acest document se pot schimba fără preaviz. Reproducerea totală sau parțială a acestor instrucțiuni sau transmiterea lor prin orice formă sau prin orice mijloace fără acordul scris al firmei Panasonic Mobile Communications Co. Ltd. este strict interzisă.

Patent CP8

# **C€**0168

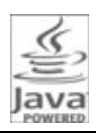

Toate produsele înregistrate sub marca Java sunt mărci înregistrate Sun Microsystems, Inc. în S.U.A și în alte țări.

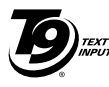

T9<sup>®</sup> Text Input este un produs executat sub licența unuia sau a mai multor patente: Pat.S.U.A. Nr. 5,187,480, 5,818,437, 5,945,928, 5,953,541, 6,011,554, 6,286,064, 6,307,548, 6,307,549, si 6,636,162, 6,646,573; Pat. Australian Nr.

727539, 746674, și 747901; Pat. Canadian Nr.1,331,057, 2,302,595, și 2,227,904; Pat.Japonia Nr. 3532780, 3492981; Pat. Marea Britanie Nr. 2238414B; Pat. Standard Hong Kong Nr. HK1010924; Pat. Republica Singapore Nr. 51383, 66959, și 71979; Pat. European Nr. 0 842 463 (96927260.8), 1 010 057 (98903671.0), 1 018 069 (98950708.2); Pat. Republica Coreea Nr. KR201211B1 și KR226206B1. Pat. Republica Populară China Nr. 98802801.8, 98809472.X și 96196739.0; Pat. Mexic Nr. 208141; Pat. Rusia Nr. 2206118; și alte patente suplimentare în așteptare în lume.

Copyright © 2003 Bitstream, Inc. Toate Drepturile Rezervate. Bitstream Vera este marcă înregistrată a firmei Bitstream Inc. Pentru detalii suplimentare, vezi: http://www.w3.org/2003/08/sera/COPYRIGHT.TXT

Produs oferit de Mascot Capsule®/Micro3D Edition<sup>TM</sup> Mascot Capsule® este marcă înregistrată HI Corporation© 2005 HI Corporation. Toate Drepturile Rezervate.

#### Licențe

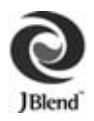

Aplix, microJBlend şi JBlend, şi toate mărcile înregistrate Aplix-sau JBlend sunt mărci înregistrate Aplix Corporation în S.U.A., Japonia și alte țări.

Acest produs are licența MPEG-4 pentru uzul personal și non-comercial al consumatorului pentru (i) codarea video în conformitate cu Standardul Vizual MPEG-4 ("MPEG-4 Video") și / sau (ii) decodarea video MPEG-4 ce a fost codată de un consumator angajat într-o activitate personală și noncomercială și/sau a fost obținută de la un furnizor licențiat. Nici o licență nu este garantată sau implicită pentru alte scopuri. Detalii suplimentare pot fi obținute de la MPEG LA, LLC.

Tehnologia de codare audio MPEG Layer-3 este licențiată sub Fraunhofer IIS și Thomson.

SONIC THE HEDGEHOG<sup>TM</sup> © SEGA Corporation MUZICA ESTE COMPUSĂ DE MASATO NAKAMURA

Două melodii (Sonic Zone1.mmf / Sonic Invisible.mmf) © SEGA Corporation MUZICA ESTE COMPUSĂ DE MASATO NAKAMURA

SEGA, logo-ul SEGA şi SONIC THE HEDGEHOG sunt mărci înregistrate SEGA Corporation.

#### ACORDUL DE LICENȚĂ PENTRU UTILIZATORUL FINAL DE SOFTWARE

Prin utilizarea acestui telefon mobil Panasonic, inclusiv a tuturor aplicațiilor sau programelor software incorporate ("Embedded Software"), sunteți de acord cu termenii și condițiile acestui Acord de Licență pentru Utilizatorul Final de Software ("EULA").

- DREPTURILE UTILIZATORULUI FINAL: Vi se garantează drepturi limitate de utilizator final al programelor Software incorporate doar ca parte integrantă şi împreună cu acest telefon mobil Panasonic. Sunteți de acord să folosiți aceste programe Software incorporate în conformitate cu toate legile aplicabile, inclusiv cele referitoare la drepturile de autor şi la alte drepturi de proprietate intelectuală. Orice alte tipuri de utilizare sunt interzise.
- 2. LIMITĂRI ALE DREPTURILOR UTILIZATORULUI FINAL:
  - Reproducerea, copierea sau transferul programelor Software incorporate către orice alt dispozitiv este strict interzisă;
  - (b) Crearea unor produse derivate, de orice tip, bazate pe programele Software Incorporate este strict interzisă (cu excepția cazului în care este permisă expres, ca parte a unei aplicații);
  - (c) Decompilarea, dezasamblarea, operația de "reverse engineering" sau orice altă încercare de a descoperi codul sursă al unui program Software Incorporat este strict interzisă;
  - (d) Transferarea acestui telefon mobil Panasonic unui alt utilizator, cu excepția cazului în care acesta este de acord să respecte termenii şi condițiile stabilite de EULA (Acordul pentru Utilizatorul Final) este strict interzisă;
  - (e) Înlăturarea oricăror notificări ale drepturilor de proprietate, cum ar fi dreptul de autor, marca înregistrată sau altele, de pe programele Sofware Incorporate este strict interzisă.
- DREPTURI DE PROPRIETATE INTELECTUALĂ: Programele Software Incorporate sunt protejate prin drepturi de autor, marcă înregistrată, patent şi/ sau alte drepturi de proprietate intelectuală deținute de Panasonic Mobile Communications Co. Ltd. ("PMC") şi /sau se află sub licență PMC.
- TERMINARE: Dreptul dvs. de a folosi programele Software Incorporate poate fi terminat dacă nu respectați oricare dintre termenii şi condițiile acestui Acord de Utilizare.

#### Licențe

- 5. LIMITAREA RĂSPUNDERII/RENUNȚAREA LA DREPTURILE DE GARANȚIE: PÂNĂ ÎN LIMITA MAXIMĂ ADMISĂ DE LEGE, PMC, AFILIAȚII SĂI ŞI ALȚI LICENȚIATORI PMC NU VOR FI FĂCUȚI RĂSPUNZĂTORI ÎN NICI UN CAZ PENTRU DAUNE ACCIDENTALE, INDIRECTE, SPECIALE SAU PRODUSE ÎN CONSECINȚĂ SAU PENTRU ORICE ALT TIP DE DAUNE CE DECURG DIN PIERDERI DE DATE SAU PROFITURI, APĂRUTE ÎN LEGĂTURĂ DIRECTĂ CU UTILIZAREA SAU PERFORMANȚELE PROGRAMELOR SOFTWARE INCORPORATE. CU EXCEPȚIA CAZULUI ÎN CARE ESTE SPECIFICAT EXPRES PE CARTEA DE GARANȚIE RELEVANTĂ, PMC, AFILIAȚII ȘI LICENȚIATORII SĂI RENUNȚĂ, FĂRĂ LIMITARE, LA TOATE DREPTURILE DE GARANȚIE, EXPLICITE ȘI IMPLICITE, INCLUSIV A GARANȚIILOR IMPLICITE DE COMERCIALIZARE ȘI UTILITATE PENTRU UN ANUMIT SCOP. REMEDIILE FURNIZATE UTILIZATORULUI FINAL PE CARTEA DE GARANȚIE RELEVANTĂ SUNT EXCLUSIVE.
- 6. TERMENI SUPLIMENTARI PENTRU TERȚI: Programele Software Incorporate pot conține programe software terțe care fac subiectul unor termeni şi condiții separate, specificate în manualul de utilizare sau în documentația produselor asociate şi/sau afişate pe ecranul acestui telefon mobil Panasonic. Ați luat la cunoştiință şi sunteți de acord că aceste programe terțe sunt guvernate de termeni de licență terți, în funcție de aplicabilitate, iar astfel de termeni sunt stabiliți doar între dvs. şi licențiatorul respectiv.
- 7. REGULI DE EXPORTARE/DREPTURI RESTRICȚIONATE: Programele Software Incorporate sunt guvernate de regulamentul de control al exportului impus de S.U.A., inclusiv de Actul de Administrare al Exportului emis de S.U.A. şi regulile asociate acestuia, şi poate face subiectul altor legi de export sau import stabilite de alte țări. Sunteți de acord să respectați în totalitate aceste reguli. Confirmați prin aceasta că nu veți exporta sau re-exporta Programele Software Incorporate, în mod direct sau indirect, în nici un stat care se supune restricțiilor de export impuse de S.U.A. Utilizarea, copierea sau înştiinţarea guvernului S.U.A. sunt restricționate în conformitate cu Drepturile asupra Datelor Tehnice şi Clauzele privind programele Software stipulate în DFARS 252.227-7013(c)(1)(ii) şi FAR 52.227-19(c)(2), în funcție de aplicabilitate.

## Α

| Afişaj                     |     |
|----------------------------|-----|
| Afişaj în mod Aşteptare    | 19  |
| Setări                     | 100 |
| Afişaj în mod Aşteptare    | 19  |
| Alarme                     | 119 |
| Alertă mesaj               | 102 |
| Alertă silențioasă         | 34  |
| Alertă vibrație            | 103 |
| Apel                       |     |
| Durata                     | 106 |
| Efectuare                  | 31  |
| Păstrati apelul            | 36  |
| Receptionare               | 33  |
| Setări                     | 104 |
| Apel de urgentă            | 33  |
| Apel fixat                 | 116 |
| Apel în asteptare          | 105 |
| Apelare internatională     | 32  |
| Apelare rapidă             | 52  |
| Apelarea unui număr recent |     |
| apelat                     | 32  |
| Arhivă                     | 68  |
| Autoportret                | 76  |
| •                          |     |

### В

| Barare apel | 116 |
|-------------|-----|
| Baterie     |     |
| Introducere | 24  |
| Încărcare   | 25  |
| Scoatere    | 24  |

### С

| . 114 |
|-------|
| . 122 |
| . 123 |
| 74    |
|       |
| 23    |
| 23    |
|       |

| Căsuța poştală (CP in) | 64  |
|------------------------|-----|
| Chat                   | 70  |
| Citirea acestui manual | 12  |
| Clapetă activă         | 106 |
| Codul PIN / PIN2       | 115 |
| Comandă de resetare    | 99  |
| Conferință             | 39  |
| Contacte               | 45  |
| Controlul volumului    | 37  |
| Crearea unui mesaj     |     |
| MMS                    | 62  |
| SMS                    | 59  |
|                        |     |

### D

| Descărcare                  |      |
|-----------------------------|------|
| Fişiere imagini             | 135  |
| Jocuri 140,                 | 145  |
| Melodii                     | 137  |
| Videoclipuri                | 139  |
| Descrierea generală a       |      |
| Telefonului                 | . 14 |
| Dicționarul Meu             | . 42 |
| Dosarul cu mesaje Expediate | . 68 |
| DTMF                        | . 37 |
| Durată iluminare            | 101  |

## Е

| Efectuarea apelurilor       | 1 |
|-----------------------------|---|
| Efectuarea unei fotografii7 | 6 |
| Emisie Celulă11             | 2 |

#### F

| Folder cu Ciorne            | 68  |
|-----------------------------|-----|
| Folder cu leşiri            | 68  |
| Folder cu imagini           | 131 |
| Folder cu mesaje Expediate  | 68  |
| Folder cu mesaje            |     |
| Ne-expediate                | 68  |
| Folder Jocuri               | 139 |
| Folder pentru imagini video | 138 |

| Folder pentru melodii . | 135 |
|-------------------------|-----|
| Fotografiere continuă   | 80  |
| Fundal                  | 100 |

### I

| Imagine                   | 75 |
|---------------------------|----|
| Indicator/Lampă iluminare | 22 |
| Infraroşu1                | 08 |
| Introducere text          | 40 |

# Î

| Înregistrare sunet           | 121 |
|------------------------------|-----|
| Înregistrare video           | 82  |
| Înregistrarea unui videoclip | 82  |
| Înştiințare apel pierdut     | 34  |

## J

| Jocuri |      | 143  |
|--------|------|------|
| Jurnal | apel | . 51 |

#### L Limbă

| LIIIDa              |               |
|---------------------|---------------|
| Afişaj              |               |
| Emisie Celulă       | 112           |
| Introducere         | 61, 95        |
| Lista pictogramelor | emoționale 60 |

# M

| Meniu                 |     |
|-----------------------|-----|
| Afişarea meniului     | 29  |
| Metoda de selectare a |     |
| meniului              | 30  |
| Meniu principal       |     |
| Pictograme            | 100 |
| Structură             | 28  |
| Mesaj iluminat        | 59  |
| Mesaje de eroare      | 152 |
| Metodă de introducere | 40  |
| MMS                   | 58  |
| Mod multi-shot        | 80  |
| Mod silențios         | 35  |
| Modul Handsfree       | 36  |
|                       |     |

#### Ν

| Navigator      | 85 |
|----------------|----|
| Numārul meu    | 54 |
| Nume operator  | 01 |
| Numere service | 56 |

#### 0

| Operații apeluri multiple | 38 |
|---------------------------|----|
| Operații în timpul unei   |    |
| convorbiri                | 36 |
| Opțiuni Browser           |    |
| Ávansat                   | 91 |
| Introducere adresă        | 89 |
| Reîncărcare pagină        | 90 |
| Salvare mijloace media    | 89 |
| Semne de carte            | 88 |
| Service CP                | 90 |
| Setare ca semn de carte   | 89 |
| Setări                    | 91 |
| Ora                       | 95 |
| Ora și data               | 95 |

#### Ρ

| Păstrare apel              | 36  |
|----------------------------|-----|
| Pictograme                 | 20  |
| Pictograme de stare        | 20  |
| Pictograme meniu principal | 100 |
| Pictograme de stare        | 20  |
| Poştă vocală               | 70  |
| Poştă web                  | 69  |
| Probleme                   | 150 |
| Profile                    | 94  |

### R

| Răspundere automată      | 106 |
|--------------------------|-----|
| Răspuns automat          | 106 |
| Răspuns cu orice tastă   | 105 |
| Reapelare automată       | 31  |
| Recepționarea apelurilor | 33  |
| Rețea GSM                | 113 |
|                          |     |

## s

| Semne de carte               |     | 88  |
|------------------------------|-----|-----|
| Setări de conectare          |     | 108 |
| Setări de securitate         |     | 115 |
| Setări mesaje                |     | 71  |
| Setări sunete & alerte       |     | 102 |
| Simboluri utilizate în acest |     |     |
| manual                       |     | 11  |
| Sincronizare                 | 53, | 110 |
| Sisteme de iluminare         |     | 96  |
| SMS                          |     | 58  |
| Stare memorie                |     |     |
| Contacte                     |     | 55  |
| Mediile Mele                 |     | 141 |
| SMS/MMS                      |     | 73  |
| Strălucire                   |     | 101 |
| Sunet apel                   |     | 102 |
|                              |     |     |

# Ş

| Şabloane text |  | 140 |
|---------------|--|-----|
|---------------|--|-----|

# т

| T9 <sup>®</sup>      | 42  |
|----------------------|-----|
| Tarifare servicii    | 107 |
| Tastă                |     |
| Iluminare ecran      | 97  |
| Protecție taste      | 98  |
| Scurtătură           | 99  |
| Setări               | 97  |
| Taste                | 16  |
| Taste apelare rapidă | 17  |
| Ton                  | 97  |
| Volum                | 97  |
| Taste apelare rapidă | 17  |
| Taste rapide         | 99  |
| Telefon              |     |
| Deschidere/închidere | 27  |
| Pornire/oprire       | 27  |
| Setări               | 94  |
| Teme                 | 101 |
| Ton avertizare       | 103 |
|                      |     |

| Ton închidere       | 103 |
|---------------------|-----|
| Ton pornire         | 103 |
| Trimite numărul meu | 106 |